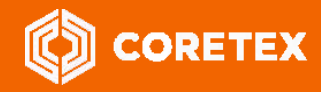

Product:Coretex ELD solutionVersion:Coretex DRIVE v1.7+/Coretex 360 v19.1Release Type:External Use (Confidential to Coretex Limited)Release Date:Jun 2019

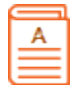

# **Coretex 360: ELD Administration Guide**

Coretex ELD solution is integrated with: Coretex DRIVE v1.7+/Coretex 360 v19.1

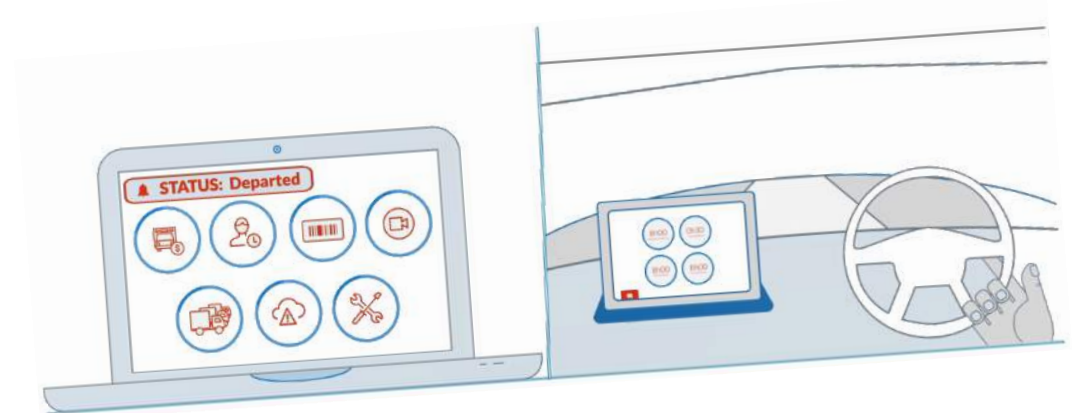

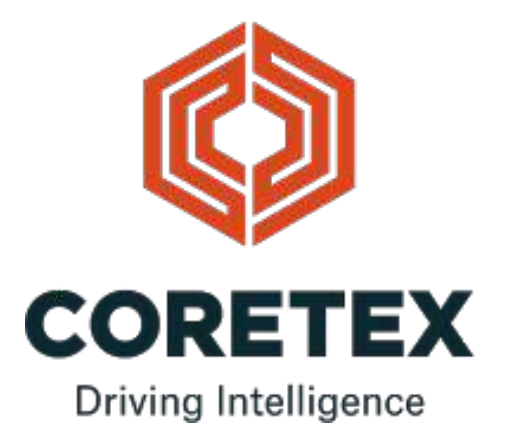

#### **Contact Coretex**

Local in-country support is available within Australia, New Zealand and North America.
Please visit <u>coretex.com</u> for support and contact details.

#### **Contact Documentation**

Feedback with regards to Coretex documentation can be made by emailing the *Documentation Team* at documentation@coretex.com. We welcome all suggestions, corrections and general feedback.

#### Guide updates

The Coretex 360: ELD Administration Guide is a living document. The Documentation Team updates and expands this guide whenever updates are required. Review the <u>Revision History</u> section to ensure you are working with the most up to date copy.

#### Guide master location (latest copy)

The master and most up to date copy of this guide is available (as of Jun 2019):

Upon request from documentation@coretex.com (subject to permission) A backup repository on the *Coretex Intranet* (hosted on the *Office 365 Sharepoint* environment). This is intended for access by Coretex staff and you will require share rights to the Documents folders at: **Documents > Coretex Guides (Documentation team) > Coretex 360 Guides** Beneath here are master copies of PDF's split by product and category (Admin, User, Installation etc.) and all master source Microsoft Word documents are in a single Word source files sub-folder (beneath the product subfolder). Customers and dealers can access certain user and other guides from the **Coretex 360 Help portal**, accessible from the **Coretex 360** Home screen (by clicking the **Help** icon). You will need an authorised

accessible from the **Coretex 360** Home screen (by clicking the **Help** icon). You will need an authorise **Coretex 360** login to access **Coretex 360** and the help portal.

# Sample Coretex DRIVE interface for driver's using the Coretex ELD solution:

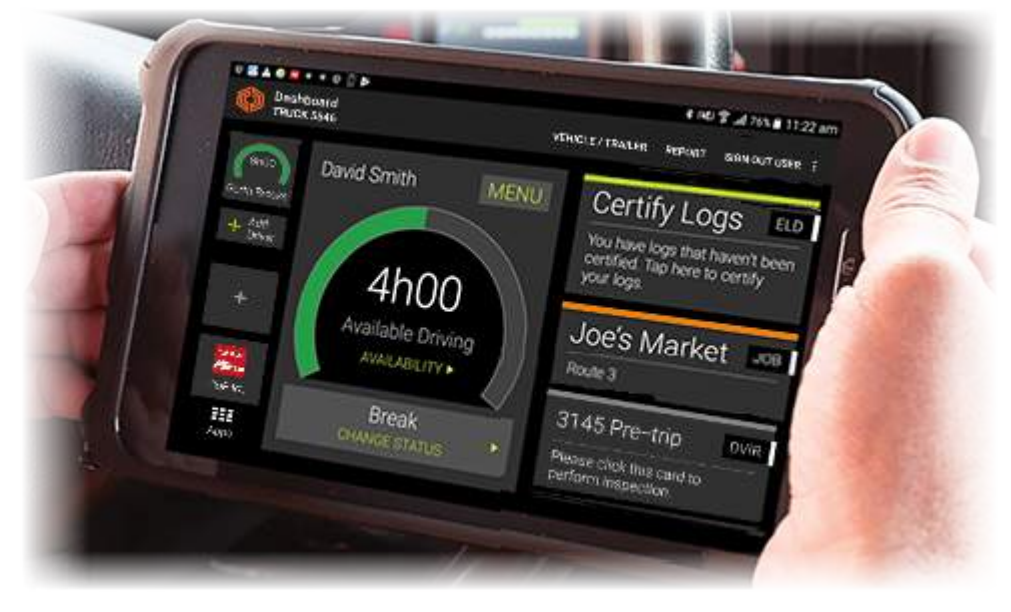

| Contents                                                                                                    |                                                                                  |
|----------------------------------------------------------------------------------------------------|----------------------------------------------------------------------------------|
| About this guide                                                                                                    | 5                                                                                |
| Coretex ELD solution                                                                                                    | 7                                                                                |
| Overview of Coretex DRIVE                                                                                                    | 10                                                                               |
| Mobile device hardware                                                                                                    | 11                                                                               |
| Driver Manager - Configuration of drivers                                                                                                    | 13                                                                               |
| Driver Manager                                                                                                    | 13                                                                               |
| Accessing settings for ELD drivers<br>ELD related settings<br>ELD Driver Logs access for Supervisors/Administrators<br>Driver Fatigue View access for Supervisors/Administrators                                                                                                    |                                                                                  |
| Unidentified Driving                                                                                                    | 28                                                                               |
| Filtering your Unidentified Driving events<br>Status of Unidentified Driving event<br>Reviewed entries                                                                                                    |                                                                                  |
| Data Transfer Request                                                                                                    | 32                                                                               |
| Supervisor options<br>Data Transfer Report                                                                                                    | 34<br>37                                                                         |
| Driver Hours/ELD                                                                                                    | 52                                                                               |
| Access for Drivers<br>Access for a Supervisor/Administrator<br>Driver Hours screen<br>Toolbar - Driver Logs<br>Violations in Driver Logs<br>Selecting a driver to view<br>Driver View/Edit Log screen<br>Violations in a Driver's log<br>Driver Edits<br>Supervisor Proposed Edits<br>Printing from the daily drivers log view<br>Printing the Driver ELD Log | 52<br>52<br>53<br>54<br>55<br>55<br>55<br>55<br>56<br>57<br>60<br>60<br>63<br>63 |

| Appendix:A - Carriers, Divisions, Terminals    | 67  |
|------------------------------------------------|-----|
| Maintenance of Carriers, Divisions & Terminals |     |
| Appendix:B - ELD Violation codes compliance    | 76  |
| Getting started                                |     |
| Maintaining Driver compliance                  |     |
| Maintaining Supervisor compliance              | 77  |
| Listing of defined Violation codes             | 77  |
| ELD Glossary                                   | 80  |
| Coretex 360 Glossary                           | 87  |
| Index                                          | 106 |

# About this guide

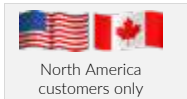

ELD and Driver Hours functionality, as described in this guide is specific to North America.

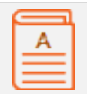

This **Coretex 360: ELD Administration Guide** describes the functions available for the **Coretex ELD solution** within **Coretex 360.** This enables an administrator to configure the use of the ELD related functionality for:

- drivers using the ELD interface in the **Coretex DRIVE** application on their in-cab Android mobile device (tablet or smartphone)
- drivers using the DRIVER PORTAL in Coretex 360 to examine and report on their own driver logs

For full details of all functionality available for drivers refer to:
Coretex DRIVF: FLD Drivers Guide

and to allow access for supervisors/administrators to:

- review the drivers log entries for drivers they are configured to administer
- generate *Supervisor Proposal* edits of drivers logs to be sent down to the drivers for them to review on their tablet
- perform data transfer requests for roadside inspection purposes
- run analysis reports of driver/vehicle activity
- perform maintenance of driver details (now with ELD related data defaults)
- maintain the hierarchy of carriers, divisions, terminals for controlling drivers access to vehicles

Supervisors/Administrators may also want to analyze Drivers logs and diagnostics of their Coretex DRIVE sessions on their mobile device. For details on these topics refer to the Coretex DRIVE: ELD Drivers Guide.

#### Intended audience

This Coretex 360: ELD Administration Guide is for:

• Coretex staff/partners working as supervisors or administrators of the **Coretex 360** application

#### **Related documentation**

This guide is intended to be used in conjunction with the following documents:

| Guide Title                                                                   | Category         | Description                                                                                                    |
|-------------------------------------------------------------------------------|------------------|----------------------------------------------------------------------------------------------------|
| Coretex 360: ELD Driver Guide                                                 | User<br>(Driver) | User Guide for drivers' to work with the <b>Coretex ELD solution</b><br>in <b>Coretex DRIVE</b> , on their in-cab mobile device.                                               |
| Coretex 360 - DVIR: Administration<br>Guide                                   | Admin            | Administration guide for supervisors/administrators using <b>Coretex 360</b> to configure DVIR for drivers and users                                                           |
| Coretex DRIVE: DVIR – User Guide                                              | User             | More detailed User Guide for use of Vehicle Inspections or DVIR ( <i>Driver Vehicle Inspection Reports</i> ) within <b>Coretex DRIVE</b>                                       |
| Quick Reference<br>Coretex DRIVE: Driver In-cab Guide<br>(General Operations) | User<br>(Driver) | <ul> <li>Quick Reference guide for drivers to keep in their vehicles for use of the Coretex ELD Solution with Coretex DRIVE</li> <li>Spanish version available also</li> </ul> |

| <b>Quick Reference</b><br>Coretex DRIVE: Driver In-cab Guide<br>(Data Diagnostics/Malfunctions) | User<br>(Driver) | Summary user guide to refer to Data Diagnostic and Malfunction codes that can be encountered with Coretex ELD solution (content is also in this guide). |
|-------------------------------------------------------------------------------------------------|------------------|----------------------------------------------------------------------------------------------------|
| Quick Reference<br>Coretex DRIVE: ELD Visor Card                                                | User<br>(Driver) | For drivers to refer to summary dashboard features, Roadside<br>Inspection procedures and Data Diagnostics/Malfunctions                                 |
| Coretex DRIVE: TMU Installation Guide                                                           | Install          | Installation Guide for installers pairing vehicle and TMU for use with <b>Coretex 360/Coretex DRIVE</b> .                                               |

# **Revision history**

This following table provides the revision history of this guide:

| Product/Version | Date     | Description                                                   |
|-----------------|----------|---------------------------------------------------------------|
| v1.0            | Dec 2017 | First release.                                                |
| v1.1            | Mar 2018 | Updated for new features                                      |
| v1.2            | Oct 2018 | Revisions for Coretex 360 v18.3 for ELD Canada and violations |
| v1.3            | Apr 2019 | Revisions for Coretex 360 v19.1                               |

# **Coretex ELD solution**

| ELD     | The USA ELD mandate was published by the FMCSA in 2015 with a goal to         |
|---------|-------------------------------------------------------------------------------|
| mandate | increase safety and accountability in the trucking industry. It is a set of   |
|         | detailed guidelines on operation of trucks for trucking companies and their   |
|         | fleets and drivers. It was legislated for all drivers in the USA to comply by |
|         | Dec.2017 or face prosecution.                                                 |
| -       | The Canadian ELD mandate was published as a final draft by the CCMTA in       |
|         | 2017. It adopts many of the provisions of the USA regulations, but with       |
|         | some differences and it is expected a compliance date in the fourth quarter   |
|         | of 2019 will be instigated.                                                   |

Organizations can choose to see ELD as a tax and attempt to minimize the cost, or they can see it as an opportunity to drive competitive advantages.

Coretex has built its ELD solution from the ground-up and created one of the few fully integrated solutions on the market today. For organizations that want a fully featured, fully integrated **ELD solution Coretex** is best in class!

The Coretex ELD solution is tightly integrated with the Coretex 360 application suite. The easy-to-use interface has been developed in partnership with a number of large fleet operators in North America.

The **Coretex ELD solution** *supports*:

- all North America driver rulesets, including interstate rules
- team, exempt and short haul drivers
- permanent and temporary vehicles installations
- ELD compliance for rental vehicles
  - the Coretex ELD solution is in full compliance with USA ELD mandate defined by the *Federal Motor Carrier Safety Administration* (FMCSA)
  - the Coretex ELD solution is in full compliance with Canada ELD mandate defined by the Canadian Council of Motor Transport Administrators (CCMTA)

Violation

Loos

loe's Market

# **ELD** functionality

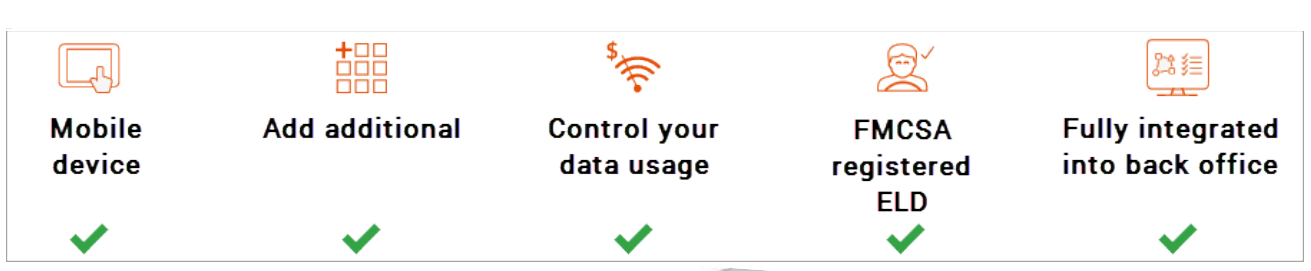

ACCORDED IN

4h00

Gain Time In

Off Duty

#### For drivers

The **Coretex ELD solution** allows drivers to:

- set their driver duty status during a trip and interact with co-drivers
- process information cards on their Coretex DRIVE dashboard for dealing with tasks like Vehicle Inspections (DVIR) and Shipment number entry
- display/edit their daily driver logs and the vehicle's unidentified driving records
- certify their daily logs
- deal with Data Diagnostic/Malfunction events
- review and accept/reject edits proposed by their supervisor
- change ruleset when appropriate to comply with applicable jurisdiction
- allow a *Roadside Inspection* to be performed on their mobile device, and for uploads of driver log data to FMCSA

For drivers, compliance couldn't be easier – all they need to do is log in at the beginning of the day, even outside cellular coverage. They can also view their drive time availability in multiple rulesets prior to log in.

## For Supervisors/Administrators

The **Coretex ELD solution** allows a supervisor/administrator to:

- review the daily logs of all drivers under their administration
- propose edits to drivers daily logs and unidentified driving records to be sent down to a driver's mobile device for them to consider
- configure drivers for ELD via Driver Manager
- upload drivers log data to FMCSA
- analyse drivers daily logs with a suite of Driver Hours reports

Dispatchers or supervisors/administrators can readily track and manage compliance in **Coretex 360** via a dashboard which offers easy access to driver availability data, and interactive graph and multi-edit features for easy log editing.

**Coretex ELD**: it's your path to increased efficiency, slashing paperwork for drivers by up to 63 percent and for office staff by 14 percent. Manual logging is so yesterday!

- Access to ELD functionality is determined by:
  - account is configured for use of the Coretex ELD solution
  - a hierarchy of carrier, divisions and terminals is configured at least one carrier and division must be setup and a driver/user assigned to that division
  - the Android mobile device operating **Coretex DRIVE** must be configured for use of the same division in order to be able to select from vehicles in that division

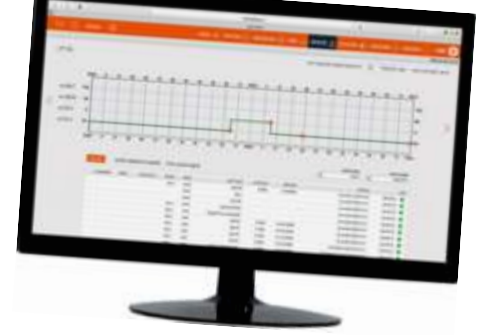

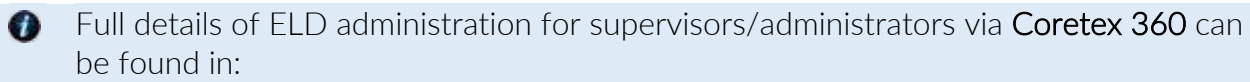

• Coretex 360: ELD Administration Guide

# **Overview of Coretex DRIVE**

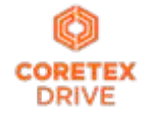

**Coretex DRIVE** is primarily a purpose-built, mobile device (tablet/mobile smartphone)-based in-cab system that links drivers to vehicles, and vehicles to dispatchers. Working in harmony with **Coretex 360**, **Coretex DRIVE** gives drivers the information they need to do their jobs efficiently and safely.

Built around a familiar modular app framework, **Coretex DRIVE** offers single pane of glass access to turnby-turn trucking navigation, messaging, jobs, vehicle inspections (DVIR), checklists, fatigue information, the **Coretex ELD solution**, real time driver feedback as well as your choice of custom applications.

**Coretex DRIVE** makes it easy to roll out Android-based mobile apps to drivers quickly and securely; and is optimized to run on Coretex-approved mobile devices.

With **Coretex DRIVE** the user interface is the mobile device used by the driver of the vehicle and functionality is integrated into a backend **Coretex** system (e.g. **Coretex 360**).

**Coretex DRIVE** *features*:

- integrates all your apps in one place on one screen in an easy-to-use format for drivers -the driver sees important information on a single screen and is alerted with notifications' called *Information Cards*
- links any third party applications, such as email or *Google Maps*
- features single sign-on for integrated applications
- displays driver messages, directed job workflows, driver initiated forms, *Electronic Logging Devices* (ELD functionality), *Driver Vehicle Inspection Reports* (*DVIR*) and much more
- device home button can take you back to the dashboard this can be configured to happen just while working

Example with driver friendly single dashboard view on an in-cab Android tablet (shown together with telematics unit):

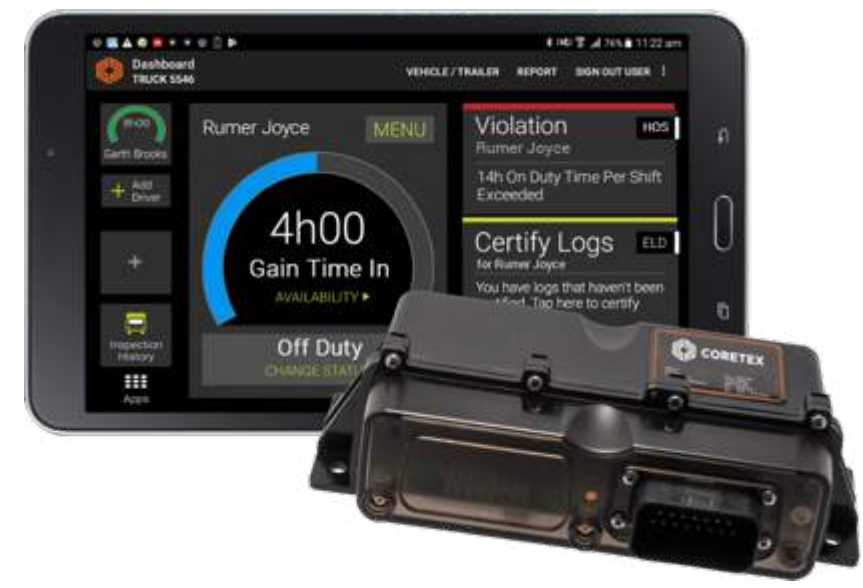

#### Not only a mobile app

Coretex DRIVE (or "DRIVE") is also:

- a cloud of online services, the so called *microservices* and comes with complete API access and a portal is available for administrators to configure functionality and view the data
- providing access to a Coretex installation application for installers to use to pair and configure a vehicle to it's TMU

# Mobile device hardware

Coretex DRIVE is installed onto an Android mobile device with the intended use being for drivers to manage their delivery schedules (from within their vehicles during their trips).

This example is with an Android tablet, but mobile smartphones that meet the minimum requirements are also supported.

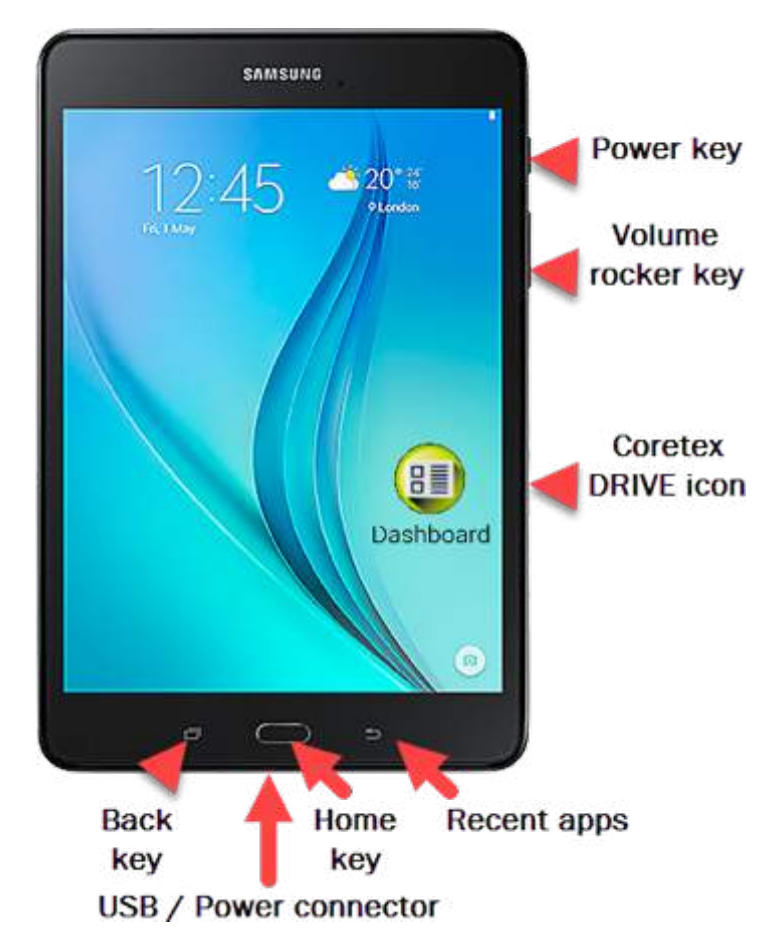

#### Some common access keys:

| Home<br>key | <ul> <li>takes you to the Coretex<br/>DRIVE dashboard</li> <li>wakes up the mobile<br/>device</li> </ul> | Back •<br>key • | takes you to the previous<br>window<br>removes keyboards from the<br>screen<br>closes dialog boxes |
|-------------|----------------------------------------------------------------------------------------------------|-----------------|----------------------------------------------------------------------------------------------------|
| Refe        | r to the mobile device manufact                                                                          | turer's docum   | nentation for detailed                                                                             |

information about the device you are using

It is recommended you keep your mobile device connected to the in-cab charger to ensure it does not run out of battery power during the trip.

#### Mobile device minimum system requirements

Tablet and mobile smartphone devices for running **Coretex DRIVE** need to comply with the minimum hardware and operating system specifications needed to support the operation of the system. From 2019 Coretex will support customers' BYOD ("bring your own device") which will greatly broaden the make/model base of devices employed with Coretex DRIVE.

For compliance with using Coretex DRIVE, all devices should meet the following minimum requirements:

| • | <b>Google Android operating system, version:</b> level 22, version 5.0 (Android official version or a customised Android build that has been assessed by Coretex) | • | Wi-Fi and 3G (or higher)<br>available |
|---|----------------------------------------------------------------------------------------------------|---|---------------------------------------|
| ٠ | CPU: Quad-core 1.3 GHz or similar                                                                                                    | ٠ | RAM: 1 GB                             |
| • | Screen: 5" HDPI (720 x 1280) or 7" MDPI (600 x 1024)                                                                                                    | ٠ | Internal storage: 8 GB                |

# **Driver Manager - Configuration of drivers**

All drivers belonging to accounts configured for ELD functionality will have additional default ELD settings. These can be accessed in Driver Manager for each driver within **Coretex 360**.

# Driver Manager

Driver Manager: Maintenance of all Drivers details

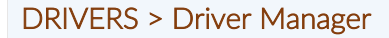

This is a powerful facility to allow a supervisor/administrator to:

- maintain a list of driver details for all drivers under their administration
- export driver details (to a new Microsoft Excel spreadsheet) for use in further analysis
- explicitly log a driver off if they are registered as logged in for using the **DRIVER PORTAL**, or via **Coretex DRIVE** on their in-cab mobile device
- temporarily activate/deactivate a driver from being able to login to Coretex 360/Coretex DRIVE
- switch to a Driver Fatigue View for management of drivers' available driving time
- switch to a *Driver Health View* for monitoring of drivers' properties/settings and latest ELD data

#### Sample Driver Manager tab:

| Close   | A General S     | lettings 🖟 User Settings           | D                                   | wer Manager                      |                              |                    |                        |                        |           |
|---------|-----------------|------------------------------------|-------------------------------------|----------------------------------|------------------------------|--------------------|------------------------|------------------------|-----------|
| with fo | e Word(s)       | Driver Statue Drivers              | er Group<br>Groups Dr               | iver Hourn/ELD                   | Expert                       |                    |                        |                        | 2         |
| Add D   | river / Edit D  | river 🦸 Activate/Deactivate Driver | Remove Driver = Log (               | Off Oniver 🗢 Switch to Oni       | ver Fatigue View 🔅 Switch to | Driver Haalth View | · Save as default view | © Restore default view | Total: 35 |
|         | Driver ID       | Full have                          | Primary Driver Group                | State,                           | Last Activity                | Vehicle Name       | License                | Phone                  |           |
| 15      | 45678           | Rumer Joyce                        |                                     | Logged off                       | 1/29/2019 5:27:32 PM         |                    | 0030383                | 34534535               |           |
| z       | 22334           | Garth Brooks                       | Castro-Drivers                      | Logged off                       |                              |                    | 678888                 |                        |           |
| 15      | 007AA           | Janine Hall                        | PaloAlto-Drivers04                  | Logged off                       |                              |                    | 545454                 |                        |           |
| H       | 34234           | Geoff Thomson                      |                                     | Logged off                       |                              |                    |                        |                        |           |
| 15      | 12586           | Alan Freser                        |                                     | Logged off                       |                              |                    | 5424324234             |                        |           |
| E       | 10002           | Gien Shorrock                      |                                     | Logged off                       |                              |                    | 123                    |                        |           |
| 15      | 32443           | Rick Price                         |                                     | Logged off                       |                              |                    | 343443                 |                        |           |
| Z       | 54897           | Lune Rossi                         | Test2                               | Logged off                       |                              |                    | 984082                 |                        |           |
| 15      | 97856           | Peraphone Smith                    |                                     | Lopped off                       | 2/25/2019 7:35:55 PM         |                    | eruiwr334              |                        |           |
|         | T2345           | Chris Cross                        | SantuisObispo-Drivers               | On Duty                          | 3/4/2019 4:26 11 PM          |                    | 903283831              |                        |           |
|         |                 |                                    |                                     |                                  |                              |                    |                        |                        |           |
|         | Click<br>select | Driver Manager f                   | the <b>Coretex</b><br>from the drop | <b>360</b> toolbar<br>odown menu | • and<br>I:                  | Mainte<br>details  | enance of a            | all Drivers            |           |

• Coretex 360: Driver Manager Administration Guide

#### Accessing settings for ELD drivers

Here we will describe the ELD related driver settings that can be maintained in Driver Manager.

\* = mandatory entry What fields are presented (and mandatory or optional entry), varies by country and modules installed.

Take the option:

DRIVERS > Driver Manager > (select a driver in the list) > Edit Driver > Settings tab

*To present the* Edit Driver (*ELD*) > Settings tab:

| neral       | * Division            | EchoDivision1                      | ~            | Terminal        | Select terminal                | ~       |
|-------------|-----------------------|------------------------------------|--------------|-----------------|--------------------------------|---------|
| ttings      | Home Terminal Address | abc def ghi, iiiiii, United States | Arizona, 343 | 14              |                                | Edit    |
| iver Group  | * 360 Username        | helenech                           |              | Set F           | Password 0                     |         |
| vents       | EDI Identifier        | c81f6386.cf64.4e8f-a35e-08d6       | 24362fc1     | (auto generate) |                                |         |
| lerting     |                       |                                    | 24002101     |                 |                                |         |
| ttributes   | Driver Hours Enabled  | · •                                |              |                 |                                |         |
| Checklists  | Driver Hours Exempt   | Reason                             |              |                 |                                |         |
| Driver Logs | Personal Conveyance   |                                    |              | Yard Move Ena   | abled 🔽                        |         |
|             | First Meal Waiver     | 0                                  |              | Second Meal V   | Vaiver 🔲 🕜                     |         |
|             | * Primary Rule Set    | 119-7 day 150 air mile short bar   |              | Current Rule S  | et US-7d 150 air mi sh haul n  | ion-CDL |
|             | Secondary Rule Sets   | 03-7 day 150 all third short had   | a nor        |                 |                                |         |
|             | Enabled 🔺             |                                    |              | Available       | *                              |         |
|             | 60hours/7Days Propert | y carrying Recap                   |              | 7 day 150       | air mile short haul non-CDL    |         |
|             | CA Intrastate         |                                    |              | 7 day prop      | erty carrying 100 air mile     |         |
|             |                       |                                    |              | 70Hours/8       | 8Days Property carrying Recap  |         |
|             |                       |                                    |              | 70Hours/8       | 3Days Property carrying Restar | t       |
|             |                       |                                    |              | 70Hours/8       | 3Days Salesperson exemption    |         |
|             |                       |                                    |              | FL Intrasta     | ate 7 day/70 hours             |         |

Most of the fields shown above will only be enabled for installations configured for ELD

(i.e. Driver Hours Enabled has been checked)

# ELD related settings

For drivers belonging to accounts configured for ELD, most of the driver settings (shown above) will appear.

ELD related Driver settings can be set:

| Field    | Description/Notes                                                                                                    |
|----------|----------------------------------------------------------------------------------------------------|
| Division | <ul> <li>Access to drivers and vehicles is controlled to some extent with a hierarchy of:</li> <li>for the purposes of DVIR and ELD → Carriers, Divisions and Terminals</li> <li>for the purposes of DVIR, a further grouping of Vehicle Groups can be used</li> <li>For each driver:</li> <li>specify the default Division for the driver and then the driver will only have access to fleets/vehicles tied to that division (mandatory)</li> <li>optionally, specify a Terminal within the selected Division – this will further restrict the range of vehicles the driver can access</li> <li>Optionally, you can assign a driver to one of many Terminals defined for the Division</li> </ul> |
|          | Divisions/Terminals are maintained by a <b>Coretex 360</b> administrator via Admin > Company Settings > Divisions (or Terminals)                                                                                                    |
|          | <ul> <li>For maintenance of Carriers/Divisions and Terminals, refer to appendix in the:</li> <li>Coretex 360: ELD Admin Guide</li> <li>Coretex 360: DVIR Admin Guide</li> </ul>                                                                                                    |

| Address      | <ul> <li>ELD legislation for Canada requires readdress for every driver.</li> <li>Use of Home Terminal Address is optimation that the second second s</li></ul> | egistration of a home terminal<br>ional outside of Canada.<br>Isual base when they leave on a trip<br>dress) and the address they return<br>etermined when a driver is assigned a<br>f a <b>Division</b> is mandatory and<br>hen the <b>Home Terminal Address</b><br>address<br>the <b>Home Terminal Address</b><br>al address                                                                                                    |
|--------------|----------------------------------------------------------------------------------------------------|----------------------------------------------------------------------------------------------------|
|              | You are free to customize the<br>address from the supplied<br>default and click <b>Save</b> to save<br>changes.<br>As soon as you edit a driver<br>address here the checkbox at<br>the top (either <b>Use Division</b><br><b>Address</b> or <b>Use Terminal</b><br><b>Address</b> ) will become unticked<br>and indicate it is no longer an<br>inherited default address.<br>To return to the default address<br>of either the Terminal or<br>Division simply check the box                                                                                                    | And     And Address       And     Address       Address     B       Address     B </td |
| Coretex 360  | Drivers will have the facility to sign in                                                                                                    | to Coretex 360 to access the DRIVER                                                                                                    |
| Username     | <ul> <li>PORTAL, a limited interface where they</li> <li>enter the Username the driver ca</li> </ul>                                                                                                    | can access <u>only their</u> driver logs.<br>n use to sign in to <b>Coretex 360</b>                                                                                                    |
| Set Password | <ul> <li>click Set Password and set the pa<br/>the driver can use to sign in to Co</li> </ul>                                                                                                    | ssword (6 characters or more) that pretex 360                                                                                                    |

| Field                   | Description/Notes                                                                                                    |                 |
|-------------------------|----------------------------------------------------------------------------------------------------|-----------------|
| EDI Identifier (20      | 🜒 Generally, leave this field to the default content, i.e. the                                                                                                    |                 |
| char max)               | generated EDI Identifier.                                                                                                    |                 |
|                         | A unique EDI Identifier can be lodged against the driver (e.g. 6E902B                                                                                                    | DC-             |
|                         | 5940-0EA8-68A1-2239AA7B4505). You can have the system genera                                                                                                    | ate a           |
|                         | code for you by ticking the (auto generate) checkbox. This is used as a                                                                                                    | а               |
|                         | unique identifier for linking to other systems.                                                                                                    |                 |
| Driver Hours<br>Enabled | <ul> <li>ticked by default to enable ELD for this driver, this enables<br/>the ELD interface when the driver accesses Coretex DRIVE<br/>on their in-cab mobile device</li> </ul> | 🕖<br>Defau<br>t |

| Driver Hours                      | • tick to exempt ELD for this dr                                                                                                    | iver                                                                                                    |                                                                                                    |                                                                                                    |
|-----------------------------------|----------------------------------------------------------------------------------------------------|----------------------------------------------------------------------------------------------------|----------------------------------------------------------------------------------------------------|----------------------------------------------------------------------------------------------------|
| Reason                            | • provide a sentence as a reaso (up to 500 characters)                                                                                                    | n for why t                                                                                                    | the driver sh                                                                                                    | ould be exempt                                                                                                    |
| Personal<br>Conveyance<br>Enabled | <ul> <li>tick to enable the driver to be<br/>Personal Conveyance</li> </ul>                                                                                                    | able to sel                                                                                                    | ect a driver                                                                                                    | duty status of:                                                                                                    |
| Yard Move<br>Enabled              | <ul> <li>tick to enable the driver to be<br/>Yard Move</li> </ul>                                                                                                    | able to sel                                                                                                    | ect a driver                                                                                                    | duty status of:                                                                                                    |
| First Meal Waiver                 | Only relevant if set and in conjunc<br>California ruleset). For rulesets wh<br>a meal break then ticking this entr<br>driver has agreed to waiver their f<br>inconvenient).                                                                                                    | tion with p<br>here it is leg<br>y and oper<br>irst meal br                                                                        | particular rule<br>gislated that<br>ating as such<br>reak (as it is                                                                                                    | eset (e.g.<br>drivers must have<br>h is proof that the<br>often                                                                                                    |
| Second Meal<br>Waiver             | Same as <b>First Meal Waiver</b> (above                                                                                                    | ) but a separate                                                                                                    | arately legisl<br>ar it                                                                                                    | ated second meal                                                                                                    |
| Primary Rule Set                  | Rules sets are defined in<br><b>Coretex 360</b> and an applicable<br>primary rule set to be used as a<br>default (by the driver on their<br>mobile device in <b>Coretex</b><br><b>DRIVE</b> ).                                                                                                    | Attitude<br>Attitudes<br>Checklate<br>Drive Loge                                                                                   | 21 LL.<br>Presonal Conveyance Dealer<br>+ Premary Rule Set<br>+ Division<br>Prome Terminal Address<br>Secondary Rule Sets<br>Biologic /-<br>40hours: 170ays Property of<br>CA Intrastance | Yand Move Enabled     Concerts     Concerts     Concents     Concerts     Concerts     Concerts     Concerts     Conc |
| Current Rule Set                  | This is a display of the last <b>Rule Se</b> device in <b>Coretex DRIVE</b> .                                                                                                    | <b>t</b> selected                                                                                                    | by the drive                                                                                                    | r on their mobile                                                                                                    |
| Secondary Rule<br>Sets            | <ul> <li>Drivers on their mobile device in C that is applicable to the jurisdiction over from USA into Canada).</li> <li>What rule sets available for them secondary rules sets configured he a driver entry will see all the Available the driver over to the left column Any number of secondary Rule sets</li> <li>Available list to select from:</li> <li>drag appropriate secondary ruright, into the Enabled list on the secondary rules and the secondary rules appropriate secondary rules sets of the secondary ruright, into the Enabled list on the secondary rules appropriate secondary ruright, into the Enabled list on the secondary rules appropriate secondary rules appropriate secondary ruright, into the Enabled list on the secondary runing the secondary runing the</li></ul> | Coretex DR<br>n they are of<br>to choose f<br>ere. A supe<br>able rule se<br>Enabled.<br>may be defi<br>ules sets fro<br>the left. | IVE can cha<br>currently in (<br>from is deter<br>rvisor/admir<br>ets and drag<br>ned and pres                                                                                            | nge the rule set<br>(e.g. when crossing<br>rmined by the<br>histrator setting up<br>relevant ones for<br>sented in the<br>able list on the                                                                                                    |

• click **Save** to save all changes

#### ELD Driver Logs access for Supervisors/Administrators

For sites configured for using ELD, this option allows for <u>Supervisors</u> using Coretex 360 to access a driver entry and quickly to see a trail of their daily driver logs.

For customers configured for use of ELD (*Electronic Logging Device*) then drivers use Android mobile devices and the **Coretex DRIVE** application to manage their daily trips, with two-way integration with **Coretex 360**. Some drivers may also wish to sign in to **Coretex 360** directly to work with their daily driver logs. Refer to the *Coretex DRIVE ELD*: *Driver Guide* for details.

Having selected a driver, an ELD supervisor/administrator can access the *Edit Driver* screen and the **Driver Logs** tab.

**Driver Logs** tab will only appear for sites configured for ELD.

DRIVERS > Driver Manager > (select a driver in the list) > Edit Driver > Driver Logs tab

To present the Edit Driver screen (Driver Logs):

| General      | Edit/View  | Log ⊕ Add   | New Log     |              |         |         |         |          |           |
|--------------|------------|-------------|-------------|--------------|---------|---------|---------|----------|-----------|
| Settings     | Date       | Status      | Vehicle     | Hours Worked | Driving | On Duty | Sleeper | Off Duty | Distance  |
| Driver Group | 05/10/2017 | Uncertified | Bench 04    | 03:37        | 03:00   | 00:36   | 00:00   | 14:17    | 100008 km |
|              | 04/10/2017 | Uncertified | Bench 04    | 00:01        | 00:00   | 00:01   | 00:00   | 21:57    | 100008 km |
| Events       | 03/10/2017 | Uncertified | Bench 01    | 01:12        | 00:01   | 01:11   | 00:00   | 06:22    | 0 km      |
| Alerting     | 02/10/2017 | Uncertified | Bench 01,Be | 00:00        | 00:00   | 00:00   | 00:00   | 00:00    | 100008 km |
| Attributes   | 01/10/2017 | Uncertified | Bench 01,Be | 01:08        | 01:02   | 00:06   | 00:00   | 03:48    | 100044 km |
| Checklists   |            |             |             |              |         |         |         |          |           |
| Driver Logs  |            |             |             |              |         |         |         |          |           |
|              |            |             |             |              |         |         |         |          |           |

This is an alternative access to the same facility as:

DRIVERS  $\rightarrow$  Driver Hours/ELD  $\rightarrow$  Driver Logs  $\rightarrow$  (select a driver in the list)  $\rightarrow$  Edit/View Log

For details refer to section **DRIVER PORTAL** where the screen is described from the point of view of a driver accessing only their logs. Supervisors/Administrators can select any driver under their administration and perform the same functions on the selected drivers logs.

#### Driver Fatigue View access for Supervisors/Administrators

An important part of driver management is managing their *available driving time* to ensure they are compliant with fatigue management policies in place.

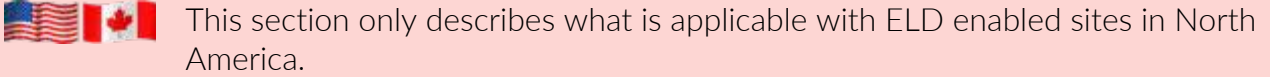

Supervisors/administrators manage drivers under their administration via the DRIVERS > Driver Hours/ELD menu.

In addition, they can select *DRIVERS* > *Driver Manager* to view a drivers' availability via the *Driver Fatigue View* screen.

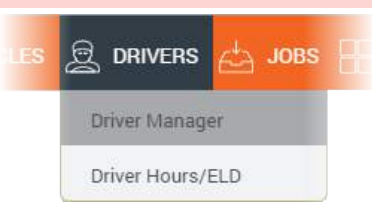

#### Accessing Driver Fatigue View

DRIVERS > Driver Manager > (select a driver in the list) > Switch to Driver Fatigue View

| 🕼 360 🔿 п             | racking 应 Messag                             | es 🗊 Vehicles               | 🚊 DRIVERS        | 📥 jobs 🔠 dashbo/                                                         | ARDS 🔁 REPORTS |
|-----------------------|----------------------------------------------|-----------------------------|------------------|--------------------------------------------------------------------------|----------------|
| 🐵 Close 🥜 General Set | tings 🥕 User Settings                        |                             |                  |                                                                          |                |
| Search for Word(s)    | Driver Status                                | Driver Group                |                  |                                                                          |                |
|                       | All Drivers                                  | All Groups                  | ✓ 🖉 Search       | ⊖ Clear Export                                                           |                |
| ⊙ Add Driver          | er ් Activate/Deactivate Driv<br>Full Name 🔺 | er ⊙ Remove Driver<br>State | ◎ Log Off Driver | <ul> <li>Switch to Driver Fatigue View</li> <li>Last Activity</li> </ul> | Vehicle Name   |
| 000017ADC9F2          | 001011339230                                 | 008 Driving                 |                  | 2/02/2017 3:59:31 a.m.                                                   |                |

#### to view the drivers' availability (Driver Fatigue View screen):

| 💮 360 🔾 U            | наскию 💬 мезер          | NOES 😭   | ji vinicies   | <u>泉</u> 🚥  | MBRS   | ta Joes                                  | E •      | ASHEROAR |       | REPORT  |        | DMIN    |       |            | (B) Rumer Joy                                                                                                    | • 1 1                 |
|----------------------|-------------------------|----------|---------------|-------------|--------|------------------------------------------|----------|----------|-------|---------|--------|---------|-------|------------|----------------------------------------------------------------------------------------------------|-----------------------|
| · Des A Second be    | ftinge                  |          |               |             |        |                                          |          |          |       |         |        |         |       |            |                                                                                                    |                       |
| Search for Herstal   | Driver Status           | Dryw 1   | ine           |             |        |                                          |          |          |       |         |        |         |       |            |                                                                                                    | 6                     |
|                      | Artive Drivers          | m al tes | light .       | 10 0        | Seat 1 | Des                                      |          |          |       |         |        |         |       |            |                                                                                                    | 2                     |
| + Addiner - e Earden | er, if Amatelbeamatel   | 847 R)   | arrant Driver | 1 Ling (11) |        | an an an an an an an an an an an an an a | poor Ven |          |       |         |        |         |       |            |                                                                                                    | Tate                  |
| 24.5.5               | 210000000               | Nord     | 40400         |             |        |                                          | Pest     |          |       |         | Tixley | Pare    | 1001  | (automos   | and a second second sec |                       |
| proet.               | Current Num Set         | 1640.0   | 0455          | 26.6m       | 21 Am  | 28.64                                    | 28.44    | 32.44    | 0.35  | 57.M    | 31.44  | 34.34   | 25.34 | Gare Tores | Let Dett.                                                                                                    | : Loosen              |
| ABORT.               | US TIN BE Property      |          | Driving       | . 171.44    | 00.01  | 00.00                                    | 94.07    | .1113    | 00.47 | 2022    | 07:06  | -\$4,00 | 9498  |            | 32 AJ 11/07 PU internediate Location                                                                                                    | 8.5 m W Disertaburg   |
| teau)                | US TIP/IM Priperty      |          | (inje)        | 12.00       | 82:02  | 80.26                                    | 04.21    | 0116     | 11.24 | 3416    | 07.49  | 46.12   | 68.12 | 10.11      | 82 Jul 11:50 PM (V/III)                                                                                                    |                       |
| 480%                 | US 101/hd Property      |          | OFDuty        | 0000        | 8210   | 1818                                     | 10.38    | 0010     | 05.44 | 11.40   | 1454   | 2228    | 22.08 | 12.95      | 10 Jul 12 37 PH DVR                                                                                                    |                       |
| 4(1)                 | US 70% 94 Property      | 603      | 109 Duly      | 12.00       | 11:36  | 0438                                     | 00.00    | 00.00    | 00.00 | 2111    | 09:54  | 44.58   | 44.55 |            | 37 Jul 12/01 AM intermediate Latartain                                                                                                    | 1.6 mi BSE Sandysky)  |
| ANDR                 | US 101/84 Property      | 722      | Driving       | 1201        | 90.00  | 13.45                                    | 08.05    | 10.45    | 00:00 | 112.20  | 08.59  | 44.24   | 86.29 |            | 83 Jul 1200 AM Intermediate Location                                                                                                    | 1.6 m) (01.Amharat.Or |
| ANTONIO .            | US TSN/8d Property      | 739      | Driving       | 00.00       | 12.40  | 19,25                                    | 0419     | 00.00    | 31.28 | 96.29   | 90.06  | 62.07   | 82.02 |            | 89 Jul 1200 AM internetiate Location                                                                                                    | 4.2 millit thread P   |
| EPMA.                | 100/84 Property Restart |          | UIT Duty      | 0000        | 80.00  | 00.00                                    | 00.02    | 90.00    | 00:00 | 30,00   | 00.00  |         |       | 10:30      | 19 Dec 10/01 PM Off Duty                                                                                                    | 1.6 ml 30W Warren M   |
| SAMA                 | US 70P/0d Property      |          | off boty      | 00.00       | .00.00 | 00.00                                    | 1004     | 00.00    | 00.00 | . 00.00 | 00.00  | 897     | 0.00  | 60.96      | 30 Jul 0238 AM Persona Lak yard no.                                                                                                    | 1.6 mil 20 Variation  |
| BRÉNIT .             | LIS TONIAL Property     |          | On Duty       | 11.27       | 11.05  | 11:21                                    | 1230     | 00.00    | 00.50 | 00.00   | 90.00  | 2.00    | 200   | 90.90      | 29 Jun 01 40 PM DVA                                                                                                    | 7.6 mi SSN yvarren US |
| BRHANT .             | US TSN/8d Property      |          | DR Duty       | 11.25       | 11.57  | 05:24                                    | 10.55    | 00.15    | 31.17 | 04:25   | 00.05  | 49.12   | 49.02 | 11.30      | 52 Jul 11-54 Pbi Centification                                                                                                    |                       |
| Constee Terr         | 404/7d Property Recay   |          | Steeper       |             |        |                                          |          |          |       | 00.00   |        |         |       |            | 23 May 11.54 Ald Bridger Barth                                                                                                    |                       |
|                      |                         |          |               |             |        |                                          |          |          |       |         |        |         |       |            |                                                                                                    |                       |

# Overview of Driver Fatigue View

Driver Fatigue View screen:

| 360 🔘               | ITAACKING 💬 MEDSA         | oeti Ç | () VEHICLES    | £ 04      | IVERS    | <u>.</u>       | · # •      | Unional | os 🖂  | REPORT |        | own   |         |          | (ii) Rumer Joys                           | . () 🗈                                                                                                    |
|---------------------|---------------------------|--------|----------------|-----------|----------|----------------|------------|---------|-------|--------|--------|-------|---------|----------|-------------------------------------------|----------------------------------------------------------------------------------------------------|
| Close (B) Caracal D | nterry 🕞 (nor Settings    |        |                |           |          |                |            |         |       |        |        |       |         |          |                                           |                                                                                                    |
| Search for Workso   | Affre Dires               |        | Ormat<br>Supp  | 38) (e.   | Seatch ( | - 0++          | 6          |         |       |        |        |       |         |          |                                           | 2                                                                                                    |
| ANDIN - 2 8810      | ier / Action/Destrier1    | iner a | Bernana Dihasi | · Log OV1 |          | Switch for Las | ghane Vera |         |       |        |        |       |         |          |                                           | Total 28                                                                                                    |
| Driver              | Content Rule Sel          | 1mm    | time.          |           |          |                | Part       |         |       |        | Today  | fine  | 447     | Gan Time | Las frent                                 | and the second second s |
|                     |                           |        |                | 28.00     | T.M.     | 38,445         | 28.94      | 33.54   | 11.14 | 77.M   | 19.44  | 54,98 | 10.14   |          |                                           |                                                                                                    |
| ABOER               | UD 73H/64 Property        | 845    | String         | 07.44     | 00,81    | 00.00          | 8407       | 1173    | 00.4T | 06.58  | 10.88  | 14.05 | 64.06   |          | Instance and emain VPTD11144 20           | ¥ 2 mi H Stormaliurg FA                                                                                                    |
| 6908(3              | UE 701/88 Property        | 192    | Sineler.       | 12:08     | 1217     | 00.20          | 384.21     | 81.75   | 11.24 | 2119   | -09.27 | 48.10 | 42.18   | 33.11    | 12 Jul 11 81 PM DVM                       |                                                                                                    |
| HEX A               | UIL TITL RAPIDIAN         | 745    | Duty           | 00.01     | 4218     | 18.18          | 100        | 1010    | 05.44 | 11.45  | 100    | 22.00 | C 22.07 | 100      | 42 AV 12 27 PM 24                         | (D)                                                                                                    |
| Arina 😈             | Tribuild Property Hestard |        | S Duty         | 00.08     | 00.52    | 101.002        |            | 80.09   | 00:08 | 00.00  |        |       | 0       | 6        | 18.0+0 18.01 FM 0/15                      | 1 & ex 201 Why All                                                                                                    |
| BANA                | LIL TOY BE Property       |        | Off Duty       | 0008      | 20.00    | .0000          | 19001      | 10.00   | 00.08 | 00.00  | 00:00  | 0.00  | 0.08    | 00.00    | 20 Jun 22 28 AM Personal unit (yeld row.) | A.A.M. DOL Your MI                                                                                                    |
| 84047               | UD 701/bd Picpety         | 143    | 3n Dyly        | 11-27     |          | 11.21          | 12.30      | 30.09   | 90.05 | 20.08  | 00.00  | 0.00  | 0.00    | 00:00    | 25 Jun ST 40 PM DVA                       | 1.8 million starret MI                                                                                                    |
| 89YG97              | US TRUBI Property         | 805    | Off Duty       | 17.28     | 11/17    | 05.24          | 12.60      | 1079    | 31.17 | 09.21  | 00:00  | 45.02 | 49.02   | 21.20    | 02 Ad 1154 PM Certification               |                                                                                                    |
| Contex Past         | 601/15 Property Recept    | 732    | Siesow         | 00.08     | 0000     | 00.00          | 30.00      | 10.00   | 0008  | 00.00  |        |       |         |          | 23 May 11 DA AM Siesper Bertli            |                                                                                                    |
| DAVIN               | US 70h thi Property       | 738    | Driving        | 00.00     | 90.08    | 00.00          | 89.00      | 90.00   | 00.00 | 00.08  | 00:00  |       |         |          |                                           |                                                                                                    |
| DBW.                | uti hitiyad Avujerta      |        | OR Duty        | 00:00     | 00.00    | 00:00          | 00.00      | 00:00   | 02.28 | 12.38  | 00:00  | 3432  | 34.52   | 22.24    | 02 Jul 11 37 PM DR Duty                   | 0.2 to 2010 Chelmsford to                                                                                                    |
| 18358               | US 785/88 Property        |        | Sleeper        | (443      | 2018     | 11.18          | 12.87      | 8128    | 02.08 | 06.21  | 02.00  | 67.24 | 62.38   | 27.04    | 12.540517294DVB                           | S. R. million Provet Republication                                                                                                    |
| 10017               | LO 705/84 Property        |        | Sleeper        | 08.28     | 01/30    | 08:25          | 00.00      | 24.40   | 10.09 | 0452   | 00:00  | 49110 | 48.10   | 25.28    | 02 Jul 07:55 PM Paver up                  | 8.4 mi 1012 Winchwater Vil                                                                                                    |
| KEVIN               | UID 70Hv Rol Property     |        | On Dyly        | 00.00     | 00.00    | 00:00          | 00.00      | 00.00   | 00.00 | 00.00  | 02-90  |       |         | 00.00    | 14 Jun 5431 Phillipp out                  | 1.7 mi IDI Warms Mi                                                                                                    |
| LECIMARO            | Ltt. 101-yiel Property    |        | diff Duty      | 18.10     | 11.16    | 03.94          | 12.57      | 30.00   | 02.06 | 21.86  | 00:00  | 12.94 | 12.34   | 31.08    | D2 Jul 09 10 PM Off Dury                  | 11.9 mill Elizabethiown #                                                                                                    |
| MCHAEL              | US 70h/bit Property       |        | Depart         |           | 11/10    | 02:40          | 1249       | 08.24   | 00.00 | 109.45 | 00.00  | 88.19 | 12.75   | 30.78    | 02.34 09-01 PM 2VM                        |                                                                                                    |
|                     | US 701v8d Property        |        |                |           |          |                |            |         |       |        | 00.00  | 64.24 | 04.28   |          | TUT JUE TO BO ANA DVMI                    | 1.000 Did Dearborn M.                                                                                                    |
|                     |                           |        |                |           |          |                |            |         |       |        |        |       |         |          |                                           |                                                                                                    |

#### **Basic legend**

Drivers' actual and forecast driving time availability is presented in the Past, **Today** and *Forecast* columns. Various visual indicators are used to confer meaning and these are explained in this basic legend.

A basic legend of the colours and highlighting of data in this list:

| Column             | Туре                     | Description                                                                                                    | Example |
|--------------------|--------------------------|----------------------------------------------------------------------------------------------------|---------|
| Past               | Plain black type         | Represents actual driving time submitted for the 7 days prior to Today                                                                                                    | 05:53   |
| Today              | Bolded black type        | Bolded tells you the figure represents real driving time submitted by the driver for today                                                                                                    | 11:47   |
| Forecast           | Italic black type        | Italics tells you the figure is a forecasted calculation of the drivers available time in the future                                                                                                    | 66:39   |
| Past, <b>Today</b> | Type in <mark>red</mark> | If one or more violations events have been recorded for the day the figure indicates this by appearing in red                                                                                                | 06:18   |
| Past, <b>Today</b> | Green box round          | Restart date                                                                                                    | 03:34   |
|                    | figure                   | If a driver has a day where their cycle hours has been<br>reset to the full allocation (e.g. 70 hours), this is called a<br>Restart and is shown with a green box around the actual<br>driving hours figure. |         |

Additional legend visual indicators are employed in certain situations, e.g. when a supervisor operates in a different timezone to the drivers they supervise. For details refer to section *Dealing with timezones*.

# Key to areas of Driver Fatigue View

| <b>()</b> 360                                                                | ) TRACKING 💬 MESSAGES 🕞 VEHICLES 🧕 DRIVERS 📥 JOBS                                                                                                    |
|------------------------------------------------------------------------------|----------------------------------------------------------------------------------------------------|
| Close B Gene                                                                 | ral Settings                                                                                                    |
| Search for Word(s)                                                           | Driver Status Driver Group<br>Active Drivers All Groups P Search O Clear                                                                                                    |
| Add Driver 🖉 Ed                                                              | it Driver ර Activate/Deactivate Driver ම Remove Driver ම Log Off Driver ම Switch to Logboo                                                                                                    |
| Close<br>Close Drive                                                         | er Fatigue View and return to your default homepage.                                                                                                    |
| General Se<br>Set standa<br>default att                                      | <b>ttings</b><br><sup>•</sup> d <i>Driver Groups,</i> default alerts for all drivers and specific ones for <i>Driver Group</i><br><sup>•</sup> ibutes for use for all drivers.                                                         |
| Set table or selection vi                                                    | <b>;s</b><br>grid display fields preferences and select what fields <b>Export</b> (on the Drivers'<br>ew) will export to.                                                                                                    |
| Search for V<br>By default, t<br>• driv<br>• driv<br>You can sea<br>records. | <b>/ord(s)</b><br>ne list of drivers presented in the list is for:<br>ers with a status of <b>Active</b><br>ers in all Driver Groups<br>rch and filter on the list to narrow down the selection to find a specific driver <sup>4</sup> |
| Search for s<br>specify                                                      | pecific drivers by:<br>ing characters from their name/s in <b>Search for Word(s)</b>                                                                                                    |
| Filter by Driv<br>Filter drivers<br>• selectin<br>only dr                    | rer Status and/or Driver Group<br>displayed in the list by:<br>ng a particular Driver Status – filter out either Active or Inactive drivers – or list<br>ivers currently logged in or out of Coretex 360                               |

| the second second second second second second second second second second second second second second second s |                    |                    |   |                        |   |                  |                         |
|----------------------------------------------------------------------------------------------------|--------------------|--------------------|---|------------------------|---|------------------|-------------------------|
| © Close                                                                                                    | ≁ General Settin   | gs 🎤 User Settings |   |                        |   |                  |                         |
| Search fo                                                                                                    | r Word(s)          | Driver Status      |   | Driver Group           |   |                  |                         |
|                                                                                                    |                    | Active Drivers     | × | All Groups             | ~ | P Search   ⊖ C   | lear Export             |
|                                                                                                    |                    | Active Drivers     |   | All Groups             |   |                  |                         |
| Add Dr                                                                                                    | iver 🖉 Edit Driver | Inactive Drivers   |   | r DriverGroup1         |   | Off Driver 💿 Swi | tch to Driver Fatigue V |
|                                                                                                    | Driver ID          | All Drivers        |   | ELD Driver             |   |                  | State                   |
| 8                                                                                                    | 8144               | Logged In Drivers  | 1 | imar group             |   |                  | Logged off              |
| 6                                                                                                    | 81.42              | Logged Off Drivers |   | TESLA Electric Group   | 1 |                  | Logged off              |
| 4                                                                                                    | 0142               |                    |   | Alan's Escondido Group |   |                  | Loggen off              |

**Driver Manager toolbar** 

Add/Edit a driver's details, activate/deactivate a driver in the system, remove a driver from the system and explicitly log a driver off the system. For details of the Driver Manager toolbar refer to: • Coretex 360 Drivers: Administration Guide Information visible on the Driver Fatigue View screen: **Driver/Current Rule Set** Display of driver's name and the current Rule Set they are working with Vehicle/Status Display of the current vehicle, and driver's current duty status (e.g. Off Duty, Driving) Past Seven columns of figures displaying drivers' actual On-Duty times over the previous seven days. A history of the last seven days of actual On-Duty time received from the driver. Today What is displayed is with respect to today, with the past 7 days actual driving times, todays real time updates and a forecast of the drivers' available On-Duty time in the next two days. In bold is printed the actual On-Duty time today, so far. This is an "active" column that will increment through the day. Forecast On a *Restart Rule Set*, each forecast column will display the full total working hours available in the cycle (i.e. generally both forecast columns will show the same calculated figure). On a *Recap Rule Set* the available hours will be the hours available before the cycle time limit is exceeded. Gain Time Gain time will appear if a driver is not working and is the number of hours before a driver will gain more cycle hours. As soon as a driver sets their status to a non-working status the dashboard burndown gauge will switch to show in blue and display the Gain time winding down. **(**) For definition of what are working and non-working driver duty statuses refer to the ELD Glossary. Last Event Date/time of latest recorded event and event name This is the date/time of the latest event received from the driver's vehicle and a description of the event.

#### Location

М

#### Latest recorded driver location

This is the latest recorded location received from the driver's vehicle.

#### Dealing with timezones

The Driver Fatigue View is laid out with respect to the timezone of the currently logged in user (e.g. supervisor) running the feature (e.g. the **Today** column indicates the today of the user looking at the Driver Fatigue View).

Drivers' entries in the list however, are with respect to the timezone of that driver.

#### For example:

The supervisor is viewing this screen in the USA and today is the 3<sup>rd</sup> July. Driver KHALI operates in the same timezone and has posted 06:18 hours of actual On-Duty time for the previous day, the 2<sup>nd</sup> July. They are driving today and with the last received event from a couple of minutes ago, this incremented the actual driving time for today to **07:23**:

| <ul> <li>Switch to Logbook View</li> </ul> |        |        |        |        |        |        |        |        |        |        |         |
|--------------------------------------------|--------|--------|--------|--------|--------|--------|--------|--------|--------|--------|---------|
| Deluza                                     |        |        |        | Past   |        |        |        | Today  | Fore   | cast   | Color T |
| Driver                                     | 26 Jun | 27 Jun | 28 Jun | 29 Jun | 30 Jun | 01 Jul | 02 Jul | 03 Jul | 04 Jul | 05 Jul |         |
| ABDER                                      | 07:44  | 00:51  | 00:00  | 04:07  | 11:13  | 00:47  | 08:41  | 06:39  | 54:54  | 54:54  |         |
| KHALI                                      | 12:00  | 02:02  | 00:20  | 04:21  | 01:16  | 11:24  | 06:18  | 07:23  | 40:00  | 40:00  | 29:0    |
| ABDL                                       | 00:00  | 02:19  | 13:13  | 10:39  | 03:13  | 05:44  | 11:40  | 11:00  | 15:34  | 15:34  |         |
| ALI.                                       | 12:00  | 11:56  | 04:36  | 00:00  | 00:00  | 00:00  | 03:27  | 09:29  | 57:25  | 57:25  |         |
| ANDR                                       | 10:01  | 00:00  | 03:48  | 08:05  | 10:45  | 00:00  | 04:26  | 08:33  | 57:42  | 57:42  | 27:4    |
| ANTONIO                                    | 00:00  | 13:49  | 06:55  | 04:19  | 00:00  | 11:28  | 06:35  | 08:57  | 43:17  | 43:17  |         |
| AYMA                                       | 00:00  | 00:00  | 00:00  | 00:00  | 00:00  | 00:00  | 00:00  | 00:00  |        |        |         |
| BAHAA ALYASIRI                             | 00:00  | 00:00  | 00:00  | 10:01  | 00:00  | 00:00  | 00:00  | 00:00  | 0:00   | 0:00   |         |

If KHALI is operating in a timezone ahead of the supervisor's timezone, then today from their perspective may be 4<sup>th</sup> July and so the data is reported from the driver's timezone:

| 2 SI | witch | 10 | Log | book | View |  |
|------|-------|----|-----|------|------|--|
|      |       |    |     |      |      |  |

| Batting .      |        |        |        | Past   |        |        |        | Today  | Fore   | cast    |      |
|----------------|--------|--------|--------|--------|--------|--------|--------|--------|--------|---------|------|
| Univer         | 26 Jun | 27 Jun | 28 Jun | 29 Jun | 30 Jun | 01 Jul | 02 Jul | 03 Jul | 04 Jul | 05 Jul  |      |
| ABDER          | 07:44  | 00:51  | 00:00  | 04:07  | 11:13  | 00:47  | 08:41  | 06:39  | 54:54  | 54:54   |      |
| KHALI          |        | 12:00  | 02:02  | 00:20  | 04:21  | 01:16  | 11:24  | 06:18  | 07:23  | \$40:00 | 29:0 |
| ABDL           | 00:00  | 02:19  | 13:13  | 10:39  | 03:13  | 05:44  | 11:40  | 11:00  | 15:34  | 15:34   |      |
| ALI.           | 12:00  | 11:56  | 04:36  | 00:00  | 00:00  | 00:00  | 03:27  | 09:29  | 57:25  | 57:25   |      |
| ANDR           | 10:01  | 00:00  | 03:48  | 08:05  | 10:45  | 00:00  | 04:26  | 08:33  | 57:42  | 57:42   | 27:4 |
| ANTONIO        | 00:00  | 13:49  | 06:55  | 04:19  | 00:00  | 11:28  | 06:35  | 08:57  | 43:17  | 43:17   |      |
| AYMA           | 00:00  | 00:00  | 00:00  | 00:00  | 00:00  | 00:00  | 00:00  | 00:00  |        |         |      |
| BAHAA ALYASIRI | 00:00  | 00:00  | 00:00  | 10:01  | 00:00  | 00:00  | 00:00  | 00:00  | 0:00   | 0:00    |      |

In this situation the actual working time that is currently being received from the driver will appear bolded in the first *Forecast* column, and the **Today** column lists the complete time from the day before and is NOT bolded. The oldest received hours (e.g. 26 Jun) will appear blank indicating the driver's entries have been shifted a day due to timezone differences.

Hence, any figures appearing in the Today column that are not bolded, tells you that that driver is in a different timezone to the supervisor, to the extent that driving time is posted on different days with respect to both parties!

#### Accessing Drivers' Availability report

The information in the *Driver Fatigue View* screen is also available in a report called **Availability** from within **Reports Manager**.

A report detailing the *Driver Fatigue View* can be printed from **Reports Manager**.

Take the option:

REPORTS > Driver Hours/ELD > Availability

#### For details of Driver Hours/ELD reports refer to:

• Coretex 360 Reports: User Guide

Sample Driver Hours/ELD > Availability report:

| Availabil         | ity Report                 |                 |                        |           |           |           |           |           |           |        |        |        |        |              | 63                                                  | CORETEX                   |
|-------------------|----------------------------|-----------------|------------------------|-----------|-----------|-----------|-----------|-----------|-----------|--------|--------|--------|--------|--------------|-----------------------------------------------------|---------------------------|
| Report Definition | Summary list of driver     | available hours |                        |           |           |           |           |           |           |        |        |        |        |              |                                                     |                           |
| Created Monday,   | uly 02, 2018 6:36:06 PM    | by Admin User   |                        |           |           |           |           |           |           |        |        |        |        |              |                                                     |                           |
| Driver Groups     | Escondide                  | D               |                        |           |           |           |           |           |           |        |        |        |        |              |                                                     |                           |
| Driver            | All Driver                 | s               |                        |           |           |           |           |           |           |        |        |        |        |              |                                                     |                           |
| Drive Name        | Current Rule Set           | Vehicle         | Status                 | 25<br>Jun | 26<br>Jun | 27<br>Jun | 28<br>Jun | 29<br>Jun | 30<br>Jun | 01 Jul | 02 Jul | 03 Jul | 04 Jul | Gain<br>Time | Last Event                                          | Location                  |
| ABDERR            | US 70h/8d Property         | 727             | Driving                | 08:36     | 07:44     | 00:51     | 00:00     | 04:07     | 11:13     | 00:47  | 03:48  | - 20   | 92     |              | 02 Jul 06:03 PM<br>Driving                          | 4.8 mi SSE Stafford<br>CT |
| KHALI             | US 70h/8d Property         | 709             | Personal<br>conveyance | 00:00     | 12:00     | 02:02     | 00:20     | 04:21     | 01:16     | 11:24  | 08:25  | -      | 2      | 29:25        | 02 Jul 05:45 PM<br>Power Down                       | 1.7 mi NNW Dearborr<br>MI |
| ABDUL             | US 70h/8d Property         | 742             | Off Duty               | 00:00     | 00:00     | 02:19     | 13:13     | 10:39     | 03:13     | 05:44  | 17:38  | -      |        | 28:01        | 02 Jul 12:37 PM<br>DVIR                             |                           |
| ALI AL            | US 70h/8d Property         |                 | Off Duty               | 00:00     | 12:00     | 11:56     | 04:36     | 00:00     | 00:00     | 00:00  | 00:00  | -      | -      | 00:00        | 28 Jun 02:52<br>PM DVIR                             |                           |
| ANDRE             | US 70h/8d Property         |                 | Off Duty               | 03:23     | 10:01     | 00:00     | 03:48     | 08:05     | 10:45     | 00:00  | 00:00  | 42     | 92     | 00:00        | 30 Jun 07:29 PM<br>DVIR                             |                           |
| ANTONIO           | US 70h/8d Property         | 739             | Sleeper                | 10:27     | 00:00     | 13:49     | 06:55     | 04:19     | 00:00     | 11:28  | 04:24  | -      |        | 09:29        | 02 Jul 02:11PM<br>Certification                     | 34.9 mi SE Norwich<br>NY  |
| AY! BEK           | 70h/8d Property<br>Restart |                 | Off Duty               | 00:00     | 00:00     | 00:00     | 00:00     | 00:00     | 00:00     | 00:00  | 00:00  | -      | -      | 00:00        | 19Dec 11:01PM<br>Off Duty                           | 1.6 mi SSW Warren<br>MI   |
| BAHA/             | US 70h/8d Property         |                 | Off Duty               | 00:00     | 00:00     | 00:00     | 00:00     | 10:01     | 00:00     | 00:00  | 00:00  |        | -      | 00:00        | 30 Jun 03:38AM<br>Personal<br>use/yard move<br>End: | 1.6 mi SW Warren MI       |
| BRENT             | US 70h/8d Property         |                 | On Duty                | 13:33     | 11:27     | 11:05     | 11:21     | 12:30     | 00:00     | 00:00  | 00:00  | -      | -      | 00:00        | 29 Jun01:40 PM<br>DVIR:                             | 1.6 mi SSW Warren<br>MI   |
|                   |                            |                 |                        |           |           |           |           |           |           |        |        |        |        |              |                                                     |                           |

# **Unidentified Driving**

All periods of unidentified driving for vehicles (UD events) can be reviewed by a driver of the vehicle via **Coretex DRIVE** on their in-cab mobile device. The driver can either accept those entries (and they will show up in their driver logs) or reject them.

You may edit a driver's log entries that were created today or in the seven previous days (this is the date range for which the mobile device can accommodate entries). Editing older entries will cause an email to be generated and sent to the driver to alert them to the fact that *Supervisor Proposed Edits* have been made. This will require them to review the edits via the DRIVER PORTAL in **Coretex 360**. Only one email will be generated in any 24 hour period for any number of historic records edited by the supervisor/administrator.

If a driver forgets to sign in at the start of a trip, then the driving time gets posted as unidentified driving events. If the driver signs in within an hour of the start of generating unidentified driving records then these entries will then be automatically assigned to the driver.

A supervisor/administrator can use **Coretex 360** to review all periods of unidentified driving submitted for vehicles under their administration. All entries rejected by drivers of those vehicles show up in this *Vehicles with Unidentified Driver Records* screen.

They are sorted and presented in a list that is sorted by:

- status of the unidentified driving records (Unidentified Driving events)
- date of Unidentified Driving event (most recent dated events first)
- start time of the Unidentified Driving event (earliest time in day first)
- end time of the Unidentified Driving event (earliest time in day first)

## Filtering your Unidentified Driving events

By default, the Vehicles with Unidentified Driver Records screen selects:

- the first vehicle in the list on the left
- all Unidentified Driving events for that vehicle are listed to the right

Every time you click on another vehicle in the list on the left, the associated Unidentified Driving events for it are listed to the right.

Often there may be far too many Unidentified Driving events listed to be able to locate the one/s you wish to review so you can filter the display.

| Search criteria       | Description                                                                                                    |
|-----------------------|----------------------------------------------------------------------------------------------------|
| Start Date            | • date of the start of the Unidentified Driving event.                                                                                                    |
| End Date              | <ul> <li>date of the end of the Unidentified Driving event.</li> </ul>                                                                                                    |
| Search Vehicles       | • enter one or more characters to search on vehicle names.                                                                                                    |
| Fleet                 | <ul> <li>limit the vehicles displayed to those in a specific Fleet.</li> </ul>                                                                                             |
| Include Reviewed Reco | <ul> <li>tick this to flood the Unidentified Driving events list with entri<br/>at Reviewed status.</li> </ul>                                                             |
| Driver Group          | • rather than select a driver from the Driver dropdown for all drivers you have access to – restrict the drivers to select from by first selecting a <i>Driver Group</i> . |

- click **Search** to refresh the Vehicles and/or Unidentified Driving events list and filter them with your criteria
- click Clear to clear search criteria and return to the defaults

## Status of Unidentified Driving event

Unidentified Driving events can be assigned one of three statuses:

| Status                  | lcon | Description                                                                                                    |
|-------------------------|------|----------------------------------------------------------------------------------------------------|
| Reviewed                | 1    | <ul><li>These are Unidentified Driving events that have been reviewed by the supervisor, but deemed (at least for now) to be left in their present state.</li><li>these entries are read only and can not be reassigned</li></ul>                                                 |
| Assigned to a<br>driver | Ø    | <ul> <li>These are Unidentified Driving events that have been reviewed by the supervisor and have been assigned to a driver.</li> <li>the drivers name shows up under the <i>Proposed Driver</i> column</li> <li>these entries are read only and can not be reassigned</li> </ul> |
| Unidentified<br>driver  |      | <ul> <li>These are Unidentified Driving events that have yet to be reviewed or assigned by a supervisor</li> <li>the checkbox is enabled against these entries to allow the supervisor to select them (and then either review or assign them)</li> </ul>                          |

Sample Unidentified Driving events for a selected vehicle:

| tart Date | End Date | Search ' | /ehicles     |                                         | Fleet         |          |             |                     |                      |           |  |  |
|-----------|----------|----------|--------------|-----------------------------------------|---------------|----------|-------------|---------------------|----------------------|-----------|--|--|
| E         | 3        |          |              |                                         | All My Fleets | ~        | P Searc     | :h 🛛 🕞 Clear 🛛 🔽 Ir | nclude Reviewed Reco | rds       |  |  |
| /ehicle   | Distance | Records  | Unidentified | Unidentified Driver Records for Vehicle |               |          |             |                     |                      |           |  |  |
| Bench 01  | 0 km     | 14       | Driver Group | All Gr                                  | 0005          | ▼ Dr     | river 10107 | 10107               | ×                    |           |  |  |
| ench 02   | 368 km   | 88       |              |                                         |               |          | 1.0.01      |                     |                      |           |  |  |
| Bench 03  | 0 km     | 1        | Annotation   |                                         |               |          |             |                     |                      |           |  |  |
| Jench 07  | 0 km     | 154      | Select Date  |                                         | Start         | End      | Distance    | Start Location      | Proposed Driver      | Status    |  |  |
|           |          |          | 10/          | 0/2017                                  | 12.24 pm      | 12.24 pm | υκπ         | U.S ITH NE NOTH SY. |                      | -         |  |  |
|           |          |          | 10/          | 0/2017                                  | 12:24 pm      | 12:24 pm | 0 km        | 0.5 mi NE North Sy. |                      | 1         |  |  |
|           |          |          | 10/          | 0/2017                                  | 12:24 pm      | 12:24 pm | 0 km        | 0.5 mi NE North Sy  |                      | 1         |  |  |
|           |          |          | 10/          | 0/2017                                  | 12:25 pm      | 12:25 pm | 0 km        | 0.5 mi NE North Sy  | Charlene Beentome    | 0         |  |  |
|           |          |          | 10/          | 0/2017                                  | 12:25 pm      | 12:25 pm | 0 km        | 0.5 mi NE North Sy  | Charlene Beentome    | 0         |  |  |
|           |          |          | 10/          | 0/2017                                  | 12:25 pm      | 12:25 pm | 0 km        | 0.5 mi NE North Sy  | Charlene Beentome    | 0         |  |  |
|           |          |          | 10/          | 0/2017                                  | 12:25 pm      | 12:25 pm | 0 km        | 0.5 mi NE North Sy  | Charlene Beentome    | 0         |  |  |
|           |          |          | 10/          | 0/2017                                  | 12:25 pm      | 12:25 pm | 0 km        | 0.5 mi NE North Sy  | Charlene Beentome    | 0         |  |  |
|           |          |          | 10/          | 0/2017                                  | 12:25 pm      | 12:25 pm | 0 km        | 0.5 mi NE North Sy. | Charlene Beentome    | 0         |  |  |
|           |          |          | 10/          | 0/2017                                  | 12:25 pm      | 12:25 pm | 0 km        | 0.5 mi NE North Sy  | Charlene Beentome    | 0         |  |  |
|           |          |          | 10/          | 0/2017                                  | 12:25 pm      | 12:25 pm | 0 km        | 0.5 mi NE North Sy. | Charlene Beentome    | 0         |  |  |
|           |          |          | 10/          | 0/2017                                  | 12:26 pm      | 12:26 pm | 0 km        | 0.5 mi NE North Sy  |                      |           |  |  |
|           |          |          | 10/          | 0/2017                                  | 12:26 pm      | 12:26 pm | 0 km        | 0.5 mi NE North Sy. | ę                    |           |  |  |
|           |          |          | 1.0/         | 0/2017                                  | 12:26 nm      | 12:26 nm | 0 km        | 0.5 mi NF North Sv  |                      |           |  |  |
|           |          |          |              |                                         |               |          |             | Mark as             | Reviewed 🛛 💿 Assigi  | 1 to Driv |  |  |

## Reviewed entries

When a supervisor reviews Unidentified Driving event entries and deems that they can be left as they are (i.e. not assigned to a driver) they can be selected and set to reviewed status.

They will then remain in the list for a particular vehicle and date and be displayed with a green tick status icon.

Reviewed records:

- are for display only and cannot be reassigned
- by default, they are filtered out of the list, tick **Include Reviewed Records** to display them

| 1.7 | ehicles  |         | - 1      | fieet         |          |          |                        |         | -           | -        |
|-----|----------|---------|----------|---------------|----------|----------|------------------------|---------|-------------|----------|
|     |          |         |          | All My Fleets | 8        | P Dearc  | h Clear I Inclu        | de Revi | ewed Recor  | ds       |
|     | Unident  | ified D | river Pe | cords for Veh | icle .   |          |                        |         | -           |          |
|     | Oriver 0 | 2005    | Ali Gr   | 0400          | ~ 0      | eiver    |                        | ~       |             |          |
|     | Annota   | tion    | -        |               |          |          |                        |         |             |          |
|     | Select   | Date    |          | Start         | End      | Distance | Start Location         | Prep    | ooed Driver | Ttatus   |
|     | 10       | 10/10   | 2017     | 11:51 am      | 12:24 pm | 0 km     | 0.5 mi NE North Sydney |         |             | 1        |
|     | 13       | 10/10   | /2017    | 11:51 am      | 12.24 pm | 0 km     | 0.5 mi NE North Sydney |         |             | 1        |
|     | .8       | 10/10   | /2017    | 11:51 am      | 12:24 pm | 0.8m     | 0.5 mi NE North Sydney |         |             | 1        |
|     | 8        | 10/10   | (2017    | 11:57 am      | 12.24 pm | 0 km     | 0.5 mi NE North Sydney |         |             | 1        |
|     | 13       | 10/10   | 2017     | 12:24 pm      | 12:24 pm | 0.4m     | 0.5 mi NE North Sydney |         |             | 1        |
|     | 12       | 10/10   | /2017    | 12:24 pm      | 12:24 pm | 0 km     | 0.5 mi NE North Sydney |         |             | 1        |
|     | 13       | 10/10   | 2017     | 12:24 pm      | 12:24 pm | 0 km     | 0.5 mi NE North Sydney |         |             | 1        |
|     | 21       | 10/10   | 2017     | 12:24 pm      | 12.24 pm | 0 km     | 0.5 mi NE North Sydney |         |             | 1        |
|     | 10       | 10/10   | 2017     | 12:25 pm      | 12:25 pm | 0 km     | 0.5 mi NE North Sydney |         |             |          |
|     | 13       | 10/10   | /2017    | 12:25 pm      | 12:25 pm | 0 km     | 0.5 mi NE North Sydney |         |             |          |
|     | 10       | 10/10   | 12017    | 12.25 pm      | 12.25 pm | 0 km     | 0.5 mi NE North Sydney |         |             |          |
|     | 13       | 10/10   | /2017    | 12:25 pm      | 12.25 pm | 0 km     | 0.5 mi NE North Sydney |         |             |          |
|     | 12       | 10/10   | /2017    | 12:26 pm      | 12.26 pm | 0 km     | 0.5 mi NE North Sydney |         |             |          |
|     |          | 10/10   | 2017     | 12:76 mm      | 17:26.00 | 0.4m     | 0.5 mi NF North Selber | -       |             |          |
|     |          |         |          |               |          |          | Mark as Rev            | inved   |             | to Drive |

#### Setting Unidentified Driving events to Reviewed status

- > To set Unidentified Driving events to Reviewed status:
- choose the vehicle to work with on the left
- select all Unidentified Driving events that can be set to **Reviewed** status (only entries that are in *Unidentified Driver* status)
- ensure you enter an annotation or comment (between 4-60 characters) to explain the changes
- click on Mark as Reviewed
- click **Yes** at the confirmation prompt

All selected entries will be assigned:

• the **Reviewed** icon in the *Status* column

The entries will disappear from the list of Unidentified Driving events (unless **Include Reviewed Records** is ticked).

| itari Date | -   | Divid Darke | Beach    | retastes    |             | Firet           |                           | a la marca                                                                                                    |             |                  |              |                        |       |
|------------|-----|-------------|----------|-------------|-------------|-----------------|---------------------------|----------------------------------------------------------------------------------------------------|-------------|------------------|--------------|------------------------|-------|
|            | 141 |             | 19       |             |             | All My Pavers   | 12                        | SI 155 Per                                                                                                    | 6111.1.0    | ee.) 11965       | ude Nevier   | Jes Necords            | £.    |
| Whick .    |     | Dataros     | Seconds. | Uniterative | E Driver Pi | ecords for Velv | de .                      |                                                                                                    |             |                  |              |                        |       |
| Hernich 01 |     | 0.005       |          | Driver Gro  | a lara      | ALC: NO.        | (a) p                     | in the second second second second second second second second second second second second second second second |             |                  | (w)          |                        |       |
| lench (0)  |     | 368 km      |          |             |             |                 | 100                       |                                                                                                    |             |                  | -            |                        |       |
| lenit di   |     | Title .     |          | American    | 111         |                 |                           |                                                                                                    |             |                  |              |                        |       |
| ampik.07   |     | THE         | 155      | Select De   |             | that            | Dat                       | Distance                                                                                                    | Iterio      | stat             | Pipper       | ed Driver 1            | liste |
|            |     |             |          | 13 11       | 10/2017     | 11.81 Am        | 12.24 pm                  | -dam.                                                                                                    | 0.5 m N     | Aurith Dystines  | r            |                        |       |
|            |     |             |          | 5.91 11     | 10/2017     | 11.51 am        | (12.28 pm                 | () bein                                                                                                    | 0.6 milli   | Charth Splitter  |              |                        |       |
|            |     |             |          | 12 11       | 10/2017     | T15tam          | 12.24 (45                 | 0.60                                                                                                    | 0.6-14174   | E Named, Spellow | r            |                        |       |
|            |     |             |          | 13 11       | 10/2017     | tt.tt.am        | 12:24 pm                  | 0.600                                                                                                    | 0.6 mi Ni   | Charth Sydney    |              |                        |       |
|            |     |             |          | 10 1        | 10/2017     | 1224 pm         | 12.24 (m)                 | 0 800                                                                                                    | 0.6 mi hi   | Charth Sydney    | r.'          |                        |       |
|            |     |             |          | E 1         | 10/2017     | 1224pm          | 12:24 pm                  | 0 km                                                                                                    | 0.6 mini    | North Sydney     | 1            |                        |       |
|            |     |             |          | E 11        | 10,0017     | 12.24 ( Con     | den .                     |                                                                                                    |             |                  |              | 100                    | 1     |
|            |     |             |          | 12 11       | 10/2017     | 12.24           |                           |                                                                                                    |             |                  |              |                        | -     |
|            |     |             |          | 13 11       | 10/2017     | 12286           | <ol> <li>Areys</li> </ol> | to prive here is                                                                                                | anticitati  | TH SERCES PA     | econits as A | An and a second second | -     |
|            |     |             |          | 0 1         | 10/2017     | 12254           |                           |                                                                                                    |             |                  |              |                        | -     |
|            |     |             |          | E 1         | 10/2017     | 12.254          |                           |                                                                                                    | Yes         | 100 I            |              |                        | -     |
|            |     |             |          | 8 1         | 10/2017     | 1225.01         | 112283411                 | Ver                                                                                                    | U.U.PE.N    | THE OWNER        |              |                        | -     |
|            |     |             |          | E 1         | 10/2017     | 12.26 pm        | 12:25 pm                  | 040                                                                                                    | 0.0 milht   | Charth Builton   | 1            |                        |       |
|            |     |             |          | 0.1         | 10/2017     | 12.26 pm        | 12:25 pm                  | 0 km                                                                                                    | 0.5 million | Charter System   |              |                        |       |
|            |     |             |          | E 11        | 10.2017     | 12.26 pm        | 12:25 pm                  | 0 am                                                                                                    | 0.0 mi N    | Charth Beller    |              |                        |       |
|            |     |             |          |             |             |                 |                           |                                                                                                    | 1           | A REAL PROPERTY. |              | Sector Sector Sector   | 100   |

#### Assigning Unidentified Driving events to a driver

- > To assign Unidentified Driving events to a driver:
- choose the vehicle to work with on the left
- tick all Unidentified Driving events that can be assigned to a particular driver (only entries that are in *Unidentified Driver* status)
- select the appropriate driver from the Driver dropdown

The **Driver** dropdown defaults to the first driver in the list alphabetically, ensure you change this as required so as to not assign entries to the wrong driver.

- ensure you enter an annotation or comment (between 4-60 characters) to explain the changes
- click on Assign to Driver
- click Yes at the confirmation prompt

All selected entries will be assigned:

- the Assigned to a driver icon in the *Status* column
- the driver's name in the *Proposed Driver* column

The entries will be redrawn in the list with their new icon and driver's names shown.

| her Date   |   | End Delte  |   | Seenth1 | Michee 1.      |          | let.               |             |              |                                                    |                    |          |
|------------|---|------------|---|---------|----------------|----------|--------------------|-------------|--------------|----------------------------------------------------|--------------------|----------|
| 14/09/2017 | 3 | 16/08/2017 | 8 |         |                |          | All My Plaets      | 1           | ti (di tees  | h e Clea 😥                                         | Include Reviewed R | econity. |
| whole:     |   | Dimens     |   | words'  | (Millentified) | Diver Re | conthe flor Vell   | Acte .      |              |                                                    |                    |          |
| Servich Et |   | it see.    |   | 4       | Drivel Group   | Al me    | Contraction of the | lai p       | ia Rone      | r Joice                                            | 1911               |          |
| Bervill 02 |   | 742 511    |   | 80      |                | 1 allow  |                    | 0.0         |              |                                                    | 100                |          |
| lench 07   |   | O Arm.     |   | 194     | Arestgene      | luss     | end a vou          | ac tokos -1 |              |                                                    |                    |          |
|            |   |            |   |         | Betert: Oate   |          | Blatt              | ted         | Deterre      | Blart Location                                     | Proposed Diver     | 1 Status |
|            |   |            |   |         | ET 101         | 0/2017   | 12.01 are          | 1221 (m     | 2 am         | 2.5 milli haven ba                                 | 6                  |          |
|            |   |            |   |         | 12 161         | 6/2011   | 12.21 am           | 1231.pm     | 840          | 0.5 milli North In                                 |                    |          |
|            |   |            |   |         | 10 161         | 0.2017   | 1231241            | Coverant    |              |                                                    |                    | 8        |
|            |   |            |   |         | R 101          | 0/2017   | 1231.011           |             |              |                                                    |                    |          |
|            |   |            |   |         | 161            | 0/2017   | 1231 (11           | 2 *         | * 101 044 10 | word to accept the selected frequencies to a given |                    |          |
|            |   |            |   |         | * 18 101       | 1140.0   | 12.01 (11)         |             |              |                                                    |                    |          |
|            |   |            |   |         | E 191          | 0/2017   | 1227.911           |             |              | 188                                                |                    |          |
|            |   |            |   |         | 10 101         | 0.2017   | 1232.01            | 12.37.00    | -1878        | US TO NO WORK IN                                   |                    |          |
|            |   |            |   |         | 101 101        | 0/2017   | 1222.5%            | 12:25 pm    | -1 610       | E.S.mi NE North St                                 | μ.                 |          |
|            |   |            |   |         | 101            | 0/2017   | 12:32 pm           | 12.33.pm    | -140         | 0.5 million for the file                           | i.                 |          |
|            |   |            |   |         | 21 10/1        | 0/2017   | 12.8044            | 1232.00     | -189         | 0.5 mint tooth by                                  | 6.                 |          |
|            |   |            |   |         | 12 101         | 6 pint   | 1233.95            | 12.03 pm    | 0.00         | A Smith North St                                   |                    |          |
|            |   |            |   |         | 四 10/1         | 0/2017   | 1238.84            | 12.33 pm    | ten          | 6.6 mi NE havite St                                | 6                  |          |
|            |   |            |   |         | 10 161         | 0.2017   | 12.81.01           | 12:02 pm    | 240          | 0.5 million for the first the                      |                    |          |
|            |   |            |   |         |                | 4.04-0-  |                    |             |              |                                                    | -                  |          |
|            |   |            |   |         |                |          |                    |             |              | 1 4 44 4                                           |                    |          |

# **Data Transfer Request**

During a *Roadside Inspection* a safety officer can request to have an output file of a driver's logs prepared and sent electronically to the regulatory agency or appropriate recipient. The safety officer has the option to have all available driver logs (for today and previous available days) submitted electronically for the purposes of further analysis.

The methods of dispatch and recipient are different in the USA and Canada.

Via the Roadside Inspection screen:

|       | <ul> <li>In the USA the output file prepared will automatically gather the driver's logs data:</li> <li>for today and the previous 7 days</li> <li>send them in bespoke FMCSA format (either by Web Service or email) to the predetermined recipient at the FMCSA</li> </ul>                                                                                                    |
|-------|----------------------------------------------------------------------------------------------------|
| FMCSA | <i>Federal Motor Carrier Safety Administration</i> are the lead federal government<br>agency responsible for regulating and providing safety oversight of commercial<br>motor vehicles (CMVs), FMCSA's mission is to reduce crashes, injuries, and<br>fatalities involving large trucks and buses. For details refer to:<br><u>https://www.fmcsa.dot.gov/</u>                                    |
| *     | <ul> <li>In Canada the output file prepared will automatically gather the driver's logs data:</li> <li>for today and the previous 14 days</li> <li>send them in csv and PDF format to an email address specified by the CCMTA Safety Officer</li> </ul>                                                                                                    |
| CCMTA | <i>Canadian Council of Motor Transport Administrators</i> (CCMTA) coordinates all matters dealing with the administration, regulation and control of motor vehicle transportation and highway safety in Canada. Membership includes representation from provincial and territorial governments as well as the federal government of Canada. For details refer to: <u>http://www.ccmta.ca/en/</u> |
|       |                                                                                                    |

## Supervisor options

A broader facility is available for supervisors/administrators from within **Coretex 360**. This allows for a wide selection of drivers logs to be exported and sent for further analysis by the appropriate agency.

To perform a Data Transfer from within Coretex 360:

#### DRIVERS > Driver Hours/ELD > Data Transfer Report > Data Transfer Request

| © Close                         |              | Driver Manager                                           |                      |
|---------------------------------|--------------|----------------------------------------------------------|----------------------|
| Search for Word(s) Status       | Requested Da | te Driver Hours/ELD                                      | Driver Logs          |
| Data Transfer Penuest           |              | killer og kannen som som som som som som som som som som | Unidentified Driving |
| Tioin Driver Reque Requested By | Date Range   | Vehicles                                                 | Data Transfer Report |

to present the Data Transfer Request selection screen:

| Transfer via | Email                        | 0        | WebService | To regulator in         | Select cou | intry 💌                    |
|--------------|------------------------------|----------|------------|-------------------------|------------|----------------------------|
| Comment      | Please enter a comment for   | the outp | out file   |                         | CA         |                            |
| Recipient    | fmcsaeldsub@dot.gov          |          |            |                         | 05         |                            |
| Driver Group | Please select a driver group | ~        | Driver     | Please select a driver  | ~          | 🔲 Include Inactive Drivers |
| Fleet        | Please select a fleet        | *        | Vehicle    | Please select a vehicle | ~          |                            |
| From Date    |                              | 3        | To Date    |                         | 1          |                            |

USA:To export and transfer the driver's log data:

- tap either Web Service or Email as the preferred delivery protocol
- the safety officer can enter an optional comment to be lodged with the entry
- select *Driver Group* and one or more drivers to have their logs exported
- optionally, further refine selection by selecting Fleet and Vehicles to restrict the export run to
- tap SEND to export and transfer the file

The export and transfer is done and you are returned to the *Roadside Inspection* screen.

- Destination address is configured into the application so tapping **SEND** will send the export file (and comment) to the correct recipient at FMCSA.
  - Output file is prepared in a bespoke FMCSA format

**Canada**: To export and transfer the driver's log data:

- enter the valid recipient email address (where the Safety Officer sends their submitted output files to)
- enter a relevant comment for inclusion in the output file
- optionally, further refine selection by selecting Fleet and Vehicles to restrict the export run to
- tap **SEND** to submit the file by email
- Destination email address is entered by the Safety Officer as for the appropriate agency
  - Output file is prepared as an attached PDF file report.

#### Selection criteria

| Criterion                                               | Description                                                                                                    |
|---------------------------------------------------------|----------------------------------------------------------------------------------------------------|
| Optionally<br>specify a<br>comment (up to<br>60 chars.) | Enter a relevant comment to embed in the output file (to be sent to the appropriate agency) as an annotation for the export run. |
| Driver Group                                            | <ul> <li>select All Groups, or a specific group (to restrict the range of Drivers to<br/>select from)</li> </ul>                 |
| Driver                                                  | <ul> <li>select one or more Drivers from the dropdown list by ticking the<br/>checkboxes to the left of their names</li> </ul>   |
| Fleet                                                   | <ul> <li>select All My Fleets or a specific Fleet (to restrict the range of Vehicles<br/>to select from)</li> </ul>              |
| Vehicle                                                 | <ul> <li>select one or more Vehicles from the dropdown list by ticking the<br/>checkboxes to the left of their names</li> </ul>  |
| From Date                                               | <ul> <li>select a from date for the start of the date range of audit records to<br/>select</li> </ul>                            |
| To Date                                                 | • select a to date for the end of the date range of audit records to select                                                      |
| 🧾 Select by Di                                          | river Group/Driver or Fleet/Vehicle or a combination of both.                                                                    |

- > To submit a Data Transfer request:
- having made your selections click **Transfer** to generate an output file and attachments

 a check is made for all selected drivers, and any for which it is detected they do not have, or have an expired license a warning is issued (only licensed drivers can be reported on, and all ELD enabled drivers will have a license lodged against them)

• data checking is performed to ensure the prepared data complies with the FMCSA file standards and any data not complying will be shown as error entries

Once the request is requested and succeeds, the generated email is prepared (to sent to the appropriate agency) and a few seconds later a confirmation dialogue is presented.

• click **OK** to complete the process and add an entry to the *Data Transfer Report* listing

| Informatic | n ×                             |
|------------|---------------------------------|
| (į)        | Succesful Data Transfer Request |
|            | ок                              |
# Data Transfer Report

The output file is generated and sent through an internal process where it is in draft and pending mode. As soon as it has been sent to the regulatory agency it will appear with a status of *Email Sent* or *Created* on the *Data Transfer Report* listing.

This is an audit trail of all the supervisor and driver requests made for export of driver's log records to the regulatory agency. It is useful to be able to analyse this audit trail of data transfer requests when querying output file queries with the agencies.

| <b>()</b> 3 | 60 ()         | TRADIONG 💮 MESSAGE        | s 🗃 VORCLES 🚊 DRI               | VERS 📥 JOB       | s 🖽 over                   | BOARDIS [  | 🖓 REPORTS 🖉 AD                  | mm 🛞                                                   | (2) I <sup>+</sup> |   |
|-------------|---------------|---------------------------|---------------------------------|------------------|----------------------------|------------|---------------------------------|--------------------------------------------------------|--------------------|---|
| · Clase     |               |                           |                                 | -                |                            |            |                                 |                                                        |                    |   |
| Search for  | Medital       | Al Datum (M               | Repursted Date User Ty All User | per<br>r Types 🖉 | Driver Group<br>All Groups |            | in/ Provented                   | by                                                     |                    |   |
| · Data Tra  | rafer Request |                           |                                 |                  |                            |            |                                 |                                                        |                    |   |
| Origin      | Driver        | Requested D. Requested By | Date Range                      | Venicles         |                            | Comment    | Diatus:                         | Reputatory Authority Response                          | Transfer Method    |   |
| 365         | Daves Juli    | (JUNR Test user           | 01/06/2017 - 28/08/2017         |                  |                            | 3.42160    | Data does not conform to        | Vehicle Description TEST VEHICLE should have a len.    | Enal               | 4 |
| 360         | Daves Juli    | DV/R Test user            | 61/66/2017 - 26/66/2017         |                  |                            | 2.45       | Data does not conform to        | Vehicle Description TEST VEHICLE should have a len.    | Enal               |   |
| 360.        | Daves Jol.    | DVIR Test user            | 01/06/2017 - 29/06/2017         |                  |                            | 12.55 test | Data does not conform to        | Vehicle Description TEST VEHICLE should have a len     | Enel               |   |
| 340         | Daves Jol.    | DV/A Tect user            | 01/08/2017 - 29/08/2017         |                  |                            | 12:47 test | Email Pending-Email faile .     | Could not find file to sattachments Upil 1817082917    | Enal               |   |
| 360         | Daves Jul.    | DV/N Text user            | 01/06/2017 - 25/06/2017         |                  |                            | 341 feat   | Errail Pending-Errail fails.    | Could net find Ele is sattachments Up81817082917-      | Eval               |   |
| 360         | Deves Juli    | DVR Test user             | 01/06/2017 - 25/06/2017         |                  |                            | 4101est    | Email Pending-Email fale.       | Goold not find file is testachmental coll 1817082917   | Enal               |   |
| 360         | Daves Juli    | DV/R Test user            | 01/06/2017 - 06/09/2017         |                  |                            | DE:05 test | Pailed to RetrieventusData.     | The open operation did not complete within the allott. | Enal               |   |
| 360         | Daves Jol.    | DUNK Test user            | 01/06/2017 - 96/06/2017         |                  |                            | 8:25 test  | Data does not conform to        | Vehicle Description TEST VEHICLE should have a len.    | Enel               |   |
| 360         | Daves Jol.    | DV/R Test user            | 01/08/2017-06/09/2017           |                  |                            | 8:36 test  | Email Pending                   |                                                        | Enal               |   |
| 365         | Daves Jol.    | D///R Test user           | 01/06/2017 - 01/11/2017         |                  |                            | .a+01m.    | Data dore not conform to        | Driver Exemp Configuration should have a length of 1.  | WebSerrice         |   |
| 365         | Test Sync     | 1est driver admin         | 94/05/2018 - 07/05/2018         |                  |                            |            | Data does not conform to        | UE Dot number must be an numeric integer value         | Enal               |   |
| Roedside    | kacy test     | Recy test                 | 30/05/2018 - 06/06/2018         |                  |                            | 11.08      | Data does nut conform to        | VIN THIS IS A C-PROGRA should have a length of 17.     | trial              |   |
| Analyside   | Raly test     | many test                 | 30/05/2018 - 06/06/2018         |                  |                            | 11.48      | Deta does not conform to        | VIN THIS IS A C-PROOPLE should have a length of 17     | Enal               |   |
| Readstile   | kacy test     | Bacy 1911                 | 30/05/2018 - 56/06/2018         |                  |                            | 11.46      | Data does not conform to        | VIN THIS IS A C-PROSPA should have a length of 17 .    | Enal               |   |
| Roedaide    | kacy term     | Arcy 1911                 | 39/86/2018 - 96/06/2018         |                  |                            | 37.52      | Deta done nut conform to        | VIN THIS IS A C PROGRA should have a length of 17 -    | Erral              |   |
| 181         | kacy test     | test driver admin         | 15/16/2018 - 36/06/2018         |                  |                            |            | Cata does not purform to .      | VALTHIS-G-4-CPROSPA should have a length of LT .       | Inal               |   |
| Vyidature.  | New Driver    | test driver advor-        | 85/54/2018-16/06/2018           |                  |                            | 4.10       | Deta data not conform to        | Blank Multi Day Basis, Multi Day Basis value abould -  | www.tarinia        |   |
| valdeter.   | Alden Versti  | fest drive admin.         | 05/04/2018-08/06/2018           |                  |                            | 4.25       | Carla dives not conform to      | Blank Multi Day Resis, Multi Day Resis velue Massili   | westerme           |   |
| Valdation   | inst 100      | rest doing admin.         | exection incohome               | wer100           |                            | 90.10      | Gaia does not confirm to -      | No Gar Name protection                                 | Web Carrier        |   |
| Valuetare   | 1010-102      | test driver paints.       | 15/06/2017 - 06/06/2017         | 30011222         |                            |            | Carta divers not intelligent to | In Use have a solution                                 | Value              |   |
|             | EEDmart U.    | 2000 Namurat              | 0.0000000-0000000000            |                  |                            |            | Paris distance (ana             | English of the Product State English                   | Read .             |   |
|             | A             |                           |                                 |                  |                            |            |                                 | there into the bars, that the time ofter simplify,     | 1141               |   |
|             |               |                           |                                 |                  |                            |            |                                 |                                                        |                    |   |
|             |               |                           |                                 |                  |                            |            |                                 |                                                        |                    |   |
|             |               |                           |                                 |                  |                            |            |                                 |                                                        |                    |   |

#### Category - Driver Hours Reports

Reports relevant to Drivers and incorporating reports of driver hours (incorporating *Electronic Logging Device* (ELD) or *Hours of Service* (HOS) in the USA.

In this section are the reports:

- Availability
- Driver Edits
- Driver ELD Log
- Proposed Edits

- Uncertified Driver Logs
- Time Card
- Uncertified Driving
- Violations

## Driver Hours Reports $\rightarrow$ Availability

*Summary description*: A summary report of driver's available hours. Basically this is a report of all driver entries in the *Driver Fatigue View* a supervisor/administrator can access from Driver Manager.

#### **Business benefit**

Allows a supervisor/administrator to print and review a report showing drivers under their administration with details of their driving times over the last week, today and a forecast of available drive time over the next two days.

#### Usage

REPORTS > Create > Driver Hours Reports > Availability

#### Selection criteria

Make the following selections on the Availability selection screen:

| Driver Group | <ul> <li>can be run for a single or all available driver groups<br/>(default: All)</li> <li>restrict the dropdown list of drivers to select from by<br/>specifying a driver group and then choosing a SINGLE<br/>driver</li> </ul> |
|--------------|----------------------------------------------------------------------------------------------------|
| Driver       | <ul> <li>select all drivers or a SINGLE one (default is All)</li> <li>restrict the dropdown list of drivers to select from by specifying a driver group and then choosing a SINGLE driver in that driver group</li> </ul>          |

Sample Driver Hours > Availability report:

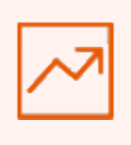

| 14 4 1            | ] of 1 ▷ ▷ 🛛 💠             |                 | Find   Next            | <del>ار</del> - |           |           |           |           |           |        |        |        |            |              |                                                     |                             |
|-------------------|----------------------------|-----------------|------------------------|-----------------|-----------|-----------|-----------|-----------|-----------|--------|--------|--------|------------|--------------|-----------------------------------------------------|-----------------------------|
| Availabi          | lity Report                |                 |                        |                 |           |           |           |           |           |        |        |        |            |              | (C)                                                 | CORETEX                     |
| Report Definition | Summary list of driver     | available hours |                        |                 |           |           |           |           |           |        |        |        |            |              |                                                     |                             |
| Created Monday,   | July 02, 2018 6:36:06 PM   | by Admin User   |                        |                 |           |           |           |           |           |        |        |        |            |              |                                                     |                             |
| Driver Groups     | Escondid                   | o               |                        |                 |           |           |           |           |           |        |        |        |            |              |                                                     |                             |
| Driver            | All Driver                 | 'S              |                        |                 |           |           |           |           |           |        |        |        |            |              |                                                     |                             |
| Drive Name        | Current Rule Set           | Vehicle         | Status                 | 25<br>Jun       | 26<br>Jun | 27<br>Jun | 28<br>Jun | 29<br>Jun | 30<br>Jun | 01 Jul | 02 Jul | 03 Jul | 04 Jul     | Gain<br>Time | Last Event                                          | Location                    |
| ABDERR            | US 70h/8d Property         | 727             | Driving                | 08:36           | 07:44     | 00:51     | 00:00     | 04:07     | 11:13     | 00:47  | 03:48  | -      | 14         |              | 02 Jul 06:03 PM<br>Driving                          | 4.8 mi SSE Stafford<br>CT   |
| KHALI             | US 70h/8d Property         | 709             | Personal<br>conveyance | 00:00           | 12:00     | 02:02     | 00:20     | 04:21     | 01:16     | 11:24  | 08:25  | -      | -          | 29:25        | 02 Jul 05:45 PM<br>Power Down                       | I 1.7 mi NNW Dearborn<br>MI |
| ABDUL             | US 70h/8d Property         | 742             | Off Duty               | 00:00           | 00:00     | 02:19     | 13:13     | 10:39     | 03:13     | 05:44  | 17:38  | -      |            | 28:01        | 02 Jul 12:37 PM<br>DVIR                             | ()                          |
| ALI AL            | US 70h/8d Property         |                 | Off Duty               | 00:00           | 12:00     | 11:56     | 04:36     | 00:00     | 00:00     | 00:00  | 00:00  | -      | -          | 00:00        | 28 Jun 02:52<br>PM DVIR                             |                             |
| ANDRE             | US 70h/8d Property         |                 | Off Duty               | 03:23           | 10:01     | 00:00     | 03:48     | 08:05     | 10:45     | 00:00  | 00:00  | -      | 9 <b>2</b> | 00:00        | 30 Jun 07:29 PM<br>DVIR                             |                             |
| ANTONIO           | US 70h/8d Property         | 739             | Sleeper                | 10:27           | 00:00     | 13:49     | 06:55     | 04:19     | 00:00     | 11:28  | 04:24  | -      |            | 09:29        | 02 Jul 02:11PM<br>Certification                     | 34.9 mi SE Norwich<br>NY    |
| AY! BEK           | 70h/8d Property<br>Restart |                 | Off Duty               | 00:00           | 00:00     | 00:00     | 00:00     | 00:00     | 00:00     | 00:00  | 00:00  | -      | •          | 00:00        | 19Dec 11:01PM<br>Off Duty                           | 1.6 mi SSW Warren<br>MI     |
| BAHA/             | US 70h/8d Property         |                 | Off Duty               | 00:00           | 00:00     | 00:00     | 00:00     | 10:01     | 00:00     | 00:00  | 00:00  |        | đ          | 00:00        | 30 Jun 03:38AM<br>Personal<br>use/yard move<br>End: | 1.6 mi SW Warren MI         |
| BRENT             | US 70h/8d Property         |                 | On Duty                | 13:33           | 11:27     | 11:05     | 11:21     | 12:30     | 00:00     | 00:00  | 00:00  | -      | -          | 00:00        | 29 Jun01:40 PM<br>DVIR:                             | 1.6 mi SSW Warren<br>MI     |
|                   |                            |                 |                        |                 |           |           |           |           |           |        |        |        |            |              |                                                     |                             |

## Driver Hours Reports $\rightarrow$ Driver Edits

*Summary description*: Driver Edits report to allow a supervisor/administrator to see where drivers have changed their logs. New details appear first with replaced details below.

## **Business benefit**

Allows a supervisor/administrator to print and review a report showing new and proposed edits (both *Proposed Edits (by Supervisors)* and *Driver Edits*). New details are displayed first, followed by replaced details.

## Usage

## REPORTS > Create > Driver Hours Reports > Driver Edits

## Selection criteria

Make the following selections on the Driver Edits selection screen:

| Driver Group                               | <ul> <li>can be run for a single or all available driver groups<br/>(default: All)</li> <li>restrict the dropdown list of drivers to select from by<br/>specifying a driver group and then choosing a SINGLE<br/>driver</li> </ul>                         |
|--------------------------------------------|----------------------------------------------------------------------------------------------------|
| Driver                                     | <ul> <li>select all drivers or a SINGLE one (default is All)</li> <li>restrict the dropdown list of drivers to select from by specifying a driver group and then choosing a SINGLE driver in that driver group</li> </ul>                                  |
| A <b>date range</b> of the trips or events | <ul> <li>defaults to a Start Date and End Date of today</li> <li>defaults to a Start Date time of midnight and End Date time of current time of running the report</li> <li>typically you would change the Start Date to select an earlier date</li> </ul> |
| Log Date                                   | • tick to report on the driver event creation or Log Date                                                                                                    |
| Edit Date                                  | • tick to report on the driver events date of editing a change (Edit Date)                                                                                                    |

## Report notes:

- if Log Date has been selected, all driver events where the date of creation complies with date range and other criteria are included in the report
- if Edit Date has been selected, all driver events where the date of editing a change complies with date range and other criteria are included in the report

Similar to the *Proposed Edits* report with the difference being that supervisor/administrator access is not required for this version.

# Sample Driver Edits report (reporting on Log Date):

| Driver Ed            | its Report                    |         |        |                          |               |                   |                 |         |          | CORE              | TEX 360   |
|----------------------|-------------------------------|---------|--------|--------------------------|---------------|-------------------|-----------------|---------|----------|-------------------|-----------|
| Created Friday, June | e 16, 2017 2:34:47 p.m. by Te | st user |        |                          |               |                   |                 |         |          |                   |           |
| Driver Groups        | All Driver Group              | 5       |        |                          |               |                   |                 |         |          |                   |           |
| Driver               | All Drivers                   |         |        |                          |               |                   |                 |         |          |                   |           |
| Date Selection       | By Log Date                   |         |        |                          |               |                   |                 |         |          |                   |           |
| Start Time:          | 1/06/2017 12:0                | 00 a.m. | E      | End Time: 16/06/20       | )17 2:34 p.m. |                   |                 |         |          |                   |           |
| Driver Name          | Date Edited                   | Action  | Status | Start Time               | Vehicle       | Start<br>Odometer | Engine<br>Hours | Trailer | Shipment | Location          | Annotatio |
| 4n driver            | 12/06/2017 2:36:58 p.m.       | Add     |        | 12/06/2017 2:36:58 p.m.  | Test          | 0.3               | 0.10            |         |          | 2 km SSE Auckland |           |
| 4n driver            | 13/06/2017 6:32:27 p.m.       | Add     |        | 13/06/2017 6:32:27 p.m.  | Test          | 0.3               | 0.10            |         |          | 2 km SSE Auckland |           |
| 4n driver            | 14/06/2017 3:33:12 a.m.       | Add     |        | 14/06/2017 3:33:12 a.m.  | Test          | 0.3               | 0.10            |         |          | 2 km SSE Auckland |           |
| 4n driver            | 14/06/2017 6:33:27 a.m.       | Add     |        | 14/06/2017 6:33:27 a.m.  | Test          | 0.3               | 0.10            |         |          | 2 km SSE Auckland |           |
| 4n driver            | 14/06/2017 7:33:32 a.m.       | Add     |        | 14/06/2017 7:33:32 a.m.  | Test          | 0.3               | 0.10            |         |          | 2 km SSE Auckland |           |
| 4n driver            | 14/06/2017 8:33:37 a.m.       | Add     |        | 14/06/2017 8:33:37 a.m.  | Test          | 0.3               | 0.10            |         |          | 2 km SSE Auckland |           |
| 4n driver            | 14/06/2017 10:33:47 a.m.      | Add     |        | 14/06/2017 10:33:47 a.m. | Test          | 0.3               | 0.10            |         |          | 2 km SSE Auckland |           |
| Alex                 | 12/06/2017 12:14:00 p.m.      | Add     |        | 12/06/2017 12:14:00 p.m. | Test          | 0.3               | 0.10            |         |          | 2 km SE Auckland  |           |
| Alex                 | 12/06/2017 2:08:00 p.m.       | Add     |        | 12/06/2017 2:08:00 p.m.  | Test          | 0.3               | 0.10            |         |          | 2 km SE Auckland  |           |
| Alex                 | 12/06/2017 2:10:00 p.m.       | Add     |        | 12/06/2017 2:10:00 p.m.  | Test          | 0.3               | 0.10            |         |          | 2 km SE Auckland  |           |
| Alex                 | 12/06/2017 2:10:59 p.m.       | Add     |        | 12/06/2017 2:10:59 p.m.  | Test          | 0.3               | 0.10            |         |          | 2 km SE Auckland  |           |
| Alow                 | 12/06/2017 2·12·00 nm         | Add     |        | 12/06/2017 2:12:00 a m   | Test          | 0.2               | 0.10            |         |          | 2 km SE Auckland  |           |

# Sample Driver Edits report (reporting on **Edit Date**):

| Driver Edits Report Orerex 360 |                               |         |        |                          |              |                   |                 |         |          |                   |            |
|--------------------------------|-------------------------------|---------|--------|--------------------------|--------------|-------------------|-----------------|---------|----------|-------------------|------------|
| Created Friday, Jun            | e 16, 2017 2:41:06 p.m. by Te | st user |        |                          |              |                   |                 |         |          |                   |            |
| Driver Groups                  | All Driver Group              | s       |        |                          |              |                   |                 |         |          |                   |            |
| Driver                         | All Drivers                   |         |        |                          |              |                   |                 |         |          |                   |            |
| Date Selection                 | By Edit Date                  |         |        |                          |              |                   |                 |         |          |                   |            |
| Start Time:                    | 1/06/2017 12:                 | 00 a.m. |        | End Time: 16/06/2        | 2017 2:34 p. | m.                |                 |         |          |                   |            |
| Driver Name                    | Date Edited                   | Action  | Status | Start Time               | Vehicle      | Start<br>Odometer | Engine<br>Hours | Trailer | Shipment | Location          | Annotation |
| 4n driver                      | 12/06/2017 2:36:58 p.m.       | Add     |        | 12/06/2017 2:36:58 p.m.  | Test         | 0.3               | 0.10            |         |          | 2 km SSE Auckland |            |
| 4n driver                      | 13/06/2017 6:32:27 p.m.       | Add     |        | 13/06/2017 6:32:27 p.m.  | Test         | 0.3               | 0.10            |         |          | 2 km SSE Auckland |            |
| 4n driver                      | 14/06/2017 3:33:12 a.m.       | Add     |        | 14/06/2017 3:33:12 a.m.  | Test         | 0.3               | 0.10            |         |          | 2 km SSE Auckland |            |
| 4n driver                      | 14/06/2017 6:33:27 a.m.       | Add     |        | 14/06/2017 6:33:27 a.m.  | Test         | 0.3               | 0.10            |         |          | 2 km SSE Auckland |            |
| 4n driver                      | 14/06/2017 7:33:32 a.m.       | Add     |        | 14/06/2017 7:33:32 a.m.  | Test         | 0.3               | 0.10            |         |          | 2 km SSE Auckland |            |
| 4n driver                      | 14/06/2017 8:33:37 a.m.       | Add     |        | 14/06/2017 8:33:37 a.m.  | Test         | 0.3               | 0.10            |         |          | 2 km SSE Auckland |            |
| 4n driver                      | 14/06/2017 10:33:47 a.m.      | Add     |        | 14/06/2017 10:33:47 a.m. | Test         | 0.3               | 0.10            |         |          | 2 km SSE Auckland |            |
| Alex                           | 12/06/2017 12:14:00 p.m.      | Add     |        | 12/06/2017 12:14:00 p.m. | Test         | 0.3               | 0.10            |         |          | 2 km SE Auckland  |            |
| Alex                           | 12/06/2017 2:08:00 p.m.       | Add     |        | 12/06/2017 2:08:00 p.m.  | Test         | 0.3               | 0.10            |         |          | 2 km SE Auckland  |            |
| Alex                           | 12/06/2017 2:10:00 p.m.       | Add     |        | 12/06/2017 2:10:00 p.m.  | Test         | 0.3               | 0.10            |         |          | 2 km SE Auckland  |            |
| Alex                           | 12/06/2017 2:10:59 p.m.       | Add     |        | 12/06/2017 2:10:59 p.m.  | Test         | 0.3               | 0.10            |         |          | 2 km SE Auckland  |            |
| Alex                           | 12/06/2017 2:12:00 p.m.       | Add     |        | 12/06/2017 2:12:00 p.m.  | Test         | 0.3               | 0.10            |         |          | 2 km SE Auckland  |            |

## Driver Hours Reports $\rightarrow$ Driver ELD Logs

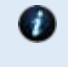

For drivers and supervisors/administrators to print off driver logs. Refer to section: Printing the Driver ELD Log for details

## Driver Hours Reports $\rightarrow$ Proposed Edits (by Supervisors)

Summary description: Proposed Edits report to allow proposals for changes to a driver's log to be managed

#### **Business benefit**

Allows a supervisor/administrator to print and review all Supervisor Proposed Edits and Driver Edits for logs for all drivers under their administration.

#### Usage

#### REPORTS > Create > Driver Hours Reports > Proposed Edits

#### Selection criteria

Make the following selections on the Proposed Edits selection screen:

| Driver Group •                            | can be run for a single or all available driver groups<br>(default: <b>All</b> )<br>restrict the dropdown list of drivers to select from by<br>specifying a driver group and then choosing a SINGLE<br>driver                                                       |
|-------------------------------------------|----------------------------------------------------------------------------------------------------|
| Driver •                                  | select all drivers or a SINGLE one (default is <b>All</b> )<br>restrict the dropdown list of drivers to select from by<br>specifying a driver group and then choosing a SINGLE<br>driver in that driver group                                                       |
| A date range of the<br>trips or events    | defaults to a <b>Start Date</b> and <b>End Date</b> of today<br>defaults to a <b>Start Date</b> time of midnight and <b>End Date</b><br>time of current time of running the report<br>typically you would change the <b>Start Date</b> to select an<br>earlier date |
| Log Date •                                | tick to filter the events on the <b>Log Date</b> (date the event<br>entry was created) for all events within the date range<br>specified above                                                                                                    |
| Edit Date •                               | or tick to filter the events on the <b>Edit Date</b> (date the event entry was last updated) for all events within the date range specified above                                                                                                    |
| Proposed By •                             | select a user from the dropdown of all registered users to filter the output for all proposed edits by a specific user                                                                                                    |
| Edits status •                            | (*) All () Pending () Rejected → specify to filter on events with particular status                                                                                                    |
| Similar to the Driver supervisor/administ | <i>Edits</i> report with the difference being that rator access is required for this version.                                                                                                    |

#### Report notes:

edits are where an existing event is changed •

• new entries are where the supervisor/administrator inserts a new event

# Sample Proposed Edits report (filtered on Log Date):

| 14 4 1           | of t 🖟 🕴 I           | a Fedite                     | est 🛃   | •        |                          |              |                   |                 |                  |          |                                                           |                                   |               |
|------------------|----------------------|------------------------------|---------|----------|--------------------------|--------------|-------------------|-----------------|------------------|----------|-----------------------------------------------------------|-----------------------------------|---------------|
| Propose          | d Edits Re           | port                         |         |          |                          |              |                   |                 |                  |          |                                                           | C) co                             | DRETEX        |
| Created Tuesday, | 5eptember 19, 2017 1 | 0141142 a.m. by Coretex Test | user    |          |                          |              |                   |                 |                  |          |                                                           |                                   |               |
| Driver Groups    | All Dri              | ver Groups                   |         |          |                          |              |                   |                 |                  |          |                                                           |                                   |               |
| Drivera          | All Dri              | vera                         |         |          |                          |              |                   |                 |                  |          |                                                           |                                   |               |
| Date Selection   | By Log               | Date                         |         |          |                          |              |                   |                 |                  |          |                                                           |                                   |               |
| Start Time:      | 3/04/                | 2017 12:00 a.m.              | End Tim | ai 19/09 | / 2017 10:41 a.m.        |              |                   |                 |                  |          |                                                           |                                   |               |
| Proposed Status  | ALL                  |                              |         |          |                          |              |                   |                 |                  |          |                                                           |                                   |               |
| Proposed By      | Corata               | x Test user                  |         |          |                          |              |                   |                 |                  |          |                                                           |                                   |               |
| Driver Name      | Suparvisor           | Date Edited                  | Action  | Status   | Start Time               | Vehicle      | Start<br>Odometer | Engine<br>Hours | Trailer          | Shipment | Location                                                  | Annotation                        | Record Status |
| Davez            |                      | 20/05/2017 3:12:32 p.m.      | G.CIT   | Driving  | 21/05/2017 2:11:54 p.m.  | TEST VEHICLE | 1,710.0           | 0.00            |                  | 4444     | driver 3 driving 0.2km NNE<br>Neumarket, Auckland         | Supervisor cancelled the proposal | ≢ending.      |
| Dayes            | Constac Test user    | 20/05/2017 3:12:36 p.m.      | Edit    | Driving  | 21/05/2017 3:11:54 p.m.  | TEST VEHICLE | 1,710.0           | 0.00            |                  | 4444     | driver 2 driving 0.2km NME<br>Newmarket, Auskland         | kikid                             | Accepted      |
|                  |                      |                              |         |          | 21/05/2017 3:11:54 p.m.  | TEST VEHICLE | 1,710.0           |                 |                  | 4444     | driver 2 driving 0.2km NNE<br>Newmarket: Auduland         |                                   |               |
| Daves            | Coretex Test user    | 26/05/2017 11:42:36 p.m.     | Edit    | ODAD     | 27/05/2017 1:00:00 a.m.  | TEST VEHICLE | 4,105.4           | 0.60            |                  | 6444     | driver sleeper benth 0.2km NNE<br>Newmarket: Auditand     | eforuirfugui                      | Rending       |
|                  |                      |                              |         |          | 27/05/2017 1:00:00 p.m.  | TEST VEHICLE | 4,105-0           | 0.40            |                  | ++44     | driver sleeper benth 0.2km NNE<br>Newmarket, Auckland     | ₩ŧ                                |               |
| Daves            | Coretex Test user    | 26/05/2017 11:42:36 p.m.     | Edit    | Driving  | 27/05/2017 12:15:00 a.m. | TEST VEHICLE | 4,105.0           | 0.40            | 12990v927u-24vGe | 4444     | driver sleeper berth 0.2km NNE<br>Neumarket, Auduland     | τα τη μηγαγία                     | Pending       |
|                  |                      |                              |         |          | 27/03/2017 12:15:00 • m. | TEST VEHICLE | 4,105.8           | 0.00            |                  | 4444     | driver sleeper benth 0.2km NNE<br>Neumarket, Auckland     | #H#                               |               |
| Deves            | Coretes Test user    | 27/05/2017 5:52:35 a.m.      | 6dil    | Off duty | 27/05/2017 7:15:00 e.m.  | TEST VEHICLE | 4,254.9           | 0.40            |                  | 4444     | driver sleeper by driver 0.2km<br>NNE Newmarket, Auckland | add a sleeper by Driver           | #ending       |
|                  |                      |                              |         |          | 27/05/2017 5:51:54 a.m.  | TEST VEHICLE | 4,255.6           | 16.47           |                  | 4444     | driver off duty 0.2km NRE<br>Newmarket: Auditand          |                                   |               |
| Daxos            | Corecex Test user    | 27/05/2017 10:12:36 p.m.     | Edit    |          | 27/05/2017 10:11:54 p.m. | TEST VEHICLE | 4,950.0           | 0.00            | Test Trailer     | 4444     | driver power down 0.2km NNE<br>Newmarket, Audiland        | facted                            | Pending       |
|                  |                      |                              |         |          | 27/05/2017 10/11/54 p.m. | TEST VEHICLE | 4,500.0           | 0.56            |                  | ++44     | driver log in 0.2km NNE<br>Newmarket, Audidand            |                                   |               |
|                  |                      |                              |         |          |                          |              |                   |                 |                  |          |                                                           |                                   |               |

# Sample Proposed Edits report (filtered on **Edit Date**):

| Propose          | d Edits Re           | port                          |         |          |                          |              |                   |        |                  |          |                                                           | Ó                       | CORETEX       |
|------------------|----------------------|-------------------------------|---------|----------|--------------------------|--------------|-------------------|--------|------------------|----------|-----------------------------------------------------------|-------------------------|---------------|
| Created Toesday, | September 19, 2017 1 | 10:46:13 a.m. by Coretes Test | uaur.   |          |                          |              |                   |        |                  |          |                                                           |                         |               |
| Driver Groups    | All Dri              | iver Groups                   |         |          |                          |              |                   |        |                  |          |                                                           |                         |               |
| Drivers          | All Dri              | ivers                         |         |          |                          |              |                   |        |                  |          |                                                           |                         |               |
| Date Selection   | By Edi               | t Date                        |         |          |                          |              |                   |        |                  |          |                                                           |                         |               |
| Start Time/      | 3/04/                | 2017 12:00 a.m.               | End Tim | ei 19/09 | 2017 10:41 a.m.          |              |                   |        |                  |          |                                                           |                         |               |
| Proposed Status  | ALL                  |                               |         |          |                          |              |                   |        |                  |          |                                                           |                         |               |
| Proposed By      | Corete               | ex Test user                  |         |          |                          |              |                   |        |                  |          |                                                           |                         |               |
| Driver Name      | Supervisor           | Date Edited                   | Action  | Status   | Start Time               | Vehicle      | Start<br>Odometer | Engine | Trailer          | Shipment | Location                                                  | Annotation              | Record Status |
| Daves            | Coretes Test user    | 20/05/2017 3:12:38 p.m.       | tri e   | Driving  | 21/05/2017 3:11:54 p.m.  | TEST VEHICLE | 1,710.0           | 0.00   |                  | 4444     | driver 1 driving 0.2km NHE                                | kikki .                 | Accepted      |
|                  |                      |                               |         |          | 21/05/2017 3:11:54 p.m.  | TEST VEHICLE | 1,710.0           |        |                  | 4444     | driver 2 driving 0.2km NHE<br>Neumericat, Auckland        |                         |               |
| Dever            | Coretex Test user    | 26/05/2017 11:42:36 p.m.      | EPa     | ODAO     | 27/05/2017 1:00:00 a.m.  | TEST VEHICLE | 4.105.0           | 0.00   |                  | 4444     | driver sleeper barth 0.2km NNE<br>Nexmarket: Auckland     | aloruirlugui            | Pending       |
|                  |                      |                               |         |          | 27/05/2017 1:00:00 a.m.  | TEST VEHICLE | 4,105,0           | 0,00   |                  | 4444     | driver sleeper barth 0.2km NNE<br>Newmarket, Auckland     | mu                      |               |
| Doves            | Coreter Test user    | 26/05/2017 11:42:36 p.m.      | Ed≥     | Driving  | 27/05/2017 12-13-08 a.m. | TEST VEHICLE | 4.103.0           | 0.00   | 12990w927w2kry3u | 4444     | driver sleeper benth & 2km NNE<br>Newmarket, Auckland     | untrous .               | Dending       |
|                  |                      |                               |         |          | 27/05/2017 12:13:00 a.m. | TEST VEHICLE | 4.105-0           | 0.00   |                  | 4444     | driver sleeper berth 0.2km NNE<br>Newmarket, Auckland     | ffinf                   |               |
| Daves            | Constex Test user    | 27/05/2017 5:52:36 a.m.       | Edic    | OF duty  | 27/05/2017 7(15:00 s.m.  | TEST VEHICLE | 4.254.9           | 0.00   |                  | 4444     | driver sleeper by driver 0.2km<br>NNE Newmarket, Acckland | add a sleeper by Driver | Pending       |
|                  |                      |                               |         |          | 27/05/2017 5:31:34 s.m.  | TEST VEHICLE | 4,255.0           | 15.67  |                  | 4444     | driver off duty 0.2km NNE<br>Neumeriset, Auckland         |                         |               |
| Davar            | Coretec Test user    | 27/05/2017 10:12:36 p.m.      | Edit    |          | 27/05/2017 10:11:54 p.m. | TEST VEHICLE | 4,950.0           | 0.00   | Test Trailer     | 4444     | driver power down 0.2km NNE<br>Newmerket: Aucklehd        | fedfed                  | Pending       |
|                  |                      |                               |         |          | 27/05/2017 10:11:54 g.m. | TEST VEHICLE | 4,500.0           | 0.56   |                  | 4444     | driver log in 0.2km NNE<br>Newmarket, Auckland            |                         |               |
| Daves            | Coretex Test user    | 9/07/2017 4:55:14 p.m.        | Add     | On duty  | 25/06/2017 2/15/00 a.m.  | TEST VEHICLE | 13,000.0          | 0.13   |                  | 0623v1   | 0.2km NNE Newmarket, Auckland                             | ghjidhjal               | Accepted      |
| H1 Zero          | Constel Test user    | 11/07/2017 12:30:34 p.m.      | £ri≉    | Ox-Duty  | 5/07/2017 10:10:00 p.m.  | TEST VEHICLE | 38,000.85         | 0.00   |                  | 0701     | 0.2km NNE Newmerket, Aucklend                             | AAAA                    | Pending       |
|                  |                      |                               |         |          | 9/07/2017 10:00:54 pimi  | TEST VEHICLE | 18.000.0          | 0.06   |                  | 0701     | 0.2km NNE Newmarket, Auckland                             |                         |               |
| H1 Zero          | Constant Test uper   | 11/07/2017 12:30:34 p.m.      | Add     | Or duty  | 9/07/2017 10:00:00 p.m.  | TEST VEHICLE | 18,000.0          | 0.06   |                  | 0701     | 0.21m NNE Nermarket, Auckland                             | AAAA                    | Panding.      |
| Halan            | Consteo Test user    | 31/05/3017 10:32:36 s.m.      |         | Sleeper  | 21/05/2017 10:21:54 a.m. |              |                   |        |                  | 4444     | driver on daty 0.2km NNS<br>Neumerica: Auckland           |                         | Pending       |
|                  |                      |                               |         |          |                          |              |                   |        |                  |          |                                                           |                         |               |

#### Driver Hours Reports → Time Card

Summary description: Prints a report of driver login/logout activity.

#### **Business benefit**

Allows tracking of timecards for drivers, and is particularly useful for managing those drivers that are exempt from compliance with ELD.

## Usage

REPORTS > Create > Driver Hours Reports > Time Card

#### Selection criteria

Make the following selections on the Time Card selection screen:

| Driver Group                               | <ul> <li>can be run for a single or all available driver groups<br/>(default: All)</li> <li>restrict the dropdown list of drivers to select from by<br/>specifying a driver group and then choosing a SINGLE<br/>driver</li> </ul>                         |
|--------------------------------------------|----------------------------------------------------------------------------------------------------|
| Driver                                     | <ul> <li>select all drivers or a SINGLE one (default is All)</li> <li>restrict the dropdown list of drivers to select from by specifying a driver group and then choosing a SINGLE driver in that driver group</li> </ul>                                  |
| A <b>date range</b> of the trips or events | <ul> <li>defaults to a Start Date and End Date of today</li> <li>defaults to a Start Date time of midnight and End Date time of current time of running the report</li> <li>typically you would change the Start Date to select an earlier date</li> </ul> |

| Driver Time             | e Card De            | tail Report                  |                          | C)               | CORETEX               |
|-------------------------|----------------------|------------------------------|--------------------------|------------------|-----------------------|
| Created Tuesday, Septer | mber 19, 2017 10:54: | 00 a.m. by Coretex Test user |                          |                  |                       |
| Company Name            | e: Imarda Ne         | ew Zealand                   | I                        |                  |                       |
| Driver Name             | Driver ID            | Log In Date/Time             | Log Out Date/Time        | On Duty<br>Total | Total On Duty<br>Time |
| Daves                   | 7777                 | 15/05/2017 10:11:54 a.m.     | -                        | 4:00             | 4:00                  |
| Daves                   | 7777                 | 16/05/2017 6:00:00 p.m.      | -                        | 16:00            | 20:00                 |
| Daves                   | 7777                 | 26/05/2017 7:11:54 p.m.      | -                        | 0:00             | 20:00                 |
| Daves                   | 7777                 | 27/05/2017 7:31:54 a.m.      | •                        | 0:00             | 20:00                 |
| Daves                   | 7777                 | 31/05/2017 10:21:54 a.m.     | -                        | 0:15             | 20:15                 |
| Daves                   | 7777                 | 1/06/2017 10:15:54 a.m.      |                          | 1:15             | 21:30                 |
| Daves                   | 7777                 | 3/06/2017 10:00:54 a.m.      | -                        | 1:59             | 23:29                 |
| Daves                   | 7777                 | 5/06/2017 8:10:54 p.m.       | 6/06/2017 7:05:54 a.m.   | 2:00             | 25:29                 |
| Daves                   | 7777                 | 6/06/2017 10:00:54 a.m.      | -                        | 1:00             | 26:29                 |
| Daves                   | 7777                 | 14/06/2017 10:00:54 p.m.     | 15/06/2017 10:30:54 a.m. | 5:42             | 32:11                 |
| Daves                   | 7777                 | 16/06/2017 1:00:00 a.m.      | -                        | 2:00             | 34:11                 |
| Daves                   | 7777                 | 22/06/2017 3:00:54 a.m.      | •                        | 0:15             | 34:26                 |
| Daves                   | 7777                 | 23/06/2017 3:00:54 a.m.      | -                        | 0:47             | 35:13                 |
| Daves                   | 7777                 | 24/06/2017 3:00:54 a.m.      | -                        | 0:51             | 36:04                 |
| Daves                   | 7777                 | 28/06/2017 6:11:54 p.m.      | 12                       | 0:00             | 36:04                 |
| Daves                   | 7777                 | 22/08/2017 11:57:39 a.m.     | 22/08/2017 5:03:38 p.m.  | 0:00             | 36:04                 |

# Sample Time Card report:

## Driver Hours Reports $\rightarrow$ Uncertified Driver Logs

Summary description: Uncertified Driver Logs report

#### **Business benefit**

Supervisors' want to be able to list driver event logs that haven't been certified by the driver – this is to enable supervisors to be able to proactively manage drivers to certify their logs.

## Usage

REPORTS > Create > Driver Hours Reports > Uncertified Driver Logs

## Selection criteria

Make the following selections on the Uncertified Driver Logs selection screen:

| Driver Group                               | <ul> <li>can be run for a single or all available driver groups<br/>(default: All)</li> <li>restrict the dropdown list of drivers to select from by<br/>specifying a driver group and then choosing a SINGLE<br/>driver</li> </ul>                         |
|--------------------------------------------|----------------------------------------------------------------------------------------------------|
| Driver                                     | <ul> <li>select all drivers or a SINGLE one (default is All)</li> <li>restrict the dropdown list of drivers to select from by specifying a driver group and then choosing a SINGLE driver in that driver group</li> </ul>                                  |
| A <b>date range</b> of the trips or events | <ul> <li>defaults to a Start Date and End Date of today</li> <li>defaults to a Start Date time of midnight and End Date time of current time of running the report</li> <li>typically you would change the Start Date to select an earlier date</li> </ul> |

Sample Uncertified Driver Logs report:

| <b>I</b>             | 1 🖻 🕅 💠                               | Find                   | l Next 🛤 🔹   |                      |
|----------------------|---------------------------------------|------------------------|--------------|----------------------|
| Uncertified          | d Driver Log                          | s Report               |              | CORETEX 360          |
| Created Friday, June | 16, 2017 <mark>1:46:59</mark> p.m. by | Fest user              |              |                      |
| Driver Group         | All Driver Gro                        | ups                    |              |                      |
| Driver               | All Drivers                           |                        |              |                      |
| From Date            | 8/05/2017 1                           | 2:00 <mark>a.m.</mark> | To Date      | 16/06/2017 1:46 p.m. |
| Driver               | Duty Date                             | Hours Worked           | Vehicle      | Distance (km)        |
| 4n driver            | 12/06/2017                            |                        | Test         | 0.0                  |
| 4n driver            | 13/06/2017                            |                        | Test         | 0.0                  |
| 4n driver            | 14/06/2017                            |                        | Test         | 0.0                  |
| Alex                 | 12/06/2017                            |                        | Test         | 0.0                  |
| Alex                 | 14/06/2017                            |                        | Test         | 0.0                  |
| Alex                 | 15/06/2017                            |                        | Test         | 0.0                  |
| Ash Test1            | 14/06/2017                            |                        | Test         | 0.0                  |
| Dave                 | 18/05/2017                            |                        | helen        | 0.0                  |
| Dave                 | 23/05/2017                            |                        | TEST VEHICLE | 0.0                  |
| Dave                 | 24/05/2017                            |                        | TEST VEHICLE | 0.0                  |
| Dave                 | 25/05/2017                            |                        | TEST VEHICLE | 200.0                |
|                      |                                       |                        |              |                      |

#### Driver Hours Reports → Unidentified Driving

Summary description: List vehicles with unidentified driving

#### **Business benefit**

Supervisors' want to manage periods of a vehicle's operation that are unidentified with respect to the driver at the time. They then need to be able to assess who the events should be proposed to and from **Coretex 360** make those proposals for the driver to then accept/reject via their mobile device and the **Coretex DRIVE** system.

#### Usage

#### REPORTS > Create > Driver Hours Reports > Unidentified Driving

#### Selection criteria

Make the following selections on the Uncertified Driving selection screen:

| Fleet                                  | <ul> <li>can be run for a single or all available fleets (default: All)</li> <li>restrict the dropdown list of vehicles to select from by specifying a fleet and then choosing a SINGLE vehicle</li> </ul>                                                 |
|----------------------------------------|----------------------------------------------------------------------------------------------------|
| Vehicle                                | <ul> <li>select all vehicles or a SINGLE one (default is All)</li> <li>restrict the dropdown list of vehicles to select from by specifying a fleet and then choosing a SINGLE vehicle in that fleet</li> </ul>                                             |
| A date range of the<br>trips or events | <ul> <li>defaults to a Start Date and End Date of today</li> <li>defaults to a Start Date time of midnight and End Date time of current time of running the report</li> <li>typically you would change the Start Date to select an earlier date</li> </ul> |
| Exclude Reviewed                       | <ul> <li>tick to exclude reviewed entries from the report</li> </ul>                                                                                                    |

Sample Unidentified Driving report:

| Unidenti           | fied Driving                      | Report                    |          |                                                                           |                                                                    |          | CORETEX          |
|--------------------|-----------------------------------|---------------------------|----------|---------------------------------------------------------------------------|--------------------------------------------------------------------|----------|------------------|
| Created Friday, Ju | n <b>e 1</b> 6, 2017 1:41:11 p.m. | by Imerde Test user       |          |                                                                           |                                                                    |          |                  |
| Fleet              | All Fleets                        |                           |          |                                                                           |                                                                    |          |                  |
| vehicle            | All Vehicle                       | 15                        |          |                                                                           |                                                                    |          |                  |
| rom Date           | 5/02/201                          | <b>7 12:00 a.m</b> . To D | ate 16   | /06/2017 1:41 p.m.                                                        |                                                                    |          |                  |
| Fleet              | Vehicle                           | Date                      | Distance | Start Location                                                            | End Location                                                       | Status   | Annotation       |
| P Fleet            | helen Truck                       | 15/03/2017 7:20:54 p.m.   | 52.0     | 123 unknown driver power up                                               | unknown driver driving 139<br>Broadway NewMarker                   |          |                  |
| IP Fleet           | helen Truck                       | 16/03/2017 12:30:50 s.m.  | 20.0     | unknown driver driving 139                                                | 123 unknown driver power down                                      |          |                  |
| JP Fleet           | helen Truck                       | 4/05/2017 7:11:59 a.m.    | 107.0    | 0.2km NNE Newmarket, Audeland                                             | 123 unknown driver power down                                      |          |                  |
| P Fleet            | helen Truck                       | 15/05/2017 10:54:50 a.m.  | 10.0     | 123 unknown driver power up                                               | unknown driver driving 139<br>Broadway NewMarket                   |          |                  |
| P Fleet            | helen Truck                       | 15/05/2017 4:30:50 p.m.   | 10.0     | unknown driver driving 139<br>Broadway NewMarket                          | 123 unknown driver power down                                      |          |                  |
| P Fieet            | Test                              | 5/02/2017 4:30:54 s.m.    | 10.0     | power on with unidentified driver                                         | vehicle moving with driving (auto) status                          |          |                  |
| P Fleet            | Test                              | 4/03/2017 2:30:50 p.m.    | 20.0     | after driver logoff recieved a driving status                             | power down with unidentified driver                                |          |                  |
| P Fleet            | Test                              | 3/04/2017 4:30:54 a.m.    | 10.0     | power on 3rd Apr marning                                                  | unidentified driver record -<br>driving                            |          |                  |
| P Fleet            | Test                              | 4/04/2017 1:30:54 p.m.    | 0.0      | 1234 Seine Road, North Share,<br>Auckland                                 | 1234 Seine Road, North Shore,<br>Auckland                          |          |                  |
| P Fleet            | Test                              | 5/04/2017 9:30:54 p.m.    | 30.0     | power up 9:30pm the first day                                             | power down 4:30am the sec day                                      | Reviewed | mark as reviewed |
| IP Fleet           | Test                              | 4/05/2017 7:11:54 a.m.    | 20.0     | 0.2km NW Newmarket, Auckland                                              | 2.2km NW Newmarket, Auckland                                       |          |                  |
| P Fleet            | Test                              | 3/05/2017 7:30:54 a.m.    | 40.0     | 12km EEE Newmarket, Auckland                                              | 0.2km NNE Newmarket, Auckland                                      |          |                  |
| P Fleet            | Test                              | 6/05/2017 9:30:54 a.m.    | 37.0     | =\$@ 234@2342 23\$23, Auckland                                            | 0.2km NNE Newmarket, Auckland                                      |          |                  |
| P Fleet            | TEST VEHICLE                      | 5/03/2017 5:20:54 p.m.    | 20.0     | unknown driver driving after first<br>driver logoff without ign off       | unknown driver power off                                           |          |                  |
| P Fleet            | TEST VEHICLE                      | 9/03/2017 11:30:50 p.m.   | 100.0    | 139 Broadway NewMarket                                                    | unidentified driving the second day                                |          |                  |
| P Fleet            | TEST VEHICLE                      | 4/05/2017 7:30:54 a.m.    | 10.0     | 123452km SW Newmarket,<br>Auckland                                        | 2.2km SW Newmarket, Auckland                                       |          |                  |
| IP Fleet           | TEST VEHICLE                      | 5/05/2017 7:30:54 a.m.    | 50.0     | 12km WN Newmarker, Auckland                                               | 12km NNE Newmarket, Auckland                                       |          |                  |
| feet Unite         | helen                             | 5/02/2017 7:33:54 s.m.    | 5.0      | power on with unidentified driver                                         | 139 Broadway NewMarket                                             |          |                  |
| est Units          | helen                             | 5/02/2017 3:03:54 p.m.    | 5,0      | continue unidentified driving 139<br>Broadway NewMarket                   | power down with unidentified driver                                | Reviewed | sdfsdf           |
| lest Units         | helen                             | 15/03/2017 5:33:54 p.m.   | 95.0     | power up the first day with<br>unidentified driver                        | continue unidentified driving the first day 139 Broadway NewMarket |          |                  |
| lest Units         | helon                             | 15/03/2017 7:53:54 p.m.   | 10.0     | continue unidentified driving the<br>first day 139 Broadway<br>New Market | power down the first day with<br>unidentified driver               | Reviewed | mark as reviewed |
| Fest Units         | helen                             | 5/05/2017 6:11:54 p.m.    | 102.0    | 123 Abc road Hamilton                                                     | 123 unknown driver power down                                      |          |                  |

## Driver Hours Reports $\rightarrow$ Violations

Summary description: List drivers with violations against them in their daily logs

#### **Business benefit**

Supervisors' want to manage drivers under their administration and in particular attend to drivers with active violations on the drivers' daily logs. These may require urgent attention.

#### Usage

REPORTS > Create > Driver Hours Reports > Violations

#### Selection criteria

Make the following selections on the Violations selection screen:

| Driver Group                               | <ul> <li>can be run for a single or all available driver groups<br/>(default: All)</li> <li>restrict the dropdown list of drivers to select from by<br/>specifying a driver group and then choosing a SINGLE<br/>driver</li> </ul>                  |
|--------------------------------------------|----------------------------------------------------------------------------------------------------|
| Driver                                     | <ul> <li>select all drivers or a SINGLE one (default is none, and you must select ONE)</li> <li>restrict the dropdown list of drivers to select from by specifying a driver group and then choosing a SINGLE driver in that driver group</li> </ul> |
| A <b>date range</b> of the trips or events | <ul> <li>defaults to a Start Date and End Date of today</li> <li>defaults to a Start Date time of midnight and End Date time of current time of running the report</li> </ul>                                                                       |

|                  | ٠ | typically you would change the <b>Start Date</b> to select an earlier date |
|------------------|---|----------------------------------------------------------------------------|
| Include Reviewed | ٠ | tick to include reviewed entries from the report                           |
| Include Deleted  | • | tick to include deleted entries from the report                            |

Deleted violations do not show up in any logs --- but there is the option to report them here.A Supervisor/Administrator may want to review entries deleted by a driver and

these can be reviewed by ticking the **Include Deleted** checkbox.

## Sample Violations report:

| Violation        | is Report                         |                                           |                        |            |             | CORE          | TEX    |
|------------------|-----------------------------------|-------------------------------------------|------------------------|------------|-------------|---------------|--------|
| Created Tuesday, | June 05, 2018 10:37:58 AM by DVIR | Test user                                 |                        |            |             |               |        |
| Driver Group:    | All Driver Groups                 | Driver(s):                                | All Drivers            |            | 12          |               |        |
| Start Date:      | 01/01/2018 00:00                  | End Date:                                 | 05/06/201              | 8 10:36:46 |             |               |        |
| Driver Name      | Rule Set                          | Violation Type                            | Date                   | Annotation | Reviewed By | Reviewed Date | Status |
| lest Sync        |                                   | 11h Drive Time Per Shift<br>Exceeded      | 06/05/2018<br>20:54:17 |            |             |               | Active |
| lest Sync        |                                   | 14h Elapsed Time Per Shift<br>Exceeded    | 06/05/2018<br>20:54:17 |            |             |               | Active |
| Fest Sync        |                                   | 8h On Duty Time Without<br>Break Exceeded | 06/05/2018<br>20:54:17 |            |             |               | Active |

# Driver Hours/ELD

Access to the **Driver Hours/ELD** facility is intended for two main groups of users:

**Drivers**: Drivers can be setup to use **Coretex 360** directly and to allow them to work with their own drivers' logs (rather than use **Coretex DRIVE** on their tablet) via a **DRIVER PORTAL**.

**Supervisors**: Supervisors/Administrators use this option to manage the daily logs of all drivers under their administration.

- this version of the Driver Hours/ELD user documentation is intended for Supervisors/Administrators.
  - drivers accessing their **DRIVER PORTAL** should only read the section in their *Coretex DRIVE ELD*: *Drivers Guide*.

## Driver Hours/ELD

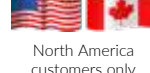

## ELD enabled sites only

- users with **Driver** access (i.e. actual drivers) can be setup to access their **DRIVER PORTAL** from this option
  - users with Supervisor/Administrator access can be setup to help manage the daily logs and run reports on the logs of all drivers under their administration

The information in this section is contained in the following guides:

- Coretex 360: ELD: Administration Guide (from a supervisor's point of view)
- Coretex 360: Driver Manager: Administration Guide (from a supervisor's point of view)
- Coretex DRIVE: ELD: Driver Guide (from the driver's point of view)

## DRIVERS > Driver Hours/ELD

## Access for Drivers

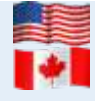

For customers configured for use of ELD (*Electronic Logging Device*) then drivers use Android tablets and the **Coretex DRIVE** application to manage their daily trips, with two-way integration with **Coretex 360**. Some drivers may also wish to sign in to **Coretex 360** directly to work with their daily driver logs.

## DRIVER PORTAL

Drivers have the facility to sign in to **Coretex 360** itself and access a **DRIVER PORTAL**. *This provides restricted access to the system with the objective of:* 

- allowing a driver to view and report on their own driver logs
- allowing a driver to certify their previous days' logs
- allowing a driver to make edits in their own driver logs

## Access for a Supervisor/Administrator

Supervisors/Administrators can access driver logs (for <u>all drivers</u> under their administration) with a screen very similar to the **DRIVER PORTAL** with the difference being:

- a selection screen of all available drivers is presented first
- having selected a driver, you load up their daily logs in the Driver View/Edit Log screen
- no certification of a driver's logs can be done from this screen
- no accepting/rejecting of entries in the events list

#### Access routes

You access the *Driver View/Edit Log* screen for the purposes of examining the logs of any drivers under your administration and making *Supervisor Proposed Edits*. These get sent down to the driver for their consideration.

Access a driver's daily logs with one of two access paths:

DRIVERS > Driver Manager > (select driver from list) > Edit Driver > Driver Log tab > (select vehicle/date entry) > View/Edit Log

DRIVERS > Driver Hours/ELD > Driver Logs > (select driver from list) > View/Edit Log

As Supervisors/Administrators you are allowed to select a driver from a list of drivers under your administration (and then load up the *Driver View/Edit* screen with that driver's logs listed). The functionality is very similar as that for a driver (except that when drivers create *Driver Edits* --- you create *Supervisor Proposed Edits*).

#### Driver Hours screen

Select a "Driver Hours" entry (trip date and driver) from the list available:

| Q 360                            | ) () TRU        | ACKING 💬 MESSA             | GES 🞲 VEHICLES        | DRIVERS      | C JOBS       | EE DASHBOARDS        | REPORTS | 🖗 ADMIN | Dens (   |            |  |  |
|----------------------------------|-----------------|----------------------------|-----------------------|--------------|--------------|----------------------|---------|---------|----------|------------|--|--|
| © Close /                        | - General Sette | nga 🤌 Viser Settings       |                       | Driver Manag | per          |                      |         |         |          |            |  |  |
| Search for Word                  | d(x)            | Driver Group<br>All Groupe | Log Filter            | Driver Hours | /ELD         | Driver Logs          | ch      |         |          |            |  |  |
| <ul> <li>View/Edit Lo</li> </ul> | 4               |                            |                       | 0            | 1            | Unidentified Driving |         |         |          |            |  |  |
| Date =                           | Driver10        | Driver                     | Vehicle               | Violations   | Hours Worked | Data Transfer Report | On Duty | Sleeper | Off Duty | Distance   |  |  |
| 05/06/2018                       | 11111           | Driver Teat3               | ELD-TEST-GNX          |              | 00.00        | 00.00                | 00.00   | 00:00   | 00:00    | 0.0 km -   |  |  |
| 06/05/2018                       | 11129           | Test Sync                  | helen Truckkacy truck | 10           | 00.00        | 00.00                | 00.00   | 00.00   | 00.00    | 0.0 km     |  |  |
| 22/08/2017                       | 11234           | Deves                      | TEST VEHICLE          |              | 00.00        | 00/00                | 00.00   | 00:00   | 00:00    | 0.0 km     |  |  |
| 20/07/2017                       | 11441           | Alex Test                  |                       |              | 00.00        | 00.00                | 00:00   | 00:00   | 00:00    | 0.0 8m     |  |  |
| 10/07/2017                       | 11441           | Alex Test                  | MotionTest/01         |              | 00.00        | 00:00                | 00:00   | 00:00   | 00:00    | 0.0 km     |  |  |
| 11/07/2017                       | 11234           | Daves                      | YEST VEHICLE          | 4            | 00.00        | 00:00                | 00:00   | 00:00   | 00:00    | 0.0 km     |  |  |
| 10/07/2017                       | 11771           | Ht Zela                    | TEST VEHICLE          |              | 00.00        | 00:00                | 00:00   | 00:00   | 00:00    | 0.0 km     |  |  |
| 04/07/2011                       | 11441           | Alex Test                  | Test,V1 ELD           |              | 00.00        | 00.00                | 00.00   | 00:00   | 00:00    | 0.0 km     |  |  |
| 03/07/2017                       | 11441           | Alex Test                  | Test                  |              | 00.00        | 00:00                | 00.00   | 00:00   | 00:00    | 0.0 km     |  |  |
| 01/07/2017                       | 11161           | HI Zett                    | TEST VEHICLE          |              | 00.00        | 00:00                | 00:00   | 00:00   | 00:00    | 0.0 8/m    |  |  |
| 30/06/2017                       | 11234           | Daves.                     | TEST VEHOLE           |              | 00.00        | 00:00                | 00:00   | 00.00   | 00:00    | 0.0 km     |  |  |
| 19/06/2017                       | 11234           | Division.                  | TEST VEHICLE.         |              |              |                      |         |         |          | (0.0 keep) |  |  |
|                                  |                 |                            |                       |              |              |                      |         |         |          |            |  |  |

These are the daily logs for <u>all drivers</u> under your administration and show their recent trips. By default, they are sorted in descending trip date order with the most recent first. Here you can filter by date range and toggle the date sorting from descending to ascending date.

Some log entries may require urgent attention (such as violations). These are highlighted as shown above with a **Violation (awaiting review)** icon in the **Violations** column.

## Toolbar - Driver Logs

The main screen can fill with hundreds of drivers' log entries and so, as an administrator you will want to filter to narrow down to the entries you want to work with.

#### Search for Word(s)

You can search and filter on the list to narrow down the selection to find a specific driver's records.

Search for specific log entries for drivers by:

 specifying characters from their Driver ID, Driver name/s and/or Vehicle's in Search for Word(s)

## Filter by Driver Group

Filter drivers' logs displayed in the list by:

• selecting all **Driver Groups** – or specific a single **Driver Group** – only logs for drivers in the selected **Driver Group** will be listed

#### Filter by Log Event

Filter drivers' logs displayed in the list by:

• selecting event types (using the multi-select dropdown) for all events you want to filter for

Filter by Date From/To

Filter drivers' logs displayed in the list by:

• selecting entries with event dates in your specified range

#### Sample filter toolbar:

| Search for Word(s) | Driver Grou | p      | Log Filter                                               | Date From  | Date To    |          |
|--------------------|-------------|--------|----------------------------------------------------------|------------|------------|----------|
|                    | All Groups  | ¥      | All Logs, ELD Data Transfer Malfunction, ELD Timing Ma 💙 | 02/26/2019 | 02/28/2019 | P Search |
|                    |             |        | All Logs                                                 |            |            |          |
| 🖉 View/Edit Log    |             |        | Log Uncertified                                          |            |            |          |
| Date 🔻             | Driver ID   | Driver | Rejected Edits                                           | le         |            | Violatio |
|                    |             |        | Proposed Edits                                           |            |            |          |
|                    |             |        | Driver Edited                                            |            |            |          |
|                    |             |        | Uiolations                                               |            |            |          |
|                    |             |        | Any Malfunction                                          |            |            |          |
|                    |             |        | LLD Power Compliance Malfunction                         |            |            |          |
|                    |             |        | ELD Engine Synchronization Malfunction                   |            |            |          |
|                    |             |        | ELD Timing Malfunction                                   |            |            |          |
|                    |             |        | ELD Position Malfunction                                 |            |            |          |
|                    |             |        | ELD Data Recording Malfunction                           |            |            |          |
|                    |             |        | C ELD Data Transfer Malfunction                          |            |            |          |
|                    |             |        | ELD Other Malfunction                                    |            |            |          |

## Violations in Driver Logs

Description

For both drivers' accessing their drivers' logs in the **DRIVER PORTAL** and for supervisors reviewing drivers' logs, violations come through and are indicated for a particular driver/date with a *Violation* (*awaiting review*) icon in a column called **Violations**:

## Violation icons

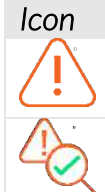

Violation (awaiting review) is outstanding and requires attention by the supervisor and the driver!

Violation (reviewed) - All violations for a particular driver/date have been reviewed by a supervisor.

Sample Driver Log list screen (with unreviewed violation entries):

| Date 🔻      | Driver ID | Driver       | Vehicle | Violations | Hours Worked | Driving | On Duty | Sleeper | Off Duty | Distance |
|-------------|-----------|--------------|---------|------------|--------------|---------|---------|---------|----------|----------|
| 04/09/2018  | 102345    | Rumer Joyce  | AJ785   |            | 00:56        | 00:05   | 00:51   | 00:00   | 13:38    | 0.6 mi   |
| 04/08/2018  | 102755    | Rumer Joyce  | AJ785   |            | 02:33        | 01:11   | 01:22   | 00:00   | 12:01    | 0.1 mi   |
| 04/07/2018  | 102222    | Rumer Joyce  | AJ785   |            | 10:06        | 03:07   | 06:59   | 00:00   | 04:28    | 89.5 mi  |
| 0///06/2018 | 102779    | -Rumer Invee | A 1785  |            | 04-07        | 04-07   | 00-00   | 00-00   | 10-26    | 0.0 mi   |

Appearance of the violation icon (for a given driver/date) indicates that <u>one or more</u> of the daily entries beneath it, are unreviewed violation entries.

#### Selecting a driver to view

Select a driver's log entry by scanning the list for a particular driver and date and clicking it to load the *Driver View/Edit* screen with all the details.

To find entries for a particular driver:

• click the **Driver** column header and the list resorts by Driver name, making it easier to select entries for a driver

#### Driver View/Edit Log screen

DRIVERS > Driver Hours/ELD > (select driver from list) > View/Edit Log

• double-click on the selected driver, or single-click and click the View/Edit Log button

You are presented with the (Driver Log View/Edit) screen:

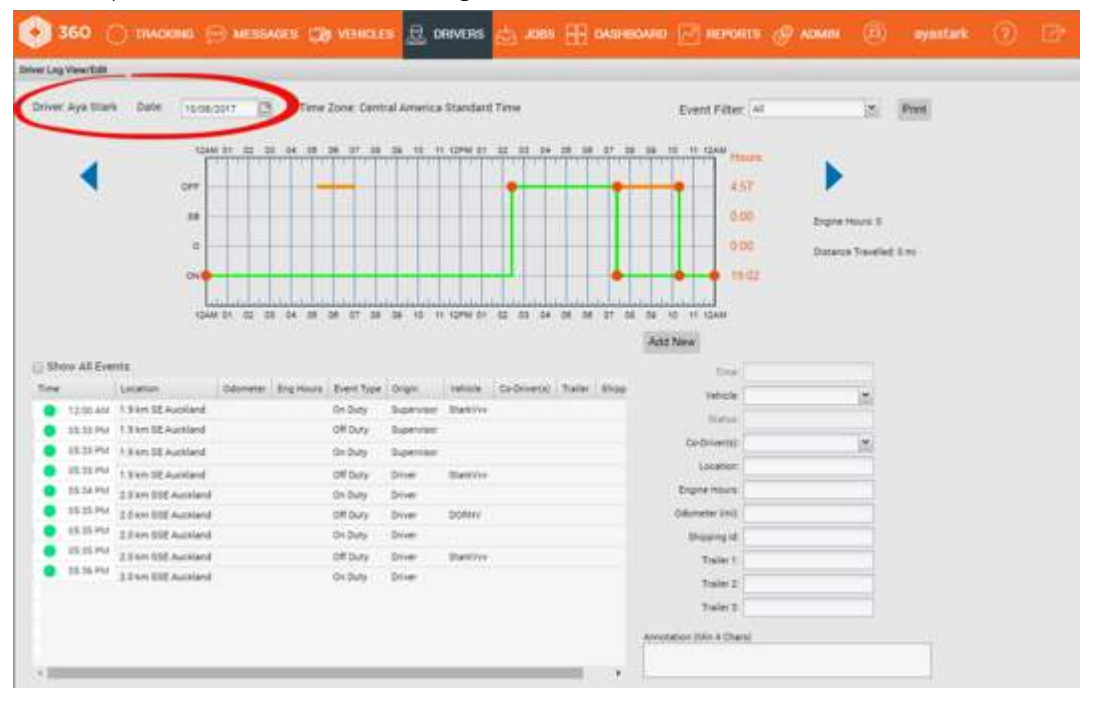

The Drivers View/Edit screen allows you to:

- examine the driver log entries for the current driver and day click on the blue arrows to allow you to navigate through the previous seven days' worth of entries (or select a date from the *Date* calendar control)
- use the **Event Filter** dropdown to apply filters on the display in the graph
- use the Show All Events checkbox to filter the events list and more easily find events you want to edit
- editing existing driver log status entries and add new ones (and sent to the driver as *Supervisor Proposed Edits*)

#### Violations in a Driver's log

Violations in a driver's log require special attention from a supervisor and the driver.

Double-click on the violation list entry to present the detail Driver Log View/Edit for the date:

- to present the Drivers Log View/Edit screen
- violation entries are listed with a red dot icon to the left

Sample Driver Log View/Edit screen:

|                |                   |           |           |                                      |               |           |              |      |               | Add New                           |   |     |  |
|----------------|-------------------|-----------|-----------|--------------------------------------|---------------|-----------|--------------|------|---------------|-----------------------------------|---|-----|--|
| ton All Eve    | nte               |           |           |                                      |               |           |              |      |               | test.                             |   |     |  |
| and the second | Location          | Odurrater | Erg Hours | Event Type                           | 01pm          | Velicia   | .00-01/mm(4) | tale | shaping M     | vehicle                           |   | 1.0 |  |
| 12:00.435      | Derthy            |           |           | Dr. Duty                             | Driver:       |           |              |      |               |                                   |   |     |  |
| 09.25 AN       | 0.6 mi 8 Auchierd |           |           | DH DWY                               | Dive:         |           |              |      | DÉANOS CARGO  | the ball of the local division of |   |     |  |
| 09:26 AM       | 0.8 mi 8 Auckland |           |           | Ruleset Change - 04 Duty             | Driver        |           |              |      | DÉANOS CARISO | Co-Driversi                       |   | 100 |  |
| 39-26 AM       | 8.8 mi 9 Auckland |           |           | Ruleset Change - On Buty             | <b>Driver</b> |           |              |      | DÉANOS CARGO  | PLanation .                       |   |     |  |
| 22.40.458      | 0.8 mill Auchiand |           |           | Bench 52 : Inspection Complete       | Auto          | Bench 02  |              |      | DÉANOS CARGO  | Engine Hours                      |   |     |  |
| 09.40 AM       | 0.6 mi 3 Autoland |           |           | Driving                              | Driver        | Bench 02  |              |      | DÉANOS CARSO  | Oderate (Kn)                      |   |     |  |
| 09 0 AM        | 0.8 mi 3 Auckland |           |           | 14h (In Duty Time Per Shift Exceeded | Auto          | Bench (12 |              |      | DEANOS CARGO  | Disposing Lt                      |   |     |  |
| 39 0.441       | 0.5 mill Auckland |           |           | 16h Elapsed Time Per Shift Esconded  | Auto          | Bench 00  |              |      | DEANOS CARGO  | Tale 1                            |   |     |  |
| /              |                   |           |           |                                      |               |           |              |      |               |                                   |   |     |  |
|                |                   |           |           |                                      |               |           |              |      |               | THEFT 2.                          |   |     |  |
|                |                   |           |           |                                      |               |           |              |      |               | Tialer 2                          |   |     |  |
|                |                   |           |           |                                      |               |           |              |      |               | Acoustation (Min. 4 Charl         | 0 |     |  |
|                |                   |           |           |                                      |               |           |              |      |               |                                   |   |     |  |
|                |                   |           |           |                                      |               |           |              |      |               |                                   |   |     |  |

Supervisors have access to make the following changes to a driver's violation daily log entry:

- review the entry by selecting it and adding an annotation or comment
- delete the entry if it is not relevant to the driver

## Reviewing the violation

Supervisors can click on a driver's violation entry to present an edit panel to the right:

- enter a comment (4 characters or more)
- click Save to register it has been reviewed

Supervisors will want to comment on driver's violations as evidence of managing their behaviour with comments such as:

- Short term one off. Spoke to driver about it
- 3rd warning given to driver

Sample edit screen for a violation entry:

| ner Log | View Edit  |                    | 1044.9     |           | 2 UM 02 08 01 00 00                 |        | 11 1.079     | VI 94        | 1.1  |               | an an to in Long                                            |
|---------|------------|--------------------|------------|-----------|-------------------------------------|--------|--------------|--------------|------|---------------|-------------------------------------------------------------|
| 1.55    | ow All Eve | eta .              |            |           |                                     |        |              |              |      |               | Tiplatus Reven Convert (Mr. 4 Chart)                        |
| Tree    |            | Location           | Odorraties | Eng Hours | Event Type                          | Orga   | Vehicle      | Co-Driverial | Tele | Shoping M     |                                                             |
| ٠       | 12:00-AM   | Cetty              |            |           | On Duty                             | Drive  |              |              |      |               |                                                             |
| ٠       | 10.25 344  | E.E.m. E.Auckland  |            |           | Sh Duty                             | Driver |              |              |      | DEANOS CARDO  |                                                             |
| ٠       | 09.25.444  | 0.0 mi 9.4ustiand  |            |           | Roleast Charge - On Duty            | Driver |              |              |      | DEANOS CARGO  |                                                             |
| •       | 09.26.444  | 0.0 mill buckland  |            |           | Ruleiet Change - On Duty            | live   |              |              |      | -beavos caaco | Debele Valation                                             |
| ٠       | 05.40 AM   | 88-mi 8-auceland   |            |           | Bench (12) Inspection Complete      | Auto   | Bench III.   |              |      | DEANOS CARGO  | Ofece to remove this violation from all acreers and reports |
|         | 109-40 AM  | 0.6 m S Auckland   |            |           | Driving                             | Driver | Samph 02     |              |      | DEANOS GARGO  | This action cannot be revented.                             |
| •       |            | EX-10 Locations    |            |           | 140 20 Data Time Per Shift Exceeded | -      | Ewtern 22    |              |      | DEANCE CARDO  | Save Cancel                                                 |
|         | 05-40-414  | 0.0 mi 9.4 wikland |            |           | 150 Parned Time for Shift Proceeded | Acres  | Barry A. CO. |              |      | DEANOS CAROO  |                                                             |

# *Deleting the violation* To delete the violation from the driver's log:

- click the **Delete Violation** checkbox
- click **Save** to remove it from the list

## Deleting a violation entry:

| er Log 1 | View Edit    |                    |           |           |                                     |        |          |              |       |               | 10000770                                                                   |  |
|----------|--------------|--------------------|-----------|-----------|-------------------------------------|--------|----------|--------------|-------|---------------|----------------------------------------------------------------------------|--|
| 1.00     |              |                    |           |           |                                     |        |          |              |       |               | ADD New                                                                    |  |
| Time     | or was lives | Locature           | Cdometer: | Eng Hours | Event Type                          | Origin | Veticle  | De-Driver(s) | Tale: | Shipping Id   | *Walation Review Commern (Min A Chara)<br>Invalid violation, to be deleted |  |
| •        | 12.00 AM     | Derthy             |           |           | OH Duty                             | Driver |          |              |       |               |                                                                            |  |
| •        | 09.25 AM     | 0.8 mi S Auctional |           |           | On Duty                             | Driver |          |              |       | DEANOS CARGO  |                                                                            |  |
| •        | 08.26 AM     | 0.8 mi 5 Auchland  |           |           | Ruleset Diange - On Outy            | Diver  |          |              |       | DEANOS CARGO  |                                                                            |  |
| •        | NA 35 90     | 0.0 mi 5 Auckland  |           |           | Ruikset Change - On Duby            | Driver |          |              |       | DEALYOS CARGO | Contract Valuation                                                         |  |
| •        | MA 04.40     | 0.8 mi S.Auskland  |           |           | Bench 02: Inspection Complete       | Auto   | Bench 50 |              |       | DEANOS CARGO  | Check 30 remove this violation from all accesss and reports.               |  |
| •        | 109-40 AM    | 2 Birl 5 Auckland  |           |           | Driving                             | Driver | Bench 00 |              |       | DEANOS CARGO  | This action served be invested.                                            |  |
|          | DIE AS AM    | E.B.m. E.Buckland  |           |           | 141 On Outs Time Per Shift Exceeded | Auto   | Bench St |              |       | DEANDS CARGO  | Same Cancel                                                                |  |

## All reviewed violations for a day

When all violation entries have been reviewed or deleted then upon return to the *Driver Log list* screen the **Violation (awaiting review)** icon is replaced with an **Violation (reviewed)** icon:

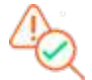

Sample Driver Log list screen (with violations all reviewed or deleted):

| Date 🔻      | Driver ID | Driver       | Vehicle | Violations | Hours Worked | Driving |
|-------------|-----------|--------------|---------|------------|--------------|---------|
| 04/09/2018  | 102345    | Rumer Joyce  | AJ785   | -          | 00:56        | 00:05   |
| 04/08/2018  | 102755    | Rumer Joyce  | AJ785   | 42         | 02 33        | 01:11   |
| 04/07/2018  | 102222    | Rumer Joyce  | AJ785   | -          | 10:06        | 03:07   |
| 0.1/02/0010 | 102779    | Dumor tourse | 6.1705  |            | 0.4-07       |         |

## Reporting violations

Violations are reported in the following two Coretex 360 reports and available from the Reports Manager:

- REPORTS > Driver Hours Reports > Driver ELD Log
- REPORTS > Driver Hours Reports > Violations

For details refer to the Coretex 360 Reports: User Guide

## Driver log events listing

All status events for the current driver and day are sorted by time of day starting from midnight. *Each entry has a status icon to the left:* 

Active event entry generated by the driver, or was auto-generated, or generated by a supervisor/administrator and accepted by the currently selected driver

As a supervisor you may assign periods of unidentified driving and other events to a driver (these are *Supervisor Proposed Edits*). These are sent down to the driver to consider if they are applicable to them or not. If not, a driver can reject them and the supervisor can review them again, and perhaps, assign them to a different driver.

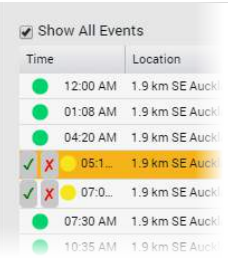

The screenshot to the right is available on the **DRIVER PORTAL** for drivers to easily accept or reject proposed entries.

Solution The Adventure of the Adventure of the Adventure

- Two meanings at present:
- a status event entry rejected by the driver you can review it further (for possible reassignment)
- it is a violation event

## Filtering the events graph and list

Separate filters are provided for filtering and simplifying the graph and events list.

## Graph filter by event status

All the driver log entries, for events in the currently selected day for the driver are listed in the table, and displayed on the graph.

To simplify the graph display, these can be filtered by event status using the **Event Filter** dropdown.

This does not filter the status events in the list (only the graph).

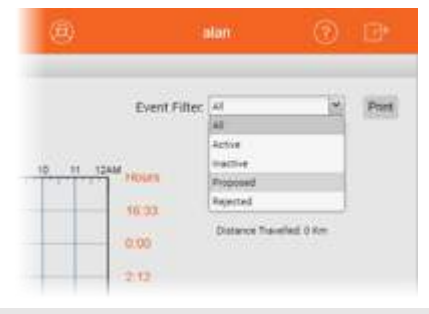

| Status   | Description                                                                                                    |
|----------|----------------------------------------------------------------------------------------------------|
| Active   | Driver log entries that are active and were generated today or in the previous seven days.                                                 |
| Inactive | Driver log entries that are inactive and older than today and the previous seven days.                                                     |
| Proposed | Driver log entries that have been edited, either by the driver themselves or by a supervisor (and have not yet been accepted or rejected). |
| Rejected | Driver log entries that have been sent to the driver but rejected (for the supervisor to then decide on)                                   |

## Events list filter by event status

Your events list can soon fill up with multiple screens worth of entries and so it can be useful to filter out all events that are not *On Duty* or *Off Duty*.

By default, only **On Duty** or Off Duty events are listed.

• tick Show All Events checkbox if you wish to expand the display to show all events

## Driver Edits

When a driver signs in with a **Coretex 360** Driver sign in, this presents just their driver event status entries in a **DRIVER PORTAL**. They are able to make changes to their entries in the list (for example, a change of event status, adding a co-driver). They can also add a new status entry.

Section 2.1. The DRIVER PORTAL does not allow the driver to access logs of other drivers.

## Supervisor Proposed Edits

When a supervisor/administrator edits a driver's log entries then this creates *Supervisor Proposed Edits* that are sent to the assigned drivers logs for their consideration.

The assigned driver can review the proposed changes on their tablet in **Coretex DRIVE**, or review and respond to them in the **DRIVER PORTAL** in **Coretex 360**.

If a driver accepts a proposed edit, then that status event entry is added to their daily log. If a driver rejects a proposed edit, then the supervisor/administrator will review rejected entries and perhaps reassign them to another driver.

You may edit a driver's log entries that were created today or in the seven previous days (this is the date range for which the tablet can accommodate entries). Editing older entries will cause an email to be generated and sent to the driver to alert them to the fact that *Supervisor Proposed Edits* have been made. This will require them to review the edits via the DRIVER PORTAL in Coretex 360. Only one email will be generated in any 24 hour period for any number of historic records edited by the supervisor/administrator.

V If you edit entries that are, say, seven days old then the driver may not sign in till the next day. In that situation the entries are outside the period of time accommodated by the tablet. A supervisor/administrator must review outstanding Unidentified Driving Records and Supervisor Proposed Edits via the suite of ELD reports provided.

#### Adding a new status event

Add mode is the default mode of the screen and this ensures the **Add New** button is displayed under the graph. If this is not showing, then the screen is in *Edit mode* and you are in the middle of an edit of an existing event entry.

To exit Edit mode and return to Add mode:

• click **Save** or **Cancel** (under the Annotation field) to finish working with the existing event entry being edited

To add a new event entry as a Supervisor Proposed Edit:

- click Add New to refresh the screen and enter required fields for new status event
- ensure you enter an annotation or comment (between 4-60 characters) to explain the need for the new entry to be sent down to the driver as a *Supervisor Proposed Edit*.

You can use the graph to define the time period of the event.

To specify the time period:

• drag the vertical start and end vertical bars to define the accurate period of time

#### ~ or ~

- enter the start and end times in the time period entry boxes below the graph
- select the driver status (from **Status** dropdown) to apply the correct status to the new event

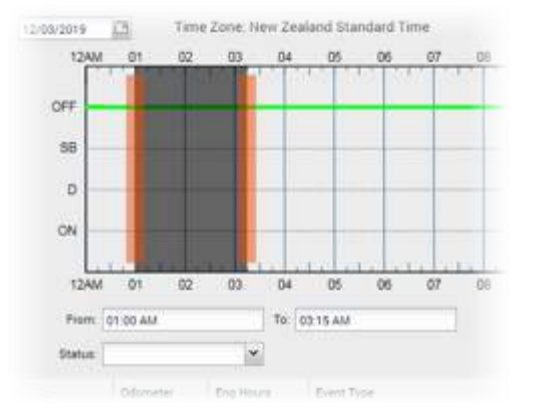

## Editing a status event

You can now edit *Driver Log* entries that are in "in motion" statuses (**Driving**, **Yard Move**, **Personal Conveyance**) and change their status, and the time span they cover.

To make a Supervisor Proposed Edit:

- click on the event in the list to be edited and the fields to the right are populated with the current event entry
- make the required changes to the event fields
- optionally you can change the driver duty status for the period by clicking on one of the valid statuses listed in the **Status** dropdown
- ensure you enter an annotation or comment (between 4-60 characters) to explain the need for the *Supervisor Proposed Edit*
- Log entries with Event Type: Driving and Origin: Auto-(i.e. auto-driving events) cannot have their timespan shortened, and can have their status changed only to On Duty (Yard Moves) or Off Duty (Personal Conveyance)

Support is provided for secondary statuses of:

- Yard Move
- Personal Conveyance
- Waiting, Off Duty (Break) these are custom statuses, required for some rulesets and enabled by the prevailing one active

The list of statuses available to the driver will only be ones applicable, that are:

- enabled under their current ruleset
- enabled for the driver (e.g. the driver is enabled for Yard Move, Personal Conveyance etc.)
- are allowed by business rule, when editing a particular event

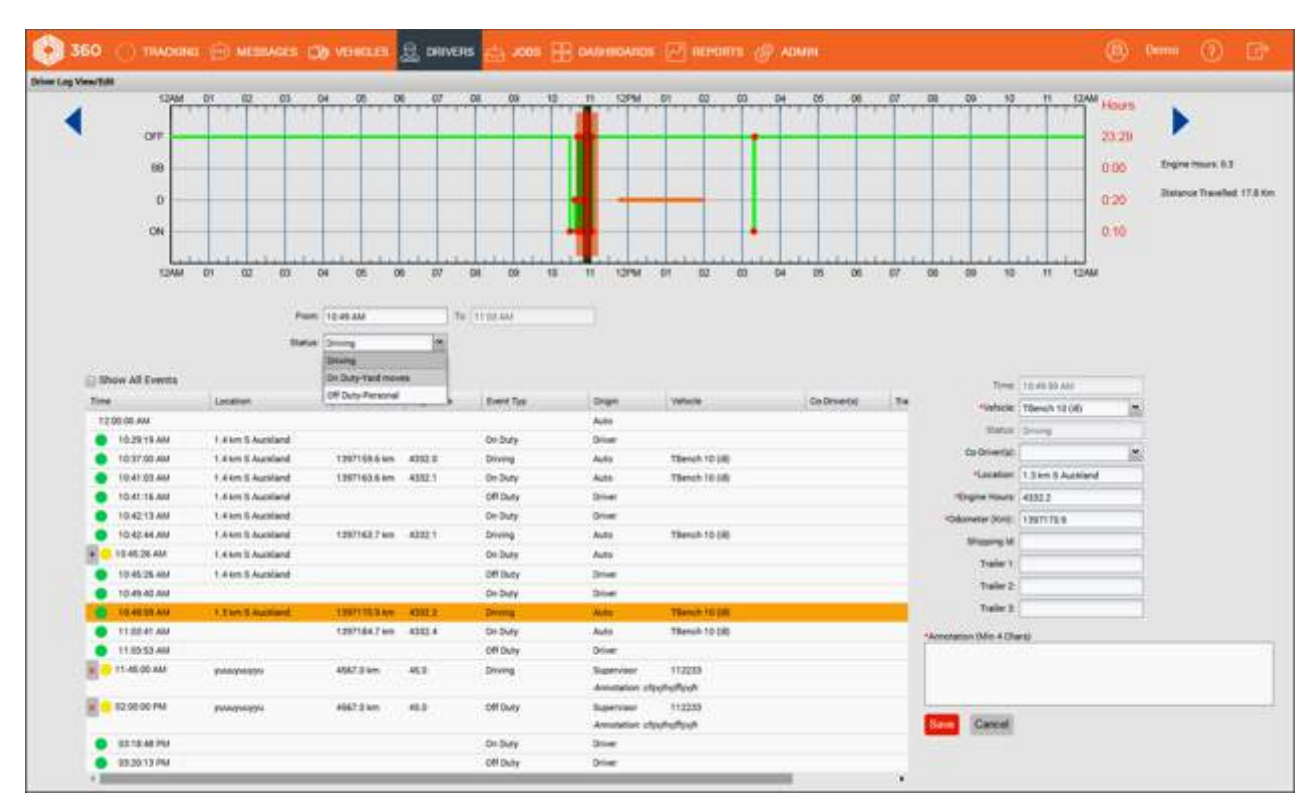

Auto-driving events with an *Event Type*: **Driving** present a status menu, such as the example shown here.

Other driving events (e.g. On Duty, Off Duty) present

a different range of statuses you can choose to

| FIOM.              | 10:49 AM                            |        | To:            | 11:03 AM                                                                              |        |            |
|--------------------|-------------------------------------|--------|----------------|---------------------------------------------------------------------------------------|--------|------------|
| Status:            | Driving  Driving On Duty-Yard moves |        |                |                                                                                       |        |            |
|                    |                                     |        |                |                                                                                       |        |            |
|                    |                                     |        |                |                                                                                       |        |            |
|                    | Off Duty-Personal                   |        | s              | Event Type                                                                            | Origin | V          |
|                    |                                     |        |                |                                                                                       | Auto   |            |
| d                  | 1397170.9 km                        | 4332.2 |                | Driving                                                                               | Auto   | TE         |
|                    | 1397184.7 km                        | 4332.4 |                | On Duty                                                                               | Auto   | TE         |
|                    |                                     |        |                |                                                                                       |        |            |
|                    |                                     |        | tion           | 10:29 AM                                                                              | 10     | 10.37.444  |
|                    |                                     |        | from:<br>Dama  | 10:29 AM<br>Dri Duty                                                                  | tu.    | 10:37 444  |
|                    |                                     |        | From:<br>Dama  | 10:29 AM<br>On Guty<br>Gn Duty                                                        | 10     | 10.37.44   |
| Show A             | II Events                           |        | from.<br>Darus | 10:29 AM<br>On Duty<br>Dributy<br>Driving                                             | 10     | 10.37 444  |
| Show A             | II Events                           | 599    | from:<br>Darse | 10:29 AM<br>On Duty<br>On Duty<br>Driving<br>Elepter                                  | 10     | 10.37 AM   |
| Show A             | II Events                           | ien (  | From:<br>Damas | 10:29 AM<br>On Outy<br>On Duty<br>Driving<br>Ellerper<br>Off Duty                     | 10     | 10.37 AM   |
| Show A<br>12 30:50 | Il Events<br>Locar<br>AM            | ses (  | from:<br>Darus | 10:29 AM<br>On Outy<br>On Duty<br>Driving<br>Elerper<br>Of Duty<br>On Duty Hand moves |        | Duest Type |

To save changes:

change the entry to.

• click **Save** to save and the edited entry will be sent down to the driver's tablet (if it is dated today or for the previous seven days)

## Printing from the daily drivers log view

You can output a report of the driver's log for the currently selected driver and day by clicking the **Print** button on the *Driver Log View/Edit* screen.

## Printing the Driver ELD Log

*Summary description: Driver ELD Log* report outputs all ELD event log details to a report with a bar graph and a list of the events – each page shows the logs for a particular driver and day.

#### **Business benefit**

- allows a driver to print off their own logs for review
- allows a supervisor/administrator to print a report of the logs from drivers under their administration and to allow decisions to be made (e.g. proposed edits to assign driving time to another driver)
- lists a driver's violation entries (highlighted in sample report shown here)

#### Usage

- for Drivers: from the DRIVER PORTAL > **Print** button
- for Supervisors/Administrators: click on *Reports > Create > Driver Hours Reports > Driver* ELD Log
- also available from DRIVERS > Driver Hours/ELD > (select driver) > Driver Log View/Edit (Print button) for a supervisor/administrator
- you can create a hard copy, export to Word and output to your printer, or print directly from the browser

# To print a report of the currently selected day's logs:

Running the report presents a *Driver ELD Log Report* selection screen.

This defaults to the:

- currently selected driver
- a time period of the 24 hours of yesterday
- ELD country of US (can change to Canada), determines the regulatory format of report header

| Driver ELD Log | Report              |               |                   | > |
|----------------|---------------------|---------------|-------------------|---|
| Driver Group   | All                 | Y Drivers     | Select a Driver   | ~ |
| Start Date     | 02/21/2019 00:00:00 | Bind Date 02/ | /21/2019 20:26:33 |   |
| Country        |                     |               |                   |   |
| US             | *                   |               |                   |   |
| 🔲 Include      | No ELD Event Day    |               |                   |   |
| 🔲 Include      | Inactive Events     |               |                   |   |
| 🔲 Include      | Internal ELD        |               |                   |   |
|                |                     |               |                   |   |

- not to include reporting on days with no ELD events
- not to include inactive events (e.g. audit copies of originals of edited entries)
- not to include internal ELD events (e.g. violations)
- not to include Geofence names

Hence, you may run the report with these defaults or change them as required.

# Selection criteria

Make the following selections on the Driver ELD Log Report selection screen:

| Driver Group                | <ul> <li>can be run for a single or all available driver groups (default:<br/>All)</li> <li>restrict the dropdown list of drivers to select from by<br/>specifying a driver group and then choosing one or more<br/>drivers</li> </ul>                  |
|-----------------------------|----------------------------------------------------------------------------------------------------|
|                             | NOT AVAILABLE for Drivers printing from the DRIVER PORTAL                                                                                                    |
| Driver                      | • select one, multiple or all drivers (default is All)                                                                                                    |
| Multi-select                | <ul> <li>restrict the dropdown list of drivers to select from by<br/>specifying a driver group and then choosing one or more<br/>drivers (using the multi-select feature)</li> <li>NOT AVAILABLE for Drivers printing from the DRIVER PORTAL</li> </ul> |
| A Start Date and            | defaults to a Start Date of vesterday                                                                                                    |
| Fnd Date date/time          | <ul> <li>defaults to a Start Date time of midnight</li> </ul>                                                                                                    |
| to select from              | <ul> <li>defaults to an <b>End Date</b> of today</li> </ul>                                                                                                    |
|                             | <ul> <li>defaults to an End Date time of midnight</li> </ul>                                                                                                    |
| Include NO ELD Event<br>Day | • tick to include output for days with no ELD events                                                                                                    |
| Include Inactive Events     | • tick to include inactive event entries                                                                                                    |
| Include Internal ELD        | • tick to include internal ELD event entries                                                                                                    |
| Include Geofence<br>Name    | • tick to suppress the printing of Geofence names                                                                                                    |

## Report notes:

• only displays Driver Edits (not Supervisor Proposed Edits)

• this is the only report that drivers themselves can access when they sign in to **Coretex 360** and access their daily logs in the DRIVER PORTAL

# Sample Driver ELD Log Report:

| reated Tuesday, May                                                                                                    | 29, 2018 11:52:01 a                                                                                                    | a.m. by Craig A          | Adams              |           |              |                                                                                                    |                                                                                                    |                                             |
|----------------------------------------------------------------------------------------------------|----------------------------------------------------------------------------------------------------|--------------------------|--------------------|-----------|--------------|----------------------------------------------------------------------------------------------------|----------------------------------------------------------------------------------------------------|---------------------------------------------|
| Record Date                                                                                                    | USDOT #                                                                                                    | Driver Lice              | ense               | Driver L  | icense State | ELD ID                                                                                                    | Trailer ID                                                                                                    |                                             |
| 29/05/2018                                                                                                    | 435223                                                                                                    | 123456789                | i.                 |           |              | TMUDRI                                                                                                    |                                                                                                    | 2                                           |
| Time Zone                                                                                                    | Driver Name                                                                                                    | Co-Driver                | Name               | ELD Man   | ufacturer    | Shipping ID                                                                                                    | Data Diag                                                                                                    | nostics Indicators                          |
| New Zealand Standar                                                                                                    | d Craig Adams                                                                                                    |                          |                    | Coretex   |              | DEANOSCARGO                                                                                                    | No                                                                                                    |                                             |
| 11me<br>24 Hour Start Perio                                                                                                    | d Driver ID                                                                                                    | Co-Driver                | ID                 | Truck Tra | actor ID     | Unidentified                                                                                                    | ELD Malfu                                                                                                    | nction Indicators                           |
| Midnight                                                                                                    | 90909                                                                                                    | ~                        |                    | Bench 02  |              | No                                                                                                    | No                                                                                                    |                                             |
| Carrier                                                                                                    | 1. State State 1                                                                                                    | Total Dista              | алсе               | Truck Tra | actor VIN    | Exempt Driver                                                                                                    | Total Engl                                                                                                    | ne Hours                                    |
| ELD Bench                                                                                                    |                                                                                                    | 0.0                      |                    | 1B4H528   | N9YF105991   | No                                                                                                    |                                                                                                    |                                             |
| 88                                                                                                    |                                                                                                    |                          |                    |           |              |                                                                                                    |                                                                                                    | 0.00                                        |
| ON<br>12AM 01 02 0<br>Certified -<br>Time L<br>29/05/2018<br>12:00:00 AM<br>09:25:29 AM 0<br>09:25:29 AM 0<br>09:25:29 AM 0                                                                                                    | .1.1.1.1.1.1.1.1.1.1.1.1.1.1.1.1.1.1.1                                                                                                    | 11111111<br>7 08 09 1    | .1<br>0 11 12<br>C | Ddometer  | Eng Hours    | Event Type /<br>Status<br>On Duty<br>Login<br>On Duty<br>Shipment<br>change : No<br>Change : No                                                                                                    | Origin<br>Driver<br>Driver<br>Driver<br>Auto                                                                                                    | 9.41<br>Wehicle                             |
| ON<br>12AM 01 02 0<br>Certified -<br>Time L<br>29/05/2018<br>12:00:00 AM<br>09:25:29 AM 0<br>09:25:29 AM 0                                                                                                    | .8 mi S Auckland<br>.8 mi S Auckland<br>.8 mi S Auckland                                                                                                    | 11, 11, 11,<br>7 08 09 1 | 0 11 12<br>c       | Ddometer  | Eng Hours    | On Duty<br>Change : No<br>Change : No<br>Change : N | Origin<br>Driver<br>Driver<br>Driver<br>Auto                                                                                                    | 9:41<br>9:41<br>Vehicle                     |
| ON<br>12AM 01 02 0<br>Certified -<br>Time L<br>29/05/2018<br>12:00:00 AM<br>09:25:29 AM 0<br>09:25:29 AM 0<br>09:25:29 AM 0<br>09:25:29 AM 0                                                                                                    | 04 05 06 07<br>0cation<br>.8 mi S Auckland<br>.8 mi S Auckland<br>.8 mi S Auckland<br>.8 mi S Auckland                                                                                                    | 11.11.11.<br>7 08 09 1   | 0 11 12<br>0 C     | Ddometer  | Eng Hours    | Con Duty<br>Con Duty<br>Con Duty<br>Con Duty<br>Con Duty<br>Shipment<br>Change :<br>DEANOS<br>CARGO<br>On Duty<br>On Duty<br>Change :<br>DEANOS<br>CARGO<br>On Duty<br>CARGO                                                                                                    | Origin<br>Driver<br>Driver<br>Driver<br>Auto                                                                                                    | 9.41<br>Wehicle                             |
| ON<br>12AM 01 02 0<br>Certified -<br>Time L<br>29/05/2018<br>12:00:00 AM<br>09:25:29 AM 0<br>09:25:29 AM 0<br>09:25:29 AM 0<br>09:25:29 AM 0<br>09:26:21 AM 0                                                                                                    | .8 mi S Auckland<br>.8 mi S Auckland<br>.8 mi S Auckland<br>.8 mi S Auckland<br>.8 mi S Auckland<br>.8 mi S Auckland                                                                                                    | 10.11.11.                | o 11 12            | Ddometer  | Eng Hours    | Change : No<br>Change : No<br>CARGO<br>On Duty<br>Derating<br>jurisdiction<br>change                                                                                                    | Driver<br>Driver<br>Auto                                                                                                    | 9.41<br>Wehicle                             |
| ON<br>12AM 01 02 0<br>Certified -<br>Time L<br>29/05/2018<br>12:00:00 AM<br>09:25:29 AM 0<br>09:25:29 AM 0<br>09:25:29 AM 0<br>09:25:29 AM 0<br>09:25:29 AM 0<br>09:26:21 AM 0<br>09:26:21 AM 0                                                                                                    | .8 mi S Auckland<br>.8 mi S Auckland<br>.8 mi S Auckland<br>.8 mi S Auckland<br>.8 mi S Auckland<br>.8 mi S Auckland<br>.8 mi S Auckland                                                                                                    | 11, 11, 11,<br>7 03 09 1 | 0 11 12<br>C       | Ddometer  | Eng Hours    | Change : No<br>Change : No<br>Change | Origin<br>Driver<br>Driver<br>Driver<br>Auto<br>Driver<br>Driver<br>Driver                                                                       | 9.41<br>Vehicle                             |
| ON<br>12AM 01 02 0<br>Certified -<br>Time L<br>29/05/2018<br>12:00:00 AM<br>09:25:29 AM 0<br>09:25:29 AM 0<br>09:25:29 AM 0<br>09:26:21 AM 0<br>09:26:36 AM 0<br>09:26:36 AM 0                                                                                                    | 04 05 06 07<br>0cation<br>.8 mi S Auckland<br>.8 mi S Auckland<br>.8 mi S Auckland<br>.8 mi S Auckland<br>.8 mi S Auckland<br>.8 mi S Auckland<br>.8 mi S Auckland<br>.8 mi S Auckland                                                                                                    | 11, 11, 11,<br>7 03 09 1 | 0 11 12<br>C       | Ddometer  | Eng Hours    | On Duty<br>Change : No<br>Change : No<br>Change : No<br>Change : No<br>Change : No<br>Change : No<br>Change : No<br>Change : On<br>DEANOS<br>CARGO<br>On Duty<br>Operating<br>Jurisdiction<br>change<br>On Duty<br>Operating<br>Jurisdiction<br>change                                                                                                    | Origin<br>Driver<br>Driver<br>Driver<br>Auto<br>Driver<br>Driver<br>Driver<br>Driver<br>Driver<br>Driver                                         | 9.41<br>Vehicle                             |
| ON<br>12AM 01 02 0<br>Certified -<br>Time L<br>29/05/2018<br>12:00:00 AM<br>09:25:29 AM 0<br>09:25:29 AM 0<br>09:25:29 AM 0<br>09:26:21 AM 0<br>09:26:36 AM 0<br>09:26:36 AM 0<br>09:26:36 AM 0<br>09:26:36 AM 0                                                                                      | .8 mi S Auckland<br>.8 mi S Auckland<br>.8 mi S Auckland<br>.8 mi S Auckland<br>.8 mi S Auckland<br>.8 mi S Auckland<br>.8 mi S Auckland<br>.8 mi S Auckland<br>.8 mi S Auckland<br>.8 mi S Auckland                                                                                                    | 11, 11, 11,<br>7 03 09 1 | 0 11 12<br>0 C     | Ddometer  | Eng Hours    | On Duty<br>Change : No<br>Change : No<br>Change :                                                                                                    | Origin<br>Driver<br>Driver<br>Driver<br>Auto<br>Driver<br>Driver<br>Driver<br>Driver<br>Driver<br>Driver<br>Driver                               | 9.41<br>Wehicle<br>Bench 02                 |
| ON<br>12AM 01 02 0<br>Certified -<br>Time L<br>29/05/2018<br>12:00:00 AM<br>09:25:29 AM 0<br>09:25:29 AM 0<br>09:25:29 AM 0<br>09:26:21 AM 0<br>09:26:36 AM 0<br>09:26:36 AM 0<br>09:26:36 AM 0<br>09:26:36 AM 0                                                                                      | 04 05 06 07<br>05 06 07<br>05 07<br>05 07<br>05 | 11, 11, 11,<br>7 03 09 1 | 0 11 12<br>0 C     | Ddometer  | Eng Hours    | Change : No<br>Change : No<br>Change | Origin<br>Driver<br>Driver<br>Driver<br>Auto<br>Driver<br>Driver<br>Driver<br>Driver<br>Driver<br>Driver<br>Driver<br>Driver<br>Driver<br>Driver | Vehicle<br>Bench 02<br>Bench 02             |
| ON<br>12AM 01 02 0<br>Certified -<br>Time L<br>29/05/2018<br>12:00:00 AM<br>09:25:29 AM 0<br>09:25:29 AM 0<br>09:25:29 AM 0<br>09:26:21 AM 0<br>09:26:21 AM 0<br>09:26:36 AM 0<br>09:26:36 AM 0<br>09:26:36 AM 0<br>09:26:36 AM 0<br>09:26:36 AM 0<br>09:26:36 AM 0<br>09:40:24 AM 0<br>09:40:38 AM 0 | 04 05 06 07<br>05 06 07<br>05 06 07<br>05 06 07<br>05 06 07<br>05 06 07<br>05 06<br>07<br>05 06<br>07<br>05 06<br>07<br>07<br>05 06<br>07<br>07<br>07<br>07<br>07<br>07<br>07<br>07<br>07<br>07                                                                                                    | inspection: 00           | 0 11 12<br>0 11 12 | utes.     | Eng Hours    | On Duty<br>Change : No<br>Change : No<br>Change : No<br>Change : No<br>Change : No<br>Change : No<br>Change : No<br>Change : No<br>Change : No<br>Change : DEANOS<br>CARGO<br>On Duty<br>Operating<br>Jurisdiction<br>change<br>United the change<br>Vehicle change<br>Bench 02 :<br>Inspection<br>Complete                                                                                                    | 0rigin<br>Driver<br>Driver<br>Driver<br>Auto<br>Driver<br>Driver<br>Driver<br>Driver<br>Driver<br>Driver<br>Driver<br>Driver<br>Driver<br>Auto   | Vehicle<br>Bench 02<br>Bench 02             |
| ON         IIIIIIIIIIIIIIIIIIIIIIIIIIIIIIIIIIII                                                                                                    | .1 .1 .1 .1 .1 .1 .1 .1 .1 .1 .1 .1 .1 .                                                                                                    | inspection: 00           | 0 11 12<br>0 11 12 | utes.     | Eng Hours    | Change : No<br>Change : No<br>Change | 10 11 124<br>Origin<br>Driver<br>Driver<br>Driver<br>Auto<br>Driver<br>Driver<br>Driver<br>Driver<br>Driver<br>Driver<br>Driver<br>Auto          | Vehicle<br>Bench 02<br>Bench 02<br>Bench 02 |

This sample report highlights the appearance of violation entries that require urgent attention.

External Use (Confidential to Coretex Limited)

# **Appendix:** A - Carriers, Divisions, Terminals

## Maintenance of Carriers, Divisions & Terminals

Access to drivers and vehicles within **Coretex DVIR** and the **Coretex ELD** solution is in part determined with a hierarchy of **Carriers**, **Divisions** and **Terminals**.

- all drivers can be assigned a **Division** (and, optionally a **Terminal**) during driver maintenance in **Driver Manager**
- all vehicles can be assigned a **Division** (and, optionally a **Terminal**) during vehicle maintenance in **Vehicle Manager**

A driver signs in to **Coretex DRIVE** and selects a vehicle from a range deemed to be allocated to same **Division** and **Terminal**. This ensures the driver only has to select a vehicle from a restricted range relevant to them.

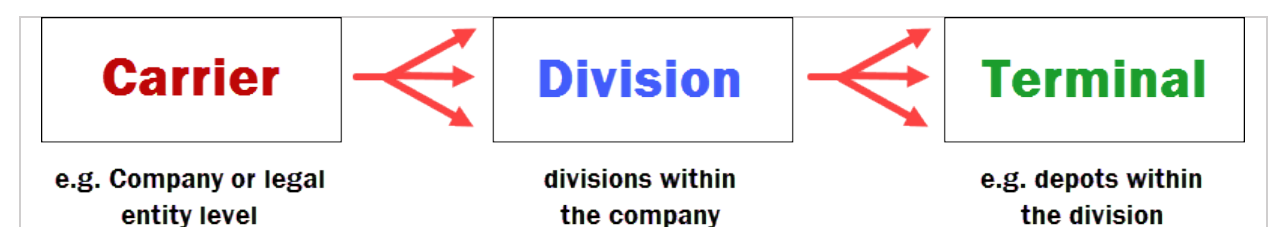

#### Provisioned Division/Terminal

When **Coretex DRIVE** is installed and configured on a tablet it is provisioned or registered with an authorised **Division** (and, optionally a **Terminal**).

 Only vehicles and drivers configured for <u>the same</u>
 Division or Division/Terminal will appear and be available to use. This configured **Division/Terminal** can be seen from the Coretex DRIVE *Dashboard menu > About* screen.

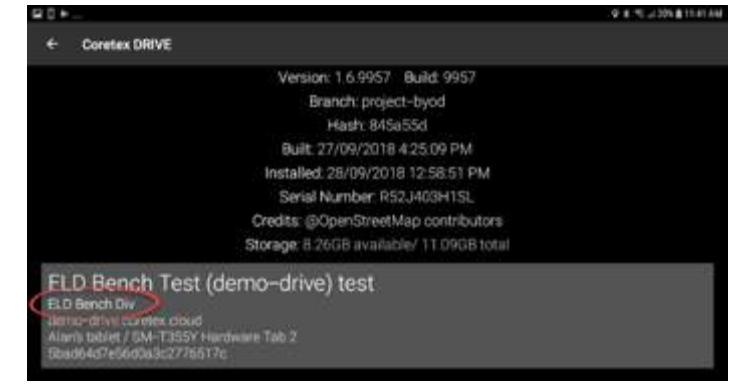

A **Coretex 360** administrator can create this hierarchy of entities and settings to be specific for a **Customer company** installation.

## Additional use by Coretex DVIR

To make use of Coretex DVIR, assignment of a Division to both a vehicle and a driver is mandatory

(but use of a **Terminal** remains optional).

**Coretex DVIR** operates by:

- sending emails to administrators and the management of that workload (assignment of vehicles to **Divisions** (and **Terminals**) then means that all emails emanating from inspections on that vehicle are sent to the appropriate recipient)
- the particular inspection templates presented to drivers at the start and end of their daily trips are determined from mappings to **Divisions** and **Terminals**

For details of maintenance of these administration details refer to:

• Coretex 360: DVIR Admin Guide

## **Carriers** maintenance

At the top of your configurable hierarchy is the company or **Carrier** level (the legal definition). Against a **Carrier** entry you lodge the address details and, optionally, a default **Shipping ID** or number.

#### ADMIN > Company Settings > Carriers

The *Carriers* tab page is used for maintaining carrier entries with the following fields (\* = mandatory entry):

| Field              | Description/Notes                                                                                                    | Mandatory |
|--------------------|----------------------------------------------------------------------------------------------------|-----------|
| Carrier Name       | Free format Carrier or company name                                                                                                    | *         |
| Carrier<br>Number  | The registered <b>Carrier</b> number. For example, in the USA this is the US DOT number for a company.                                                                                                    | *         |
| Shipping ID        | Optionally you can specify a <b>Shipping ID</b> (Number) here and<br>this will be used as a default <b>Shipping ID</b> for all trips made by<br>drivers using <b>Coretex DRIVE</b>                                                                                                    |           |
| Address Line<br>1  | First line of Carrier address                                                                                                    | *         |
| Address Line<br>2  | Second line of Carrier address                                                                                                    |           |
| City               | Town or city of Carrier address                                                                                                    | *         |
| Country            | Select the registered country of the Carrier                                                                                                    | *         |
| State              | <ul> <li>Region or state within the selected Country.</li> <li>leave this blank for all countries selected other than<br/>Australia, Canada, New Zealand, United States or Mexico</li> <li>if one of these five countries selected, the State<br/>refreshes with a list of states/provinces/territories or<br/>license areas for the country, inviting you to select the<br/>appropriate "state" for the Carrier</li> </ul> | *         |
| Zip/Postal<br>Code | Postal code of the Carrier                                                                                                    | *         |

#### To edit an existing Carrier:

- highlight the Carrier entry to edit by single clicking on it in the Carrier list
- click **Edit** in the toolbar below, to have the entry screen populated and enabled
- make the required changes and click Save

To add a new **Carrier**:

- click **New** in the toolbar below
- enter the **Carrier** details (all fields with a red asterisk are mandatory)
- click Save to save changes and have the new Carrier entry appear in the Carrier list

To remove a **Carrier**:

- highlight the Carrier entry to remove by single clicking on it in the Carrier list
- click **Remove** in the toolbar below
- click Yes to confirm you wish to remove it

You can only delete a Carrier entry if it is not lodged against any Divisions.

#### *Sample* Company Settings > Carriers *maintenance* screen:

| General                                       | Carrier Name                  | Carrier Number | Shipping Id  | Address            |                                |   |
|-----------------------------------------------|-------------------------------|----------------|--------------|--------------------|--------------------------------|---|
| QW Template<br>Map Item Template              | Carrier1                      |                |              | 8 Nugent, Auckland | l, New Zealand, Auckland, 1234 |   |
| Carriers                                      |                               |                |              |                    |                                |   |
| Divisions<br>Terminals<br>Vehicle Inspections |                               |                |              |                    |                                |   |
|                                               | * Carrier Name<br>Shipping Id | Carrier1       |              | Carrier Number     |                                |   |
|                                               | * Address Line 1              | 8 Nugent       |              | * Country          | New Zealand                    | ~ |
|                                               | Address Line 2                |                |              | * State            | Auckland                       | ~ |
|                                               | * City                        | Auckland       |              | * Zip/Postal Code  | 1234                           |   |
|                                               | ් New 🖉 Edit                  | t 🗐 Save ≭ Can | cel © Remove |                    |                                |   |

## **Divisions maintenance**

A Carrier can have one or more Divisions within it, and it is at the Division level that drivers and vehicles are assigned for the purposes of DVIR and ELD.

From the **Division** assigned to a driver, the correct language locale and time zone to apply can be determined (but a culture setting can be directly lodged against a driver).

## ADMIN > Company Settings > Divisions

The Divisions tab page is used for maintaining division entries with the following fields.

| Field                  | Description/Notes                                                                                                    | Mandatory |
|------------------------|----------------------------------------------------------------------------------------------------|-----------|
| Carrier Name           | Select an existing Carrier entry the Division belongs to                                                                                                    | *         |
| Division               | Free format Division name                                                                                                    | *         |
| Name                   |                                                                                                    |           |
| Use Carrier<br>Address | <ul> <li>tick to have parent Carrier address inherited as the<br/>Division address</li> </ul>                                                                                                    |           |
| Language<br>Locale     | Select the appropriate language locale to use where the <b>Division</b> is located.                                                                                                    | *         |
| Time Zone              | Select the appropriate time zone to use where the Division is located.                                                                                                    | *         |
| Address Line<br>1      | First line of Division address                                                                                                    | *         |
| Address Line<br>2      | Second line of Division address                                                                                                    |           |
| City                   | Town or city of Division address                                                                                                    | *         |
| Country                | Select the registered country of the Division                                                                                                    | *         |
| State                  | <ul> <li>Region or state within the selected Country.</li> <li>leave this blank for all countries selected other than<br/>Australia, Canada, New Zealand, United States or<br/>Mexico</li> <li>if one of these five countries selected, the State<br/>refreshes with a list of states/provinces/territories or<br/>license areas for the country, inviting you to select<br/>the appropriate "state" for the Division</li> </ul> | *         |
| Zip/Postal<br>Code     | Postal code of the Division                                                                                                    | *         |

To edit an existing **Division**:

- highlight the Division entry to edit, by single clicking on it in the Divisions list
- click Edit in the toolbar below, to have the entry screen populated and enabled
- make the required changes and click **Save**

To add a new **Division**:

- click **New** in the toolbar below
- enter the Division details (all fields with a red asterisk are mandatory)
- click Save to save changes and have the new Division entry appear in the Divisions list

To remove a **Division**:

- highlight the **Division** entry to remove by single clicking on it in the **Divisions list**
- click **Remove** in the toolbar below

• click **Yes** to confirm you wish to remove it

You can only delete a Division entry if it is not lodged against any Terminals or drivers.

| General<br>QW Template<br>Map Item Template | Carrier Name      | Carrier1            | ~         |                         |                                  |       |
|---------------------------------------------|-------------------|---------------------|-----------|-------------------------|----------------------------------|-------|
|                                             | Division Language |                     | Time Zone |                         |                                  |       |
| Carriers                                    | Division1         | English (Australia) | (UTC)     | ) Coordinated Universal | Time                             |       |
| Divisions                                   | Division2         | English (Australia) | (UTC)     | ) Coordinated Universal | Time                             |       |
| Terminals<br>Vehicle Inspections            |                   |                     |           |                         |                                  |       |
|                                             | * Division Name   | Division1           |           | Use Carrier Address     |                                  |       |
|                                             | * Language Locale | English (Australia) | ×         | * Time Zone             | (UTC) Coordinated Universal Time | 100   |
|                                             | * Address Line 1  | 8 Nugent            |           | * Country               | New Zealand                      | - Com |
|                                             | Address Line 2    |                     |           | * State                 | Auckland                         | -     |
|                                             |                   |                     | 17        | A 7 La Desta Londa      | 1234                             |       |
|                                             | * City            | Auckland            |           | * Zip/Postal Code       |                                  |       |

*Sample Company Settings > Divisions maintenance screen:* 

#### **Terminals maintenance**

A Division can have one or more Terminals within it. This is an optional layer to allow finer granularity with determination of selection of vehicles for drivers, DVIR template assignments etc.

Typically, it is used for depots or breakdowns of a **Division**.

From the **Terminal** assigned to a driver, the correct language locale and time zone to apply can be determined (and may be different to those of the parent **Division**).

ADMIN > Company Settings > Terminals

The Terminals tab page is used for maintaining Terminal entries with the following fields.
| Field                   | Description/Notes                                                                                                    | Mandatory |
|-------------------------|----------------------------------------------------------------------------------------------------|-----------|
| <b>Division Name</b>    | Select an existing Division entry the Terminal belongs to                                                                                                    | *         |
| Terminal Name           | Free format Terminal name                                                                                                    | *         |
| Use Division<br>Address | <ul> <li>tick to have parent Division address inherited as the<br/>Terminal address</li> </ul>                                                                                                    |           |
| Language<br>Locale      | Select the appropriate language locale to use where the <b>Terminal</b> is located.                                                                                                    | *         |
| Time Zone               | Select the appropriate time zone to use where the Terminal is located.                                                                                                    | *         |
| Address Line 1          | First line of Terminal address                                                                                                    | *         |
| Address Line 2          | Second line of Terminal address                                                                                                    |           |
| City                    | Town or city of Terminal address                                                                                                    | *         |
| Country                 | Select the registered country of the Terminal                                                                                                    | *         |
| State                   | <ul> <li>Region or state within the selected Country.</li> <li>leave this blank for all countries selected other than<br/>Australia, Canada, New Zealand, United States or<br/>Mexico</li> <li>if one of these five countries selected, the State<br/>refreshes with a list of states/provinces/territories or<br/>license areas for the country, inviting you to select<br/>the appropriate "state" for the Terminal</li> </ul> | *         |
| Zip/Postal<br>Code      | Postal code of the Terminal                                                                                                    | *         |

| External<br>Reference | Optionally, you can lodge an <b>External Reference</b><br>identification code/name that is associated with this Terminal<br>• can be any text up to 60 characters                                                                                                    |
|-----------------------|----------------------------------------------------------------------------------------------------|
| Driver Group          | <ul> <li>Driver Group selection is only available if your company is configured for Driver Group/Terminal linking.</li> <li>For some customers a primary Driver Group can be in force and linked directly to a Terminal setting. This link can be established here.</li> <li>For use mainly in Driver Manager when editing driver entries.</li> <li>When this setting is in place, and a Terminal is selected in a driver entry (Edit Driver &gt; Settings) then the default Driver Group can be derived from the Terminal and set on the Edit Driver &gt; Driver Group tab. This helps ensure every driver is assigned to a default Driver Group.</li> </ul> |
|                       | <ul> <li>a Driver Group can only be associated with a single</li> <li>Terminal, so the dropdown only presents a list of active</li> <li>Driver Groups not already linked to Terminals</li> </ul>                                                                                                    |

To edit an existing Terminal:

- highlight the Terminal entry to edit, by single clicking on it in the Terminals list
- click **Edit** in the toolbar below, to have the entry screen populated and enabled
- make the required changes and click Save

### To add a new **Terminal**:

- click **New** in the toolbar below
- enter the **Terminal** details (all fields with a red asterisk are mandatory)
- click **Save** to save changes and have the new **Terminal** entry appear in the **Terminals list**

To remove a **Terminal**:

- highlight the Terminal entry to remove by single clicking on it in the Terminals list
- click **Remove** in the toolbar below
- click **Yes** to confirm you wish to remove it
- You can only delete a **Terminal** entry if it is not lodged against a driver.

Sample Company Settings > Terminals maintenance screen:

Administration

| Company Settings    |                    |                                                                 |      |                          |                        | 3 |
|---------------------|--------------------|-----------------------------------------------------------------|------|--------------------------|------------------------|---|
| General             | Division Name      | EchoDivision1                                                   | v    |                          |                        |   |
| QW Template         | Terminal           | Language                                                        | Tim  | e Zone                   |                        |   |
| Map item Template   | AA-Terminal-001    | Arabic (Kuwait)                                                 | (UT) | C+00:00) Dublin, Edinbur | gh, Lisbon, London     |   |
| Carriers            | Calif-Terminal-01  | English (United States)                                         | (UT) | C-07:00) Mountain Time   | (US & Canada)          |   |
| Divisions           | EchoTerminal1      | English (United States)                                         | (UT) | C-07.00) Mountain Time   | (US & Canada)          |   |
| Terminals           | Esme Test          | English (United States) (UTC-07:00) Mountain Time (US & Canada) |      | (US & Canada)            |                        |   |
| venicle inspections | * Terminal Name    | Calif-Terminal-01                                               |      | Use Division Address     | V                      |   |
|                     | * Language Locale  | en-US                                                           | ~    | * Time Zone              | Mountain Standard Time | ~ |
|                     | * Address Line 1   | øbc def ghi                                                     |      | * Country                | United States          | ~ |
|                     | Address Line 2     |                                                                 |      | * State                  | Arizona                | * |
|                     | * City             | 4444                                                            |      | * Zip/Postal Code        | 3434                   |   |
|                     | External Reference | AJT453                                                          |      | Driver Group             | SanLuisObispo-Drivers  | ~ |
|                     |                    |                                                                 |      |                          |                        |   |
|                     | e New e Ede        | B Save X Cancel © Remov                                         |      |                          |                        |   |

# Appendix:B - ELD Violation codes compliance

The FMCSA published a new list of ELD violation codes in 2018. Here are our tips on how to avoid violations and maintain compliance along with the published violation codes.

### Getting started

| 1 | Review the training resources at <u>coretex.com/training</u> .                                                                                                    |
|---|----------------------------------------------------------------------------------------------------|
|   | There are helpful videos for Supervisors and Drivers as well as user guides (under PDF RESOURCES).                                                                                                    |
|   | To access the resources login with the credentials below:                                                                                                    |
|   | Username: learnwithcoretex                                                                                                    |
|   | Password: Nugent8                                                                                                    |
|   |                                                                                                    |
| 2 | Attend the Coretex weekly training webinars.                                                                                                    |
| 3 | Ensure that each vehicle has the following:                                                                                                    |
|   | <ul> <li>Coretex ELD Visor Card (provided with the Coretex ELD Solution)</li> <li>Coretex ELD Quick Reference Driver Guide (available at <u>coretex.com/training</u>)</li> <li>blank paper log books (provided by the Carrier)</li> <li>instruct drivers to verify they are trained on the Coretex ELD Solution. A template for <i>Driver Certification</i> can be found at coretex.com/training &gt; PDF Resources &gt; Driver Certification of ELD Training</li> </ul> |
|   | Coretex recommends using this or something similar on your company letterhead and keeping it on file.                                                                                                    |
| 4 | Verify that your vehicles and drivers are set up correctly for the Coretex ELD Solution:                                                                                                    |
|   | <ul> <li>vehicle names must be between 2 and 30 characters and have a valid 17-digit VIN</li> <li>drivers must have complete first and last names with a valid license number and state.</li> </ul>                                                                                                    |
|   |                                                                                                    |

### Maintaining Driver compliance

- 1. Verify your Coretex ELD Visor Card, Coretex ELD Quick Reference Driver Guide and blank paper log books are in-cab.
- 2. At the start of each trip, verify you have the correct vehicle, trailer and shipment selected.
- 3. Verify your Android device is connected to the black box in the vehicle.
- 4. Always certify your logs and review unidentified driving records when prompted.
- 5. Refer to your Coretex ELD Visor Card immediately whenever a Malfunction or Data Diagnostic card is triggered.

### Maintaining Supervisor compliance

- 1. Check daily for Uncertified Logs older than three days and advise drivers to certify.
- 2. Check daily for Unidentified Driver Records and assign to correct driver or annotate and mark as reviewed.
- 3. Subscribe to Unidentified Driver alerts and contact drivers immediately when a vehicle is in use without a driver being logged in.
- 4. Check the Log Edit reports daily to monitor driver and supervisor edits.
- 5. Check daily that any Supervisor edits have been accepted by the driver.
  - <sup>\*</sup> Logs or edits older than seven days must be accepted by the driver using the DRIVER PORTAL.

Contact Coretex if you are unsure how to provide driver access to the DRIVER PORTAL.

| CITATION        | SEVERITY | DESCRIPTION                                                                                                    | CORRECTIVE ACTION                                                                                                    |
|-----------------|----------|----------------------------------------------------------------------------------------------------|----------------------------------------------------------------------------------------------------|
| 395.22H1<br>1   | 1        | Driver failing to<br>maintain Coretex ELD<br>Quick Reference Guide<br>in-cab.                                          | Print the Coretex ELD Quick Reference<br>Driver Guide from <u>coretex.com/training</u><br>and make sure a printed copy is in-cab<br>at all times.                                                                                                    |
| 395.22H2<br>1   | 1        | Driver failing to<br>maintain <i>Coretex ELD</i><br><i>Visor Card</i> in-cab.                                          | A Coretex ELD Visor Card is provided<br>with each Coretex ELD Solution. This<br>should be kept in-cab at all times.<br>A copy can be found at<br><u>coretex.com/training</u> .                                                                                             |
| 395.22H3<br>1   | 1        | Driver failed to<br>maintain <i>Coretex ELD</i><br><i>Visor Card</i> for ELD<br>malfunction reporting<br>requirements. | Instructions on how to handle<br>malfunctions are on the back of the<br><b>Coretex ELD Visor Card</b> . This should be<br>kept in-cab at all times.<br>A copy can be found at<br><u>coretex.com/training</u> .                                                             |
| 395.22H4<br>1   | 1        | Driver failed to<br>maintain a supply of<br>blank driver's records<br>of duty status graph-<br>grids (paper log book). | A blank log book must be kept in-cab at all times.                                                                                                    |
| 395.24C1II<br>1 | 1        | Driver failed to<br>manually add driver's<br>location description.                                                     | Missing Information cards should be<br>handled immediately by drivers. Tap on<br>the card and add the missing<br>information. See the <i>Coretex ELD Visor</i><br><i>Card</i> for more information on how to<br>handle the <i>Missing Information Diagnostic</i><br>event. |

### Listing of defined Violation codes

| 395.24C2I<br>1  | 1 | Driver failed to<br>manually add CMV<br>power unit number. | Driver will be prompted to add a vehicle<br>at log in.<br>A vehicle can be added at any time by<br>tapping on <b>VEHICLE/TRAILER</b> on the<br>ELD Dashboard menu bar. Verify you<br>have a vehicle selected and that it is<br>connected (via Bluetooth) to the<br>Android device BEFORE beginning your<br>trip. |
|-----------------|---|------------------------------------------------------------|----------------------------------------------------------------------------------------------------|
| 395.24C2II<br>1 | 1 | Driver failed to<br>manually add the<br>trailer number.    | Driver may need to add a trailer at login.<br>A trailer can also be added at any time<br>by tapping on <b>VEHICLE/TRAILER</b> on the<br>ELD Dashboard menu bar.                                                                                                    |

| 395.24C2III<br>1 | 1 | Driver failed to<br>manually add a<br>shipping document<br>number.                              | Driver will need to remember to add a<br>shipment daily. An Information card will<br>prompt the driver to do this at login but<br>the driver can add a shipment at any<br>time by tapping <b>MENU &gt; Shipments</b>                                                                                                    |
|------------------|---|-------------------------------------------------------------------------------------------------|----------------------------------------------------------------------------------------------------|
| 395.30B1<br>1    | 1 | Driver failed to certify<br>the accuracy of the<br>information gathered<br>by the ELD.          | Driver should logout after each shift. At<br>login and logout, the driver will be<br>prompted to certify logs. Supervisors<br>should check for uncertified logs daily<br>using the Driver Hours/ELD dashboard<br>in <b>Coretex 360</b> . Driver logs older than 7<br>days must be certified using the DRIVER<br>PORTAL. |
| 395.30C 1        | 1 | Failing to follow the<br>prompts from the<br>ELD when<br>editing/adding missing<br>information. | Missing Information cards should be<br>handled immediately by drivers. Tap on<br>the card and add the missing information.                                                                                                    |
| 395.32B 5        | 5 | Driver failed to<br>assume or decline<br>unassigned driving<br>time.                            | Driver should accept unassigned driving<br>time at login. Any unaccepted logs at<br>logout will be automatically sent to<br><b>Coretex 360</b> for a supervisor to review.<br>Supervisors should review unassigned<br>driving time daily and assign or resolve.                                                         |
| 395.34A1<br>5    | 5 | Failing to note<br>malfunction that<br>requires use of paper<br>log.                            | Driver should refer to the <b>Coretex ELD</b><br><b>Visor Card</b> immediately for how to<br>handle a malfunction. This may involve<br>contacting the carrier or Coretex and<br>using paper logs until the issue can be<br>resolved.                                                                                    |

# ELD Glossary

A

This glossary contains a list of many terms (including acronyms and abbreviations) that are used in dealing with the ELD functionality within **Coretex DRIVE** and **Coretex 360**.

To be used in conjunction with the Coretex 360 Glossary.

### Coretex Platform

| CORETEX<br>360          | Our flagship application is the single point of operational truth for<br>fleet operators. Running on any modern web browser, it incorporates<br>all of the tracking, maintenance scheduling, job management and<br>driver management tools required to run an efficient fleet.<br>From <b>Coretex 360</b> , operators can track location and speed, replay<br>trips, define and manage geofences, control assets, interrogate<br>triggered events, monitor driver behaviour, maintain service records,<br>allocate jobs and much more. <b>Coretex 360</b> can be accessed via<br>Android and iOS apps, and supports a broad range of security and<br>permission-management features that make it suitable for both small<br>and enterprise organisations.                                                         |
|-------------------------|----------------------------------------------------------------------------------------------------|
| Coretex DRIVE           | <ul> <li>This is a purpose-built, mobile device-based in-cab application that<br/>links drivers to vehicles and vehicles to dispatchers. Working in<br/>harmony with Coretex 360, Coretex DRIVE gives drivers the<br/>information they need to do their jobs efficiently and safely. It is built<br/>around a familiar modular app framework:</li> <li>Coretex DRIVE offers single pane of glass access to turn-by-turn<br/>trucking navigation, messaging, jobs, DVIR, checklists, fatigue<br/>information, ELD, real time driver feedback as well as your choice<br/>of custom applications</li> <li>Coretex DRIVE makes it easy to roll out Android-based mobile<br/>apps to drivers quickly and securely</li> <li>Coretex DRIVE is optimized to run on Coretex approved Android<br/>mobile devices</li> </ul> |
| Coretex ELD<br>Solution | <ul> <li>The Coretex ELD Solution provided to customers entails:</li> <li>Coretex DRIVE application operating on Android mobile devices; this is configured to operate ELD functionality for the appropriate jurisdiction (e.g. USA, Canada)</li> <li>seamless communication via the internet with the vehicle's TMU</li> <li>seamless connection to the Coretex 360 system</li> <li>supervisor access to ELD management and reports in Coretex 360</li> <li>driver access to limited ELD functionality called the DRIVER PORTAL in Coretex 360</li> </ul>                                                                                                    |

| Generic te       | rms                                                                                                    |
|------------------|----------------------------------------------------------------------------------------------------|
| CCMTA            | The Canadian Council of Motor Transport Administrators (CCMTA) coordinates all matters dealing with the administration, regulation and control of motor vehicle transportation and highway safety in Canada. Membership includes representation from provincial and territorial governments as well as the federal government of Canada. For details refer to: <u>http://www.ccmta.ca/en/</u>                                                                                                    |
| CMV              | Commercial Motor Vehicle                                                                                                    |
| DVIR             | Driver Vehicle Inspection Reports application within Coretex DRIVE                                                                                                    |
| ELD              | North America<br>customers only<br>North America<br>customers only<br>North America<br>customers only<br>North America<br>Customers only<br>North America<br>Customers only<br>North America |
|                  | the ELD or the ELD unit                                                                                                    |
|                  | <ul> <li>For Coretex, both these terms refer to the combination of the 2 components, a telematics device and an Android mobile device that together make up the hardware components of the Coretex ELD solution.</li> <li>the ELD can also refer to the "connection" between the mobile device (TMLL/Coretex DPL/E internet access through to Coretex 260)</li> </ul>                                                                                                    |
|                  | Endered Mater Carrier Safety Administration are the lead federal government                                                                                                    |
| FMCSA            | agency responsible for regulating and providing safety oversight of commercial motor vehicles (CMVs), FMCSA's mission is to reduce crashes, injuries, and fatalities involving large trucks and buses.<br>For details refer to: <u>https://www.fmcsa.dot.gov/</u>                                                                                                    |
| FSMA             | FOOD SAFETY MODERNIZATION ACT (FSMA). Carriers of food may need to<br>comply with regulations to become preferred FSMA carriers. This comprises<br>contract documentation, monitoring and control of environmental conditions,<br>plus ELD and the full suite of fleet management features.                                                                                                    |
| GPS              | Global Positioning System                                                                                                    |
| IoT              | Internet of Things. This term is used for IoT platforms and refer to the connection of hardware, (sensors/devices), internet transmission of data, software for analyzing the data and a user interface (e.g. web-based or device app with a dashboard and controls such as <b>Coretex DRIVE</b> ).                                                                                                    |
| Mobile<br>device | <i>Tablets and mobile smartphones</i> (that meet the minimum system requirements)<br>A hardware device with a touch screen (often GPS-enabled such as TomTom or<br>Garmin, Android tablets or certain mobile phones). The driver uses the mobile<br>device in-cab to operate the <b>Coretex DRIVE</b> application during their delivery<br>trips.                                                                                                    |
| PIN              | Personal Identification Number (used for signing in to Coretex DRIVE) – for sites configured for key pad PIN entry (to access Coretex DRIVE) this PIN corresponds to the Driver ID set up against the driver in Driver Manager.                                                                                                    |
| Tablet           | See Mobile device.                                                                                                    |
| TMU              | Telematics Unit                                                                                                    |

| ELD related terms                |                                                                                                    |
|----------------------------------|----------------------------------------------------------------------------------------------------|
| ADVERSE<br>CONDITIONS            | Drivers can add an annotation comment to their log to explain for delays and adverse conditions affecting their daily trip.                                                                                                    |
| Available Drive<br>time          | A driver can only drive for a certain period of time in a day before they<br>must stop or take a break. This is their available drive time and is<br>displayed in green on their dashboard burndown gauge. This is used up<br>when the driver is in a working duty status (and not only when driving).<br>Also referred to as Drive time, Shift Time or Cycle Time. |
| 60Hrs/&days                      | HOS rule set that specifies that a driver may be on duty for max of 60 hours in a 7 day cycle.                                                                                                    |
| CMV                              | Commercial Motor Vehicle (Truck).                                                                                                    |
| Co-Driver                        | Driver who shares the responsibility for being in charge of a vehicle with another driver, only 1 driver can have a status of driving.                                                                                                    |
| DEFER OFF<br>DUTY                | Drivers in Canada can tap a menu bar link to present a dialogue to<br>specify the period of time to defer from Day 1 to Day 2 (i.e. tomorrow,<br>always the next day)<br>Once specified calculations are revised and the driver is recommended<br>to check their changed daily limits for drive and on duty time for the<br>two days affected.                      |
| Driver<br>certification<br>event | Drivers are required to certify their record of duty.                                                                                                    |
| Driver log in<br>event           | ELD event recorded to capture when a driver logs into the "ELD".                                                                                                    |
| Driver log out<br>event          | ELD event recorded to capture when a driver logs out of the "ELD".                                                                                                    |
| DRIVER<br>PORTAL                 | Facility for allowing drivers to directly use <b>Coretex 360</b> with a LOG IN in that allows them only to access the <b>DRIVER PORTAL</b> . This is the <i>Driver Log View/Edit</i> screen and is to allow them to access only their daily logs and report on them and perform some functions.                                                                     |

| Driver record             | All events between engine power-up and engine power-down inclusive.<br>More applicable for unidentified driving.                                                                                                    |
|---------------------------|----------------------------------------------------------------------------------------------------|
| Driving limit             | Maximum number of hours a driver may driver in a 24 hour period, typically 11 hours.                                                                                                    |
| Duty status<br>event      | Identifies driver's duty status of either driving, on duty, sleeper berth,<br>and off duty. May be manually selected by the driver or set<br>automatically using vehicle interface.                                                                                                    |
| ELD                       | An ELD is an electronic logging device that enables professional truck<br>drivers and commercial motor carriers to collect and process a driver's<br><i>Hours of Service</i> (HOS) data compliance by connecting directly to the<br>engine's ECM. Employing an ELD and doing away with paper based<br>logs provide extensive benefits and safety improvements.     |
| ELD compliance            | <ul> <li>USA fleets are required to implement certified ELDs to record HOS by Dec.2017</li> <li>USA fleets already equipped with electronic logging technology have until Dec.2019 to ensure compliance with the published specifications</li> </ul>                                                                                                    |
| *                         | • Canadian fleets are required to implement certified ELDs to record HOS by a date in the fourth quarter of 2019 (yet to be published)                                                                                                    |
| ELD event                 | A discrete instance in time when ELD records data, where the events relates to driver activity, vehicle function, diagnostics, etc.                                                                                                    |
| ELD mandate               | The USA ELD mandate was published by the FMCSA in 2015 with a goal to increase safety and accountability in the trucking industry. It is a set of detailed guidelines on operation of trucks for trucking companies and their fleets and drivers. It was legislated for all drivers in the USA to comply by Dec.2017.                                              |
| *                         | The Canadian ELD mandate was published as a final draft by the CCMTA in 2017. It adopts many of the provisions of the USA regulations, but with some differences; and it is expected a compliance date in the fourth quarter of 2019 will be instigated.                                                                                                    |
| ECU, ECM, EMS             | <ul> <li>ECU - generic term for Electronic Control Unit, a piece of hardware in a vehicle for controlling actuators or the engine to ensure optimal performance</li> <li>ECM - Engine Control Module (alternative acronym for ECU)</li> <li>EMS - Engine Management System unit - an ECU or EMS with access to the fuel lines is then referred to a EMS</li> </ul> |
| Engine power-dov<br>event | vn ELD event required to be recorded when the engine is switched off.                                                                                                    |
| Engine power-up<br>event  | ELD event required to be recorded when the engine is switched on.                                                                                                    |
| Hour limit                | Maximum number of hours a driver may be on duty in a 24 hour period, typically 14 hours.                                                                                                    |
| Gain time                 | Whenever a driver sets their duty status to a non-working status<br>their dashboard burndown gauge turns blue to display the amount<br>of time they must wait in order to gain additional drive, shift or<br>cycle time.                                                                                                    |

| HoS (Hours of<br>Service) | Rules that specify daily and cycle limits on duty and driving time.                                                                                                    |
|---------------------------|----------------------------------------------------------------------------------------------------|
| Intermediate event        | ELD event required when a vehicle is in motion and a duty status event there hasn't been a duty status event recorded in an hour.                                                                                             |
| Logs Period Available     | <ul> <li>USA: a Safety Officer may request logs be submitted from a driver with data for today and the previous 7 days</li> <li>they may also view this range of days on the <i>Roadside Inspection</i> screen</li> </ul>     |
| *                         | <ul> <li>Canada: a Safety Officer may request logs be submitted from a driver with data for today and the previous 14 days</li> <li>they may also view this range of days on the <i>Roadside Inspection</i> screen</li> </ul> |
| Motor Carrier             | A company that employs large trucks, buses, etc.                                                                                                    |
| Motor Carrier<br>Number   | Number assigned to a motor carrier when they are granted an operating authority.                                                                                                    |
| Operating Authority       | Assigned by USDOT, required when a company operates inter-<br>state. Dictates the type of business operations a motor carrier<br>may run or cargo it may carry.                                                               |

| Output file          | A driver's logs may be exported for further analysis by a safety            |
|----------------------|-----------------------------------------------------------------------------|
|                      | officer during a Roadside Inspection.                                       |
|                      | • USA: a Safety Officer may request from a driver a record of               |
|                      | their driving logs. These can be generated and submitted to                 |
|                      | FMCSA with logs prepared for a period described under <b>Logs</b>           |
| 1.000                | Period Available                                                            |
| *                    | • <b>Canada</b> : a Safety Officer may request from a driver a record       |
|                      | of their driving logs. These can be generated and submitted                 |
|                      | as a csv and PDF to an email address supplied by the officer.               |
|                      | The logs are prepared for a period described under Logs                     |
| Descensor corruing   | Indicates that the LIOS rule set for drivers who driver buses at            |
| Passenger carrying   | Indicates that the HOS fulle set for drivers who driver buses, etc.         |
| reisonal conveyance  |                                                                             |
| Property carrying    | Indicates that the HOS rule set for drivers who driver CMV's for            |
|                      | transporting freight.                                                       |
| Roadside Inspection  | From time to time a driver may be approached by a                           |
|                      | FMCSA/CCMTA agent (safety officer) and asked to present their               |
|                      | driver logs. A driver is prepared to assist to allow the safety officer     |
|                      | to operate the mobile device to examine and/or transfer the logs            |
|                      | electronically for further analysis.                                        |
| Status (Working)     | When a driver is working he is set to one of the                            |
|                      | following driver duty statuses:                                             |
| [Driver duty status] | Driving     On-Duty     Yard Move                                           |
|                      | Dashboard burndown gauge will display in green an                           |
|                      | indication of the factor most critical to their available                   |
|                      | driving time.                                                               |
| Status (Non-Working) | When a driver is not working he is set to one of the                        |
|                      | following driver duty statuses:                                             |
| [Driver duty status] | Break     Off-Duty                                                          |
|                      | Sleeper Berth     Personal                                                  |
|                      | Conveyance                                                                  |
|                      | Dashboard burndown gauge will display in blue an                            |
|                      | Indication of the Gain time remaining before they are                       |
| Toom Drivers         | entitled to additional cycle drive time.                                    |
| Telematics device    | Device or TML installed in a vehicle which is typically connected           |
|                      | to the engine management system $\mathcal{E}$ usually has GPS functionality |
|                      | (TMU1500, V301, GenX).                                                      |
| Unidentified driving | Instances where a CMV is being driven and a driver hasn't logged            |
|                      | into the "ELD".                                                             |
| USDOT                | United States Department of Transportation.                                 |
| Vehicle in motion    | Vehicle is considered in motion when the speed is greater than or           |
|                      | equal to 5mph.                                                              |

| Vehicle interface     | Integration to the <i>Engine Management System</i> to receive vehicle data, such as engine hours, elapsed distance, speed, etc. |
|-----------------------|----------------------------------------------------------------------------------------------------|
| Vehicle motion status | Indication of whether a vehicle is in motion or stationary based on<br>the FMCSA specification.                                 |
| Vehicle stationary    | Vehicle is considered stationary when the speed is 0 for at least 3 seconds.                                                    |
| Yard moves            | Instances where a driver is moving vehicle around in a depot (and not on the open road).                                        |

# Coretex 360 Glossary

This table contains a list of many terms (including acronyms and abbreviations) that are used in dealing with the **Coretex 360** Coretex browser based application.

| Coretex Platform      | GLROSSARY                                                                                                    |
|-----------------------|----------------------------------------------------------------------------------------------------|
| CORETEX<br>360        | Our flagship application is the single point of operational truth for<br>fleet operators. Running on any modern web browser, it incorporates<br>all of the tracking, maintenance scheduling, job management and<br>driver management tools required to run an efficient fleet.<br>From <b>Coretex 360</b> , operators can track location and speed, replay<br>trips, define and manage geofences, control assets, interrogate<br>triggered events, monitor driver behaviour, maintain service records,<br>allocate jobs and much more. <b>Coretex 360</b> can be accessed via<br>Android and iOS apps, and supports a broad range of security and<br>permission-management features that make it suitable for both small<br>and enterprise organisations.                               |
| Coretex DRIVE         | <ul> <li>This is primarily a purpose-built, mobile device-based in-cab application that links drivers to vehicles and vehicles to dispatchers. Working in harmony with Coretex 360, Coretex DRIVE gives drivers the information they need to do their jobs efficiently and safely. It is built around a familiar modular app framework:</li> <li>Coretex DRIVE offers single pane of glass access to turn-by-turn trucking navigation, messaging, jobs, DVIR, checklists, fatigue information, ELD, real time driver feedback as well as your choice of custom applications</li> <li>Coretex DRIVE makes it easy to roll out Android-based mobile apps to drivers quickly and securely</li> <li>Coretex DRIVE is optimized to run on Coretex-approved Android mobile devices</li> </ul> |
| Not only a mobile app | "DRIVE" is also a cloud of online services, the so called microservices.<br>It comes with complete API access and a portal is available for<br>administrators to configure functionality and view the data                                                                                                    |

| Coretex 360 hardware |                                                                                                    |  |
|----------------------|----------------------------------------------------------------------------------------------------|--|
| Devices:             |                                                                                                    |  |
| Tracking             | Such as a TMU (telematics unit), the main sensor attached to a vehicle with tracking and sensory capability.                                                          |  |
| Camera               | A vehicle can be fitted with up to 8 cameras to record every second on the road from in-cab and around the vehicle.                                                   |  |
| Tablet               | A mobile device (often GPS-enabled such as TomTom or Garmin, or a                                                                                                    |  |
| /Mobile              | mobile phone that meets the minimum system requirements). The driver                                                                                                  |  |
| phone/MDT            | uses the mobile device to interact with the <b>Coretex 360</b> through a specific application such as <b>Coretex DRIVE</b> .                                          |  |
| MDT                  | Mobile Data Terminal                                                                                                    |  |
| EOBR                 | An electronic on-board recorder is an electronic device attached to a commercial motor vehicle, which is used to record the amount of time a vehicle is being driven. |  |
| V301                 | (previous version V300): Sensor on the vehicle that sends information back to <b>Coretex 360</b> .                                                                    |  |

| Generic ten           | ns                                                                                                    |                                                                                                    |                                                                                                    |
|-----------------------|----------------------------------------------------------------------------------------------------|----------------------------------------------------------------------------------------------------|----------------------------------------------------------------------------------------------------|
| ABS/EBS               | Combined braking term incorpor<br>ABS (term used widely in Aus<br>and it stands for Anti Lock Bra<br>readings sent from ABS/EBS<br>cars and bikes for additional s<br>car without ABS, if the brake<br>resulting in a skid, and you we<br>when you press the brake par<br>RELEASED numerous number<br>control over the vehicle. (the<br>times a second and may vary<br>EBS (term used worldwide) to<br>control the vehicle's load situ<br>brake cylinders to decelerate                                                                                                    | orating:<br>stralia) to refer to p<br>akes. Coretex 360<br>enabled trailers. A<br>safety while brakin<br>pads are good end<br>ould lose control. H<br>ddle, the brake int<br>er of times, which w<br>application and re<br>around this numb<br>o refer to the <i>Elect</i><br>lation to determine<br>the vehicle. Used                                                                                                    | bart of a vehicles braking system<br>is designed to process ABS<br>BS is a system incorporated in<br>ag. When you apply the brake in a<br>bugh, the wheel gets LOCKED<br>However, with ABS implemented,<br>ernally gets APPLIED and<br>will avoid skidding and maintains<br>clease of the brake is close to 20<br>er).<br><i>cronic Braking System</i> used to<br>the appropriate pressures on the<br>in conjunction with ABS.                                  |
| Carriers<br>Divisions | Company installations can be operating level for the compa                                                                                                    | e broken down into<br>any) and a <mark>Carrier</mark> ha                                                                                                    | a hierarchy of <mark>Carrier</mark> /s (highest<br>as one or more <mark>Divisions</mark> (e.g.                                                                                                    |
| Terminals             | geographic areas/offices). Op<br>(e.g. depots, warehouses).                                                                                                    | otionally, a <mark>Divisio</mark> n o                                                                                                    | can have any number of Terminals                                                                                                    |
|                       | Carrier -                                                                                                    | <b>Division</b>                                                                                                    |                                                                                                    |
|                       | e.g. Company or legal                                                                                                    | divisions within                                                                                                    | e.g. depots within                                                                                                    |
| Terminal              | Some companies can be conf                                                                                                    | figured to have a P                                                                                                    | Primary Driver Group that is linked                                                                                                    |
| / Driver              | directly to a Terminal setting. A                                                                                                    | All drivers are assig                                                                                                    | ned a <b>Terminal</b> and then                                                                                                    |
| linking               | automatically have this linked                                                                                                    | a Driver Group set as                                                                                                    | their Primary Driver Group. This is                                                                                                    |
|                       | used for report selection, and                                                                                                    | 1 default Message A                                                                                                    | <i>Recipients</i> list nurnoses (Jther                                                                                                    |
|                       | used for report selection, and companies (not configured fo                                                                                                    | d default <i>Message F</i><br>or this linking) can s                                                                                                    | set their drivers Primary Driver                                                                                                    |
|                       | used for report selection, and companies (not configured fo <i>Group</i> manually.                                                                                                    | d default <i>Message F</i><br>or this linking) can s                                                                                                    | set their drivers <i>Primary Driver</i>                                                                                                    |
| CMV                   | used for report selection, and<br>companies (not configured fo<br><i>Group</i> manually.<br><b>Com</b> mercial Vehicle (Truck, T                                                                                                    | d default <i>Message F</i><br>or this linking) can s<br>railer etc.)                                                                                                    | set their drivers <i>Primary Driver</i>                                                                                                    |
| CMV<br>ELD            | used for report selection, and<br>companies (not configured fo<br><i>Group</i> manually.<br><b>Com</b> mercial Vehicle (Truck, T<br>In its simplest form, and<br>record a driver's <i>Reco</i>                                                                                                    | d default Message F<br>or this linking) can s<br>railer etc.)<br>n Electronic Logging<br>ord of Duty Status (F                                                                                                    | g Device is used to electronically                                                                                                    |
| CMV<br>ELD            | used for report selection, and<br>companies (not configured fo<br><i>Group</i> manually.<br>Commercial Vehicle (Truck, T<br>In its simplest form, and<br>record a driver's <i>Reco</i><br>logbook some drivers                                                                                                    | d default Message F<br>or this linking) can s<br>railer etc.)<br>In Electronic Logging<br>ord of Duty Status (f<br>s currently use to re                                                                                                    | g Device is used to electronically<br>RODS), which replaces the paper<br>ecord their compliance with Hours                                                                                                    |
| CMV<br>ELD            | used for report selection, and<br>companies (not configured fo<br><i>Group</i> manually.<br>Commercial Vehicle (Truck, T<br>In its simplest form, and<br>record a driver's <i>Reco</i><br>logbook some drivers<br>of Service (HOS) requi                                                                                                    | d default Message F<br>or this linking) can s<br>railer etc.)<br>In Electronic Logging<br>ord of Duty Status (F<br>currently use to re<br>irements (in North                                                                                                    | <i>g Device</i> is used to electronically<br>RODS), which replaces the paper<br>ecord their compliance with <i>Hours</i><br>America). Separate glossary                                                                                                    |
| CMV<br>ELD            | used for report selection, and<br>companies (not configured fo<br><i>Group</i> manually.<br>Commercial Vehicle (Truck, T<br>In its simplest form, and<br>record a driver's <i>Reco</i><br>logbook some drivers<br>of <i>Service</i> (HOS) requi<br>available specific to E                                                                                                    | d default Message F<br>or this linking) can s<br>railer etc.)<br>In Electronic Logging<br>ord of Duty Status (F<br>s currently use to re<br>irements (in North<br>LD and incorporat                                                                                                    | <i>g Device</i> is used to electronically<br>RODS), which replaces the paper<br>ecord their compliance with <i>Hours</i><br>America). Separate glossary<br>red in all ELD related guides.                                                                                                    |
| CMV<br>ELD            | used for report selection, and<br>companies (not configured fo<br><i>Group</i> manually.<br>Commercial Vehicle (Truck, T<br>In its simplest form, and<br>record a driver's <i>Reco</i><br>logbook some drivers<br>of <i>Service</i> (HOS) requi<br>available specific to E<br><i>Coretex 360 IAC Administratio</i><br>Coretex staff or authorised R                                                                                                    | d default Message F<br>or this linking) can s<br>railer etc.)<br>In Electronic Logging<br>ord of Duty Status (F<br>s currently use to re<br>irements (in North<br>LD and incorporat<br>on Console. A separ<br>cesellers/Dealers for                                                                                                    | <i>g Device</i> is used to electronically<br>RODS), which replaces the paper<br>ecord their compliance with <i>Hours</i><br>America). Separate glossary<br>eed in all ELD related guides.<br>rate application used only by                                                                                                    |
| CMV<br>ELD            | used for report selection, and<br>companies (not configured fo<br><i>Group</i> manually.<br><b>Com</b> mercial Vehicle (Truck, T<br>In its simplest form, and<br>record a driver's <i>Reco</i><br>logbook some drivers<br>of <i>Service</i> (HOS) requi<br>available specific to E<br><i>Coretex 360 IAC Administratio</i><br>Coretex staff or authorised <i>R</i><br>environment and initializing a                                                                                                    | d default <i>Message F</i><br>or this linking) can s<br>railer etc.)<br>in <i>Electronic Logging</i><br>ord of <i>Duty Status</i> (F<br>currently use to re<br>irements (in North<br>LD and incorporat<br>on <i>Console</i> . A separ<br>sesellers/Dealers for<br>an Admin user and ar                                                                                                    | <i>g Device</i> is used to electronically<br>RODS), which replaces the paper<br>ecord their compliance with <i>Hours</i><br>America). Separate glossary<br>ted in all ELD related guides.<br>Tate application used only by<br>r setting up a new <b>Coretex 360</b><br>by other users, devices, vehicles                                                                                                    |
| CMV<br>ELD<br>IAC     | used for report selection, and<br>companies (not configured fo<br><i>Group</i> manually.<br>Commercial Vehicle (Truck, T<br>In its simplest form, and<br>record a driver's <i>Reco</i><br>logbook some drivers<br>of Service (HOS) requi<br>available specific to E<br><i>Coretex 360 IAC Administratio</i><br>Coretex staff or authorised <i>R</i><br>environment and initializing a<br>and fleets required.                                                                                                    | d default <i>Message F</i><br>or this linking) can s<br>railer etc.)<br>in <i>Electronic Logging</i><br>ord of Duty Status (F<br>currently use to re<br>irements (in North<br>LD and incorporat<br>on <i>Console</i> . A separ<br>desellers/Dealers for<br>an Admin user and ar                                                                                                    | <i>g Device</i> is used to electronically<br>RODS), which replaces the paper<br>ecord their compliance with <i>Hours</i><br>America). Separate glossary<br>ed in all ELD related guides.<br>rate application used only by<br>r setting up a new <b>Coretex 360</b><br>by other users, devices, vehicles                                                                                                    |
| CMV<br>ELD            | <ul> <li>used for report selection, and companies (not configured for <i>Group</i> manually.</li> <li>Commercial Vehicle (Truck, T</li> <li>In its simplest form, and record a driver's <i>Reco</i> logbook some drivers of Service (HOS) required available specific to E</li> <li>Coretex 360 IAC Administration</li> <li>Coretex staff or authorised Renvironment and initializing a and fleets required.</li> <li>All vehicles with multiple bave an MDL Profile confil</li> </ul>                                                                                                    | d default <i>Message F</i><br>or this linking) can s<br>railer etc.)<br>in <i>Electronic Logging</i><br>ord of Duty Status (f<br>currently use to re<br>irements (in North<br>LD and incorporat<br>on <i>Console</i> . A separ<br><i>Console</i> . A separ<br><i>Console</i> . A separ | <i>g Device</i> is used to electronically<br>RODS), which replaces the paper<br>ecord their compliance with <i>Hours</i><br>America). Separate glossary<br>ed in all ELD related guides.<br>rate application used only by<br>r setting up a new <b>Coretex 360</b><br>by other users, devices, vehicles<br>s (e.g. DRIVE device + TMU) must                                                                                                    |
| CMV<br>ELD            | <ul> <li>used for report selection, and companies (not configured for <i>Group</i> manually.</li> <li>Commercial Vehicle (Truck, T</li> <li>In its simplest form, and record a driver's <i>Reco</i> logbook some drivers of <i>Service</i> (HOS) required available specific to E</li> <li><i>Coretex 360 IAC Administratio</i> Coretex staff or authorised <i>R</i> environment and initializing a and fleets required.</li> <li>All vehicles with multiply have an MDL Profile confirming maintenance. All vehicles</li> </ul>                                                                                                    | d default <i>Message F</i><br>or this linking) can s<br>railer etc.)<br>In <i>Electronic Logging</i><br>ord of Duty Status (F<br>s currently use to re<br>irements (in North<br>ELD and incorporat<br>on Console. A separ<br>desellers/Dealers for<br>an Admin user and ar<br>le installed devices<br>igured. This can or<br>es with multiple de                                                                                                    | <i>g Device</i> is used to electronically<br>RODS), which replaces the paper<br>ecord their compliance with <i>Hours</i><br>America). Separate glossary<br>ed in all ELD related guides.<br>rate application used only by<br>r setting up a new <b>Coretex 360</b><br>by other users, devices, vehicles<br>s (e.g. DRIVE device + TMU) must<br>hly be done in IAC via vehicle<br>evices created in <b>Coretex 360</b> will                                      |
| CMV<br>ELD            | <ul> <li>used for report selection, and companies (not configured for <i>Group</i> manually.</li> <li>Commercial Vehicle (Truck, T</li> <li>In its simplest form, and record a driver's <i>Reco</i> logbook some drivers of <i>Service</i> (HOS) required available specific to E</li> <li><i>Coretex 360 IAC Administratio</i> Coretex staff or authorised <i>R</i> environment and initializing a and fleets required.</li> <li>All vehicles with multiple have an MDL Profile configuration of the second configuration of the second configuration of t</li></ul> | d default <i>Message F</i><br>or this linking) can s<br>railer etc.)<br>In <i>Electronic Logging</i><br>ord of <i>Duty Status</i> (F<br>currently use to re-<br>irements (in North<br>LD and incorporat<br>on <i>Console</i> . A separ<br><i>Resellers/Dealers</i> for<br>an Admin user and ar<br>le installed devices<br>igured. This can or<br>es with multiple de<br>ation done by Core                                                                                                    | <i>g Device</i> is used to electronically<br>RODS), which replaces the paper<br>ecord their compliance with <i>Hours</i><br>America). Separate glossary<br>ted in all ELD related guides.<br>rate application used only by<br>r setting up a new <b>Coretex 360</b><br>by other users, devices, vehicles<br>s (e.g. DRIVE device + TMU) must<br>half be done in IAC via vehicle<br>evices created in <b>Coretex 360</b> will<br>etex staff or a Reseller/Dealer |

| ΙοΤ | Internet of Things<br>The Internet of Things is the network of devices such as vehicles, and home<br>appliances that contain electronics, software, sensors, actuators, and connectivity<br>which allows these things to connect, interact and exchange data.<br>The IoT involves extending Internet connectivity beyond standard devices, such<br>as desktops, laptops, smartphones and tablets, to any range of traditionally dumb<br>or non-internet-enabled physical devices and everyday objects. Embedded with<br>technology, these devices can communicate and interact over the Internet, and                           |
|-----|----------------------------------------------------------------------------------------------------|
|     | they can be remotely monitored and controlled.                                                                                                    |
| MDL | <ul> <li><u>Multiple Device Linking</u></li> <li>For all vehicles created in Coretex 360 then if the vehicle is to operate with multiple devices (e.g. TMU + Coretex DRIVE mobile device for ELD enabled companies) then the appropriate MDL Profile (Multiple Device Linking) must be configured to specify how each device (tablet, camera, TM U etc.) is to be used. This is only configured by Coretex staff in the IAC application via Vehicle maintenance.</li> <li>it is not required for vehicles with a single device (e.g. just a TMU)</li> <li>it is required for all vehicles for ELD-enabled companies.</li> </ul> |
|     | MDL profiles are configured with specific combinations of devices installed on the vehicle (e.g. GENX + DRIVE, V301 + Camera etc.) and then the appropriate profile must be selected here in IAC.                                                                                                    |

| MRM            | <b>Coretex 360</b> is an entirely web-based <i>Mobile Resource Management</i> (MRM) application. MRM refers to a category of business solutions designed to maximize the productivity of the mobile workforce. MRM is the ability to track the progress of your mobile resources in real-time and assign the right job to the right resource with the right equipment in the right location at the right time.                                              |
|----------------|----------------------------------------------------------------------------------------------------|
| RPM            | Engine Revolutions per Minute stats., a measure of the frequency of rotation, around a fixed axis in one minute), RPM stats are now displayed in the <i>Service Manager &gt; Service Log &lt; Current Fault Codes</i> list.                                                                                                    |
| RSSI           | <i>Received Signal Strength Indicator</i> - A measurement of how well your device can hear a signal from an access point or router.                                                                                                    |
| SaaS           | Software <b>a</b> s <b>a</b> Service ( <i>SaaS</i> ) is a software distribution model in which a third-party provider hosts applications and makes them available to customers over the Internet. <b>Coretex 360</b> is delivered as a <i>SaaS</i> service and licensed by Coretex on a subscription basis.                                                                                                    |
| Google<br>Maps | <i>Google Maps</i> is a web mapping service licensed from by Google LLC. It offers satellite imagery, street maps, 360° panoramic views of streets (Street View), real-time traffic conditions (Google Traffic), and route planning for traveling by foot, car, bicycle (in beta), or public transportation.                                                                                                    |
| Guides         | All Coretex guides are assigned to a category for easier access and management.                                                                                                    |
| category       | <ul> <li>All Coretex guides are assigned as:</li> <li>User Guides (for use by end users or customers of a Coretex application)</li> <li>Administration Guides (for use by supervisors/administrators of a Coretex environment)</li> <li>Installation Guides (for use by installers with step by step instructions to install an application or module)</li> <li>Technical Guides (reference guides for use by developers or technical personnel)</li> </ul> |
|                | <ul> <li>Quick Reference Guides (shortened version of a user guide intended for use as a quick reference)</li> <li>Internal Guides (Guide designed for internal staff use only)</li> <li>Newsletter (publication designed for internal staff use only)</li> </ul>                                                                                                    |
|                | • rewsieller (publication designed for internal start use only)                                                                                                    |

### Coretex 360 modules

|                  | <b>TRACKING</b> prov<br>Google Maps to           | vides real-time view of vehicles integrated with track their locations.                                                                        | $\bigcirc$ |
|------------------|--------------------------------------------------|----------------------------------------------------------------------------------------------------|------------|
| Soo Messages     | MESSAGES Cer<br>mobile device o<br>send messages | nter provides an ability to send messages to the f a vehicle from <b>Coretex 360</b> , and for drivers to back.                                | <u></u>    |
| ्रिङ्गे VEHICLES | VEHICLES prese<br>related assets:                | ents a dropdown menu with access to vehicle                                                                                                    |            |
|                  | Fleet Mana<br>fleets (se<br>reporting<br>need)   | ager provides the ability to group vehicles into<br>nsible groups of vehicles that help with<br>g and to ensure users see only the fleets they |            |
|                  | Service Ma<br>and servi                          | nager provides the ability to create service plans ice registers for vehicles                                                                  | ß          |
|                  | Vehicle Ma<br>vehicles<br>machiner               | nager provides access to set up and manage<br>(and other assets such as trailers, heavy<br>ry etc.)                                            | <u> </u>   |
|                  | <mark>Reefer Ma</mark><br>refrigera              | nager - Further maintenance and monitoring of<br>ted assets                                                                                    |            |
|                  | New Zealand customers<br>only                    | RUC Manager provides access to manage<br>electronic<br><i>Road User Charges</i> .                                                              |            |
|                  |                                                  | I <mark>FTA Manager</mark> provides access to manage<br>International Fuel Tax Agreement data                                                  |            |

| Coretex 360 modules | 3                                                                                                    |    |
|---------------------|----------------------------------------------------------------------------------------------------|----|
| <u>문</u> DRIVERS    | DRIVERS presents a dropdown menu with access to driver related<br>assets:<br>Driver Manager provides access to set up drivers and manage<br>license and fatigue.                                                                                                    |    |
|                     | North America<br>customers only<br>Administrators to the ELD portal functions needed                                                                                                    |    |
| JOBS                | <ul> <li>JOBS presents a dropdown menu with access to jobs related functions:</li> <li>Jobs Manager is a way to view tasks undertaken for your customers within Coretex 360, including (for certain vehicles) a real-time view of how a vehicle is progressing through a job.</li> <li>Template Manager provides access for an administrator to add and edit job templates.</li> </ul> | [] |
|                     |                                                                                                    |    |

| DASHBOARD     | DASHBOARD shows visual reports of certain data in Coretex360.                                                                                                    |
|---------------|----------------------------------------------------------------------------------------------------|
| REPORTS       | <ul> <li>REPORTS presents a dropdown menu to allow a user to:</li> <li>Create a new report via Reports Manager – this provides a comprehensive suite of reports available for most modules in Coretex 360</li> </ul>                                                                                                    |
|               | <ul> <li>My History lists a trail of the reports you have run where you can view the output again or share it with others</li> <li>Shared History lists a trail of reports shared by users for others to view the output</li> <li>View Scheduled lists the reports that have been scheduled to run in the future</li> </ul> |
| Reports Group | All <b>Coretex 360</b> reports are split into <i>Report Groups</i> (e.g. Vehicle,<br>Location, Custom etc.). In <b>Reports Manager</b> reports are grouped by Report<br>Group for easier access and management.                                                                                                    |

#### **ADMIN** menu

| Administration facilities are configured for users deemed as administrators                                                          | € <sup>₽</sup> |
|----------------------------------------------------------------------------------------------------|----------------|
| of Coretex 360.                                                                                                    |                |
| ADMIN provides a dropdown menu with access to:                                                                                       |                |
| Checklist Manager is a facility to set up and manage checklists (forms) to be filled in by a driver.                                 | ∭<br>∭         |
| Company Settings<br>Administrator maintenance of company wide settings.                                                              |                |
| EDR ManagerNew Zealand<br>customers<br>onlyAbility to manage electronic Distance Recorders (as part<br>of RUC).                      |                |
| <br>Used in conjunction with Vehicles > RUC Manager.                                                                                 |                |
| Location Manager<br>Ability to create locations (or geofences) and manage which<br>drivers/vehicles/fleets use them.                 | 0-4<br>/ -     |
| Route Manager<br>Maintenance of route templates that become runs for drivers with<br>their daily trips and the routes they traverse. | 0              |
| <b>Product Manager</b><br>Maintenance of assets (products), like delivery bins that are<br>tracked for use in <b>Route Manager</b> . | Star 1         |
| User Manager<br>Ability to manage users of Coretex 360 and their permissions<br>(what parts of Coretex 360 they can access).         | 1              |

| Other Administra                    | ation options                                                                                                    |
|-------------------------------------|----------------------------------------------------------------------------------------------------|
| Alerts/<br>Alerting                 | Alerts can be set up in <b>Coretex 360</b> so that an email, SMS or pop-up message is sent to a specified user, whenever an event happens. Alerts can be configured at driver, vehicle and location level.                                                                                                    |
| Default Alert<br>Plans              | Alert plan templates can be setup via General Settings in many of the modules. These can be any number of alert plans for specific alerts to have messages/emails generated and sent to appropriate users. These defaults then can be inherited for use by new Vehicle, Fleet, Reefer, Driver, Location entries.                                                                                                    |
| Incident<br>Manager/<br>IDS Reports | Ability to record certain events (such as collisions, harsh cornering and harsh braking) on camera.                                                                                                    |
| Fatigue<br>Management               | <ul> <li>The ability to record compulsory break and maximum drive time information for drivers, in order for the company to ensure compliance with Health &amp; Safety laws.</li> <li>in North America we have the <i>Driver Fatigue View</i> and <i>Availability</i> report to focus on this aspect and is part of the Coretex ELD Solution</li> <li>in Australia we have the <i>Fatigue Management</i> module integrated into Coretex DRIVE/Coretex 360. Elsewhere a combination of the Driver Manager module and driver reports can be used to build a picture of fatigue information</li> </ul> |

| TRACKING and     | Tracking Sidebar                                                                                                    |
|------------------|----------------------------------------------------------------------------------------------------|
| Live<br>Tracking | The process in <b>Coretex 360</b> of seeing information about a vehicle, trailer or other asset on a Google map, in real time.                                                                                                    |
| Poll / Polling   | A GPS fix ('ping') showing the location of a Vehicle at a specific point in time                                                                                                    |
| Turn-by-<br>turn | A turn-by-turn trip replay shows the route as a GPS would, i.e. by following the roads on the map.                                                                                                    |
| Events           | Something that the vehicle does that triggers the V301 device to create an event in <b>Coretex 360</b> , e.g. enter/exit a Geofence, speeding, harsh cornering, idling, ignition on/off.                                                                                                    |
| Routes entry     | <ul> <li>The Routes tab in the Tracking Sidebar allows you to monitor in real time the progress of a vehicle on its route. Route entries here are made up of a list of stops or items where a driver in their vehicles stop to drop-off and pickup on their daily trips.</li> <li>refer to Route Manager section for other route management terms and entities</li> </ul> |
| Navigation       | Gives driver turn-by-turn instructions via a mobile device                                                                                                    |
| Trip             | A trip is defined as being from the Ignition On event to the Ignition Off event.                                                                                                    |
| Trip Replay      | Visualisation of vehicle travel history. Not turn-by-turn (viewable on the map following roads), but instead based on polling                                                                                                    |

1

For references to Locations, Geofences, Markers and other related entities under *Location Manager*.

## **MESSAGES (Message Center)**

| (system)     | Indicates that the message was received into <b>Coretex 360</b> by a third party application (such as <i>CommandAlkon</i> ) and automatically sent to a driver without <b>Coretex 360</b> user intervention. |
|--------------|----------------------------------------------------------------------------------------------------|
| Quick Select | Pre-configured/canned/template messages in Coretex 360 for users to                                                                                                    |
| Message      | choose from in order to save time.                                                                                                    |

### VEHICLES

#### **Fleet Manager**

-

### RUC Manager/EDR Manager

| Road User Charges                                                                                                    |
|----------------------------------------------------------------------------------------------------|
| Electronic Road User Charges                                                                                                    |
| Electronic Distance Recorder                                                                                                    |
| Electronic hubodometer, electronic distance recorder                                                                                                    |
| New Zealand Travel Agency, the national organisation charged with<br>issuing vehicle licences, RUC licences and processing drivers off road<br>usage RUC rebates |
| Stands for the <i>Road User Charges application to change hubodometer</i> , and a form template that is downloaded to complete and send to the NZTA.             |
|                                                                                                    |

## Service Manager

| SA  | Source Address or SA codes/descriptions are reported from the TMU, and presented in faults management.             |
|-----|----------------------------------------------------------------------------------------------------|
| FMI | Failure Mode Identifier or FMI codes/descriptions are reported from the TMU, and presented in faults management.   |
| SPN | Suspect Parameter Numbers or SPN codes/descriptions are reported from the TMU, and presented in faults management. |

| Vehicle Manager |                                                                                                    |
|-----------------|----------------------------------------------------------------------------------------------------|
| Track ID        | ID of the device on the vehicle. Usually a vehicle will have at least two devices (e.g. V301 and mobile device). |
| Unit Type       | Type of device (e.g. V301, tablet, mobile phone etc.)                                                            |

### **Reefer Manager**

-

### **IFTA Manager**

IFTA The International Fuel Tax Agreement (or IFTA) is an agreement between the lower 48 states of the United States and the Canadian provinces, to simplify the reporting of fuel use by motor carriers that operate in more than one jurisdiction.

## DRIVERS

-

| Driver Manager |                                                                                                    |
|----------------|----------------------------------------------------------------------------------------------------|
| Driver<br>Name | First and Last name of the driver – the name used to identify this driver throughout the system                                                                                                    |
| Driver ID      | This value is used to identify the driver. The value must match the identification used to log on to the vehicle. The driver must enter this number if using keypad entry. If using an alternative log on method e.g. key fob, the ID of the log on device should match the driver ID value |
|                |                                                                                                    |

| Driver Hours/ELD |                                                                            |
|------------------|----------------------------------------------------------------------------|
|                  | See entries in separate ELD Glossary (included in Coretex ELD guides only) |

| JOBS Manager |                                                                                                    |
|--------------|----------------------------------------------------------------------------------------------------|
| Jop          | The end-to-end process of carrying out a job. Includes loading, delivering and returning to loading site.                                                                                                    |
| Task         | There are three tasks to every job: Loading, Job Site, and Return. This is<br>because there are usually three addresses associated with a job: one to<br>load, one to deliver, and another to return to the loading site. |
| State/Status | Within each task, there are different Job states. Finishing one state moves the Job to the next state. <i>For example</i> : finishing loading a truck changes the job state from 'Loaded' to 'To Job'.                    |
| Activity     | Something recorded by the V301, <i>For example</i> : moving into/out of a Location (Geofence).                                                                                                    |

### DASHBOARD

-

| REPORTS Manager  |                                                                                     |
|------------------|-------------------------------------------------------------------------------------|
| Location<br>Time | Time spent within a geofence.                                                       |
| Timed<br>Events  | GPS fixes ('pings'). When a GPS position is logged by the V301                      |
| KML              | Google Earth file format. Using this file format, you can export to Google<br>Earth |
| **: An asteris   | k or two asterisks on a report indicates the vehicle does not have a GPS fix.       |

| ADMIN terms       |  |  |
|-------------------|--|--|
| Checklist Manager |  |  |
|                   |  |  |

## **Company Settings**

| Company Settin          | gs for DVIR (Driver Vehicle Inspection Reports)                                                                                                    |
|-------------------------|----------------------------------------------------------------------------------------------------|
| DVIR                    | Refers a suite of applications developed by Coretex to provide <b>Coretex</b><br><b>DRIVE</b> users (i.e. drivers) to use their in-cab mobile devices to perform pre<br>trip and/or post trip inspection checks on their vehicles.  |
| DVIR<br>(Admin)         | Refers to browser based application used by administrators to maintain the infrastructure needed to operate DVIR.                                                                                                    |
| DVIR (User)             | Refers to app installed into <b>Coretex DRIVE</b> to allow drivers to complete inspection reports on their vehicles on their daily trips.                                                                                           |
| Pre-trip<br>inspection  | Inspection is a set of tasks for the driver to perform prior to setting out on a trip.                                                                                                    |
| Post-trip<br>inspection | Inspection is a set of tasks for the driver to perform at the end of a daily trip                                                                                                    |
| Certification           | After pre-trip inspections have been completed then certification is the decision by the driver that the vehicle is satisfactory to drive on the day's trip.                                                                        |
| Inspection<br>Template  | This is the checklist or set of instructions a driver needs to perform all the tasks needed for the vehicle inspection. It is made up of a number of <b>Item</b><br><b>Types</b> that represent the tasks that need to be performed |
| Item Type               | This is a template of the task that a driver needs to perform during a pre and/or post trip vehicle inspection. Any number of <b>Item Types</b> can be selected and lodged against an <b>Inspection Template</b> .                  |

# EDR Manager

See entries under Vehicles > RUC Manager

| Location Mana | ger                                                                                                    |
|---------------|----------------------------------------------------------------------------------------------------|
| Location      | Location is a location type. Virtual boundaries on a map so a vehicle can report on entry, exit and approach of the defined area – can be a Circle or Polygon in shape.                                                                                                    |
| Geofence      | Geofence is a location type. Locations are also referred to as geofences in <b>Coretex 360.</b>                                                                                                    |
| Marker        | Marker is a location type. A pin-shaped mark on the map that you can use<br>to label important places. A vehicle does not report for markers as they do<br>for geofences.<br>Red marker pins used on the map, e.g. the center point of a Circle location.                                                                                        |
|               |                                                                                                    |
| Approach zone | Locations can optionally be defined with an approach zone by entering an <b>Approach Warning Radius</b> figure against the location. These zones are circular (around both Polygon and Circle locations) and intended for use with jobs management and for issuing events as a vehicle approaches a location by crossing into the approach zone. |
| Center point  | Every geofence is designated a center point for reference to a physical<br>address (that is lodged against the geofence entry). So, although a geofence<br>can cover a huge area, it can still be registered against a single address, the<br>address of a center point.                                                                         |

| Route Manager         |                                                                                                    |
|-----------------------|----------------------------------------------------------------------------------------------------|
| Completion<br>Profile | <ul> <li>Completion Profiles are lookup or reference information and every Route</li> <li>Template is assigned one of these profiles. They are used to specify the factors by which completion or the status of a truck at every stop/route is triggered and progressed. Implementation of the use of Completion Profile is intended to facilitate automatic completion or progression of a step, to better monitor drivers on their daily trips.</li> <li>each profile is made up of one or more Definitions and Definition Groups</li> <li>all Completion Profiles are maintained in Completion Profile maintenance via General Settings in Route Manager</li> </ul> |
| Definition            | <ul> <li>Definitions are entities that contain the criteria used to determine when a vehicle arrives/departs at a stop (or route item) if the stop status should be progressed (i.e. completed).</li> <li>all Definitions are maintained in Completion Profile maintenance via General Settings in Route Manager</li> </ul>                                                                                                    |
|                       | For example:<br>Exiting a geofence at each stop may be all that is required to register<br>that a visit to a stop is completed.                                                                                                    |
| Definition<br>Group   | <ul> <li>Definitions can be put into groups if multiple criteria are used to progress a stop status.</li> <li>all Definition Groups are maintained in Completion Profile maintenance via General Settings in Route Manager</li> </ul>                                                                                                    |
|                       | For example:<br>Having a signal from a Digital I/O Arm Lift equipment together with<br>scanning of the RFID Tag on the pickup bin ( <b>Product</b> ) at the stop,<br>could be the required combined criteria needed to indicate the stop<br>is completed.                                                                                                    |
| Route<br>Template     | <ul> <li>A Route Template is a template, blueprint or design of a scheduled route.</li> <li>Although it is assigned to a vehicle it doesn't actually represent a route taken by the vehicle on any particular day (a Route entry does that).</li> <li>all Route Templates are maintained in Route Manager</li> </ul>                                                                                                    |
| Route item            | <ul> <li>These are the stops along the route where the driver performs delivery or pickup tasks. Any number of Route items can be defined in a Route</li> <li>Template detailing stop sequence, stop type (e.g. geofence or address) and</li> <li>Product.</li> <li>all route entries are generated from Route Manager, either directly with an ad hoc route creation, or automatically according to schedule</li> </ul>                                                                                                    |

| Field<br>Mapping<br>Template                 | This maps the fields in the CSV file to the corresponding fields in the <b>Route Template</b> to be created. |
|----------------------------------------------|----------------------------------------------------------------------------------------------------|
| [Route]<br>Template]                         |                                                                                                    |
| Field<br>Mapping<br>Template<br>[Route item] | This maps the fields in the CSV file to the corresponding fields in the <b>Route item</b> to be created.     |

| Route entry | <ul> <li>A Route entry has to be generated (from the Route Template) to represent an instance of the vehicle actually having performed the route on a particular daily trip.</li> <li>all Route entries are viewed via the Routes tab in TRACKING</li> </ul> |
|-------------|----------------------------------------------------------------------------------------------------|
|             | • an Noute chilles are viewed via the Noutes tab in The Celling                                                                                                    |

| Product Manager   |                                                                                                    |  |
|-------------------|----------------------------------------------------------------------------------------------------|--|
| Product           | These relate to delivery bags or bins, or assets that are processed at a stop<br>on the route and possibly registered automatically as an indicator of<br>completion of a delivery task.                                                                                                    |  |
| Product<br>Type   | Products can be grouped into Product Types.                                                                                                    |  |
| RFID Tag          | RFID tagging is an ID system that uses small <i>radio frequency identification</i> devices for identification and tracking purposes. An RFID tagging system includes the tag itself, a read/write device, and a host system application for data collection, processing, and transmission. Used for detection of a vehicle having made a stop on its route. |  |
| EPC               | <i>Electronic Product Code</i> is the unique identifier code assigned to a <b>RFID Tag</b> .<br>This is the number entered against a Product in Product Manager against its <b>RFID Tag</b> .                                                                                                    |  |
| EDI<br>Identifier | These are the assets (e.g. bins) owned or managed by customers and<br>located at the various stops on a vehicle's route. The Product may be used<br>for delivery/pickup and for recording identification data for purposes of<br>progressing the stop status of a route.                                                                                    |  |

\_

#### **User Manager**

#### Other Modules / System Areas

### Coretex Administration

#### **Action Engine**

Rules-based engine for specifying business rules within **Coretex 360** (Coretex Administrator-only access).

### **Device Engine**

Engine for setting up devices that will feed data into **Coretex 360** (Coretex Administratoronly access).

# **Copyright Notice**

## Copyright © 2019 Coretex Limited (All Rights Reserved)

The software contains proprietary information of Coretex Limited; it is provided under a license agreement containing restrictions on use and disclosure and is also protected by copyright law. Reverse engineering of the software is prohibited.

Every effort has been made to ensure the accuracy of the material in this guide at time of publication, however not all features are supported by all systems and feature enhancements will occur from time to time changing some of the features that are mentioned in this guide. You may need to refer to your separately supplied User Guides for further information on the use of the product.

The information and intellectual property contained herein is confidential between Coretex Limited and the client and remains the exclusive property of Coretex Limited. If you find any problems in the documentation, please report them to us in writing. Coretex Limited does not warrant that this document is error-free.

No part of this publication may be reproduced, stored in a retrieval system, or transmitted in any form or by any means, electronic, mechanical, photocopying, recording or otherwise without the prior written permission of **Coretex Limited**.

Reproduction and use of and title to this documentation are subject to the Terms and Conditions of the relevant End User License Agreement.

- Microsoft Office, Windows, Azure, Word and Excel are trademarks of the Microsoft Corporation
- Google Maps is a web mapping facility licensed from Google LLC for use in Coretex products

## Index

## Α

About this guide • 4 Access for Drivers DRIVER PORTAL • 36

# С

Carriers, Divisions & Terminals Additional use by Coretex DVIR • 50 Carriers maintenance • 50 Divisions maintenance • 52 Maintenance of Carriers, Divisions & Terminals • 49 Provisioned Division/Terminal • 49 Terminals maintenance • 53 Carriers, Divisions, Terminals • 49 Contact Coretex • 2 Contact Documentation • 2 Copyright Notice • 72 Coretex 360 Glossary • 63 Coretex ELD solution • 5 ELD functionality • 6

# D

Data Transfer Request • 23 Data Transfer Report • 26 Supervisor options • 24 Divisions Maintenance of Carriers, Divisions & Terminals • 49 Driver Hours/ELD • 36

Access for a Supervisor/Administrator • 36 Access for Drivers • 36 Access routes • 37 All reviewed violations for a day • 42 Deleting the violation • 41 Driver Hours screen • 37 Driver View/Edit Log screen • 40 Reporting violations • 42 Reviewing the violation • 41 Selecting a driver to view • 39 Supervisor changes to violation entries • 41 Toolbar - Driver Logs • 38 Violation icons • 39 Violations in a Driver's log • 41 Violations in Driver Logs • 39 Driver Manager Accessing Driver Fatigue View • 14 Accessing Drivers' Availability report • 19 Accessing settings for ELD drivers • 10 Basic legend • 15 Dealing with timezones • 18 Driver Fatigue View access for Supervisors/Administrators • 14 Driver Logs for Supervisors/Administrators • 13 ELD Driver Logs access for Supervisors/Administrators • 13 ELD related settings • 11 Key to areas of Driver Fatigue View • 16 Overview of Driver Fatigue View • 15 Driver Manager - Configuration of drivers • 9 Driver View/Edit Log screen

Adding a new status event • 44 Driver Edits • 44 Driver log events listing • 43 Editing a status event • 45 Filtering the events graph and list • 43 Printing from the daily drivers log view • 46 Supervisor Proposed Edits • 44 DRIVERS menu Driver Manager • 9

## Ε

ELD functionality for Drivers • 6 for Supervisors/Administrators • 6 ELD Glossary • 58 ELD mandate • 5 ELD Violation codes compliance • 55 Getting started • 55 Listing of defined Violation codes • 56 Maintaining Driver compliance • 55 Maintaining Supervisor compliance • 56

# F

Fatigue Management
Driver Fatigue View access for
Supervisors/Administrators • 14
Filtering the events graph and list
Events list filter by event status • 43
Graph filter by event status • 43

# G

Glossary of terms • 58, 63 Guide master location (latest copy) • 2 Guide updates • 2

# I

Intended audience • 4

## Μ

Mobile device hardware • 8 Mobile device minimum system requirements • 8 Mobile phone hardware • 8

# 0

Overview of Coretex DRIVE • 7

Not only a mobile app • 7

# R

Related documentation • 4 Reports Manager (Categories) Availability • 27 Category -Driver Hours Reports • 27 Driver Edits • 28 Driver ELD Logs • 30 Printing the Driver ELD Log • 46 Proposed Edits (by Supervisors) • 30 Time Card • 32 Uncertified Driver Logs • 33 Unidentified Driving • 34 Violations • 34 Revision history • 4

# Т

Tablet hardware • 8 Terminals Maintenance of Carriers, Divisions & Terminals • 49

## U

Unidentified Driving • 20
Assigning Unidentified Driving events to a driver • 23
Filtering your Unidentified Driving events • 20
Reviewed entries • 22
Setting Unidentified Driving events to Reviewed status • 22
Status of Unidentified Driving event
• 21

# V

Violation codes • 55